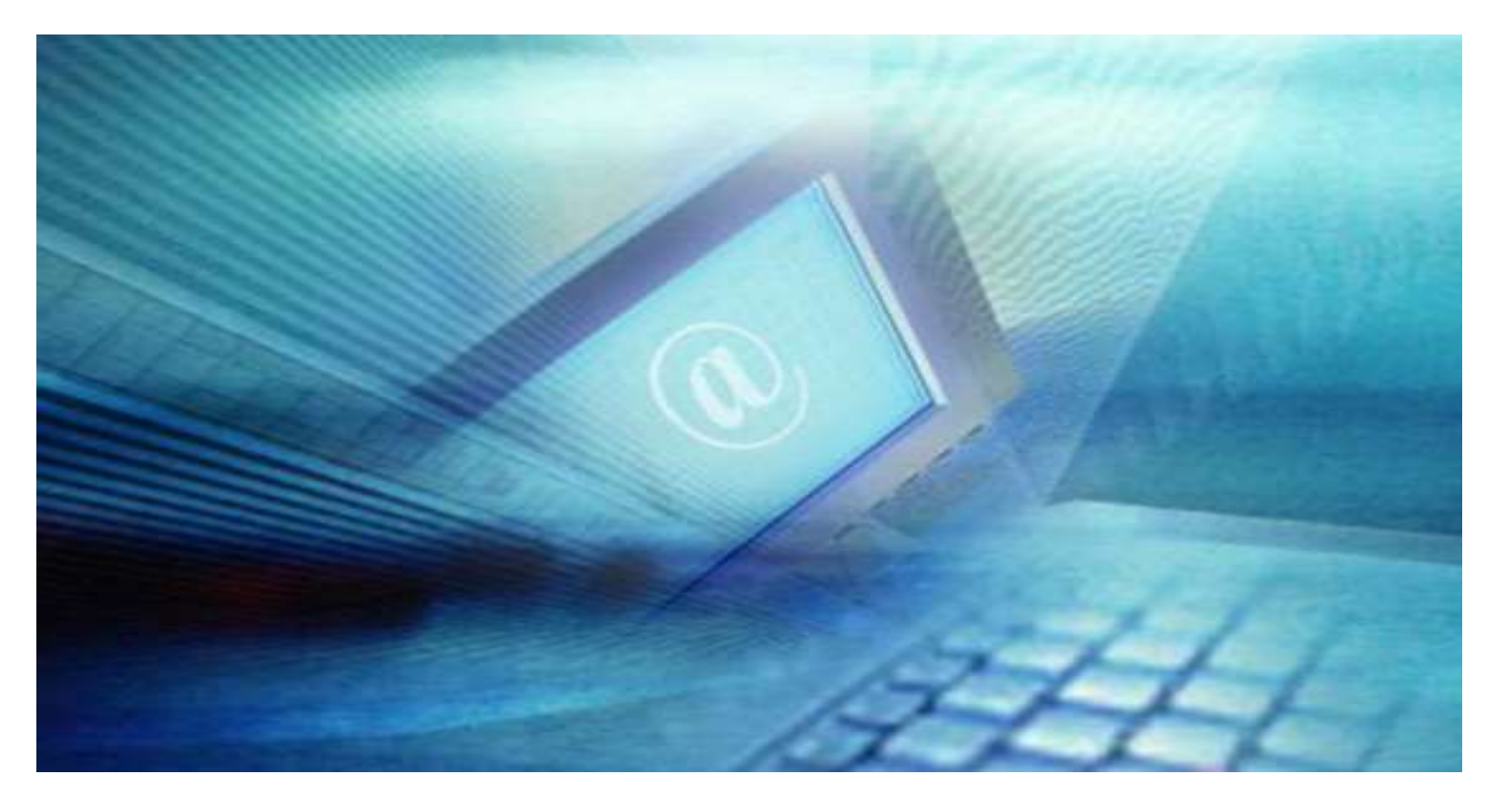

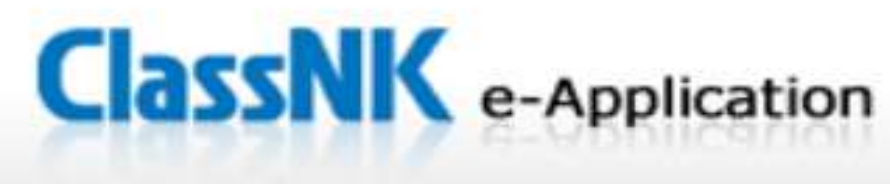

# オンライン検査・審査申し込みサービス

クイックスタートガイド

2023年3月 第1.5版

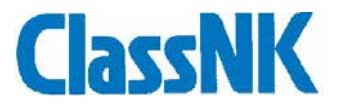

# 👞 Index

|     | はじめに                                             | 3  |
|-----|--------------------------------------------------|----|
|     | 検査・審査の申込み                                        |    |
|     | <b>■</b> ファーストステップ                               | 4  |
|     | ■ 契約情報の入力                                        | 6  |
|     | ■ <u>船級・条約検査の入力</u>                              | 9  |
|     | ■ <u>ISM/ISPS審査の入力</u>                           | 11 |
|     | ■ <u>MLC検査の入力</u>                                | 12 |
|     | ■ 送信前のご確認                                        | 13 |
| NEW | 受検要領書の作成・提出                                      | 14 |
|     | <u>会社審査の申込み</u>                                  | 16 |
|     | <u>SSP承認 / DMLC Part II文書審査 の申込み</u>             |    |
|     | ■ 契約情報の入力                                        | 18 |
|     | ▶ 書類添付                                           | 19 |
|     | <u>お申し込み内容確認・変更・キャンセル</u>                        | 20 |
|     | <u>メッセージ送信及び返却・発行書類の受領</u><br><u>(SSP承認申込のみ)</u> | 22 |

Index

はじめに

e-Applicationとは?

- NK-SHIPS登録ユーザであれば、弊会ホームページのウェブポータルページから検査・審査がお申し込みいただけます。(就航中の船舶の船級・条約検査、船舶のISM/ISPS審査・MLC検査、SSP承認及び DMLC Part II文書審査、会社のISM審査)
- お客様のフリートリストから対象船舶を選ぶことにより、船舶の要目情報が表示され、NK-SHIPSのステ イタス情報から検査予定日にDueとなる検査項目を自動的にセットすることが可能です。

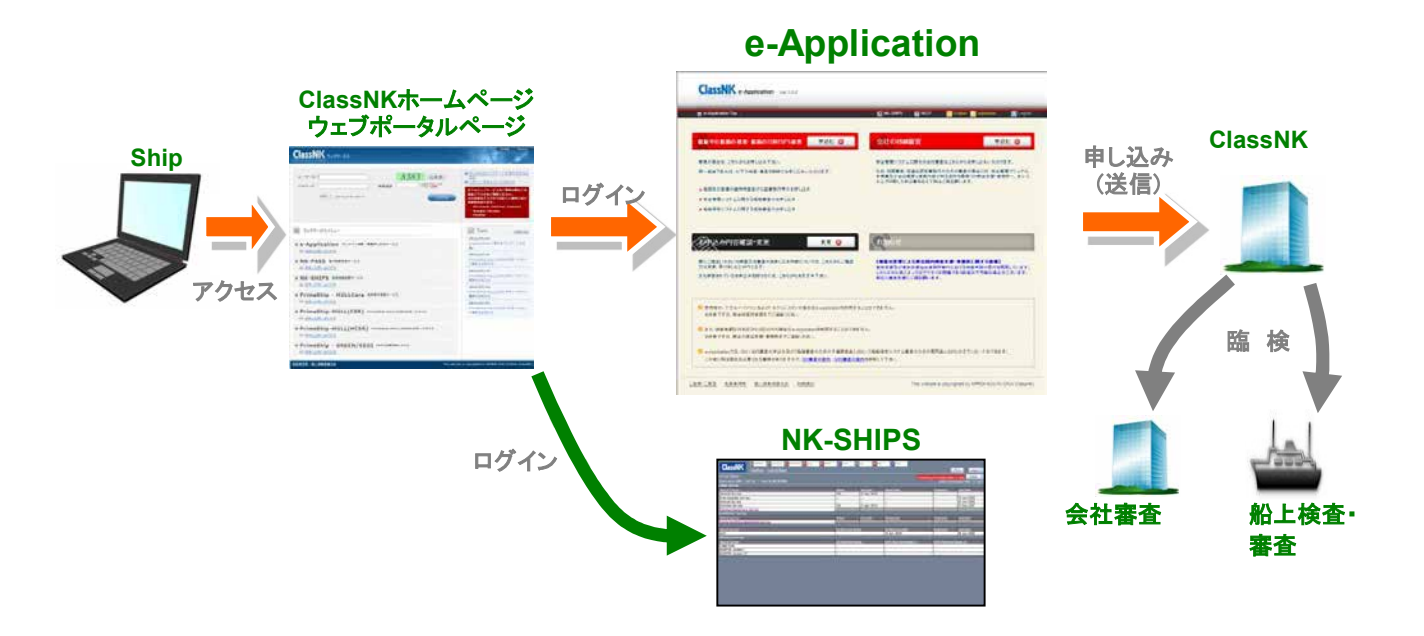

Ø e−Applicationサービスの操作に関するお問合せ先:

情報技術部 E-mail: tid@classnk.or.jp

参申し込み内容に関するお問合せ先:

検査部 E-mail: svd@classnk.or.jp(船級·条約検査)

船舶管理システム部 E-mail: smd@classnk.or.jp (ISM/ISPS/MLC及びSSP承認/DMLC Part II文書

#### ご利用に際しての注意

e-Applicationは、お申込書の作成・送信を容易にするために開発されたものであり、検査員・審査員の手配をお約束するものではありません。

申込みの受付および検査・審査手配等については、担当支部・事務所からの返信をご確認ください。 担当支部・事務所の繁忙度等により、ご希望に沿えない場合があります。予めご了承ください。 なお定期的検査・審査は、極力ご希望日から3営業日前までにお申込みいただくようお願いします。

申込者様のご都合により、検査・審査等の着手後に申込を取り下げた場合は、所定の手数料の全額をご請求させていただくことがご ざいます。

その際に発生いたしました旅費・諸経費につきましても別途ご請求させていただきます。 また、検査等の着手前であっても、検査・審査等の取下げに関する通知を事前に得られなかったため、弊会検査員・審査員が施行場 所へ訪問した場合は、別途旅費・諸経費をご請求させていただきます。 この業務提供の条件は、日本の法律に準拠し、これに従って解釈するものとします。

利用規約については次のサイトをご覧ください。http://e-applicationtrial.classnk.or.jp/eappl/COMNOTE.aspx 免責事項については次のサイトをご覧ください。https://www.classnk.or.jp/hp/ja/terms\_and\_conditions.html 個人情報保護方針については次のサイトをご覧ください。https://www.classnk.or.jp/hp/ja/privacy\_policy.html **}** 

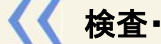

🔇 検査・審査のお申込み

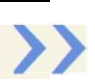

#### ファーストステップ

■ 以下のアドレスにアクセスし、ClassNKのホームページを開いてください。

#### http://www.classnk.or.jp/

ホームページの右側にある"ウェブサービスポータル"をクリックします。

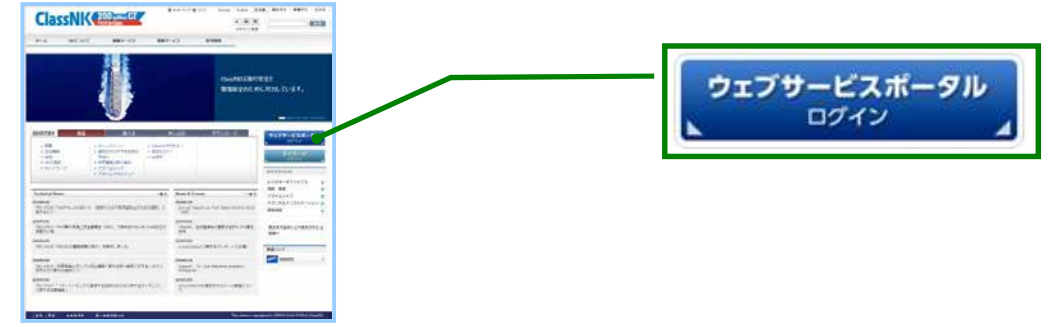

■ ウェブサービスポータルのログイン画面で、IDとパスワードと画像認証番号を入力してLoginボタンをクリッ クします。

| LassNL (1994-14<br>1007-7<br>1007-7<br>1009-7<br>1009-7<br>1000-7<br>1000-7 | NICASINGUP - FAMILIAN<br>Market Construction<br>Market Construction<br>Market | ユーザーID |  |
|----------------------------------------------------------------------------------------------------|----------------------------------------------------------------------------------------------------|--------|--|
| 0179-62721-                                                                                                    | Tares Charles                                                                                                    |        |  |
| P e-Application #>5r>eB #B#URAH-EX                                                                                                    | e Andrews CHTEFUE - FEB.                                                                                                    |        |  |
| NK-PASS stmanut-ex                                                                                                    | **************************************                                                                                                    |        |  |
| NK-SHIPS ADDARG-CA                                                                                                    | Received and a second second s                                                                                                    |        |  |
| PrimeShip - HULLCare אמאיזאאי-כג                                                                                                    | 2013/07/13<br>Press(1)((1)(1)(1)(1)(1)(1)(1)(1)(1)(1)(1)(1)                                                                                                    |        |  |
| # PrimeShip-HULL(CSR) Pression-Woll(CRUTE-19-1)<br># PrimeShip-HULL(CSR) Pression-Woll(CRUTE-19-1)<br># PRILID. artsh                                                                                                    | 2012/07/09<br>Dissection-Hamilton (1000/07+1-07+<br>1000-000-00                                                                                                    |        |  |
| PrimeShip-HULL(HCSR) #usersay #ustincter##=+#et=                                                                                                    |                                                                                                    |        |  |
| PrimeShip - GREEN/EEOI motimesestry.                                                                                                    |                                                                                                    |        |  |

■ "e-APPLICATION オンライン検査・審査申し込みサービス"をクリックするとe-AppicationのTOP画面が開 きます。

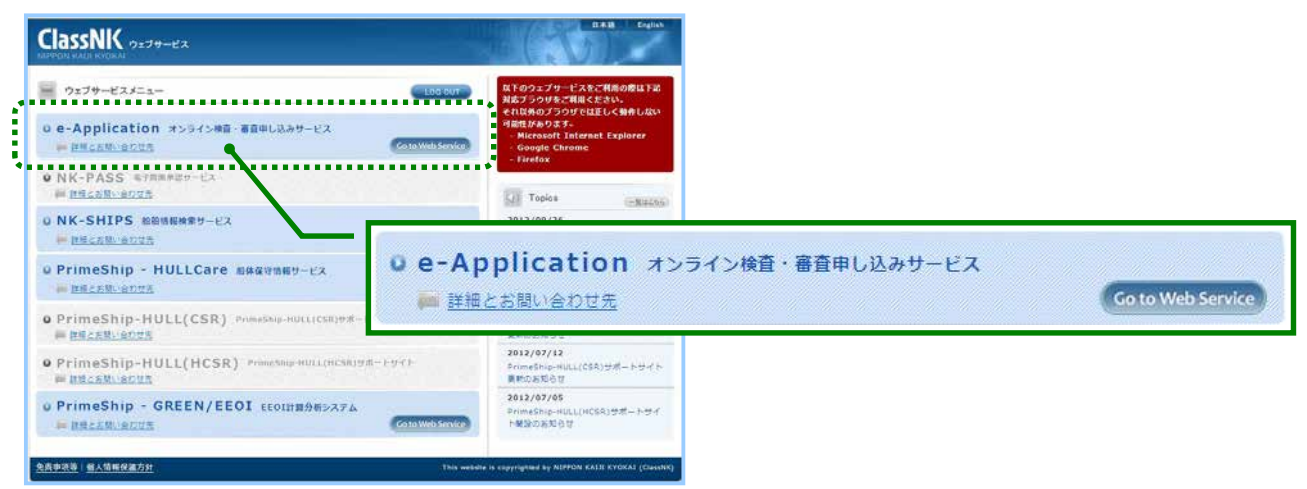

### e-AppicationのTOP画面から希望するお申込画面へお進み下さい。

| •••••••••••••••••                                                                                              |                                                                                                    |
|----------------------------------------------------------------------------------------------------|----------------------------------------------------------------------------------------------------|
| ★知らせ     SSP承認審査に関わる     巻合からの連絡事項が表示されます                                                                      | <ul> <li>ILO海上労働条約(MLC)に関する船上検査のe-Applicationお申し込み受付を開始いたしました。</li> <li>なお、海上労働進守措置認定書(DMLC Part II)の文書審査につきましては、</li> </ul> |
| デスパラの足相争項が扱いでれよ <b>り</b> 。                                                                                     | e-Applicationはこれ用できません。<br>* お手数ですが、お由決書/MIC-APPILRNへ必要車頂をデ部動のト 最客の<br>ト Hi                                                  |
| 就航中の船舶の検査・審査                                                                                                   | 会社のISM審査<br>申込む O                                                                                                    |
| ◆ ● ● ● ● ● ● ● ● ● ● ● ● ● ● ● ● ● ● ●                                                                        | ◆                                                                                                    |
| <ul> <li>同一船舶であれば、NTの後空、客空を居住におきしました。</li> <li>船級及び設</li> <li>安全管理シ</li> <li>船舶保安システムに関する船舶審査のお申し込み</li> </ul> | なお、初回審査・仮達合認定書発行のための審査、合には、安全管理マニ<br>ユアル、<br>務所へ、<br>発行へ、<br>日し込みページへ                                                        |
| ▶ ILO海上労働条約(MLC)に関する船上検査のお申し込み                                                                                 |                                                                                                    |
| 文書の審査                                                                                                    | お申込み内容確認・変更・キャンセル 編集 😏                                                                                                    |
| 各書類に関する審査はこちらからお申し込みいただけます。                                                                                    | 既にご提出いただいた検査又は審査のお申し込い<br>応ご確認又は変更、取り消しなどが行えます。                                                                              |
| SSP承認のお申込み     SSP承認、DMLC Part II文     書審査の申し込みページ                                                             | また保留されてい 申し込み履歴、内容変更 ださい。 ページへ                                                                                               |
| 0 e.Applicationを初めてご利田されるお友さ主へ                                                                                 |                                                                                                    |

ClassNK e-Application

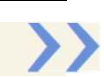

### 

a e-Application Top > Preparing

0 以前の申込内容を除用コピーする 🧾

2021/10/04

M19184163

◎ 相互申込時と同一のご招出者情報

船舶校查·再查志申込み

お中込背情報

申込日

會社

· e-Appli No.

ユーザーIO
 会社名
 住所

ご和当者情報(中込者)

IST. MB ISAS

HR IRAS

▶ 目前返信メール ●日本語 ○英語

#### 契約情報の入力

就航中の船舶の検査・船舶のISM/ISPS審査及びMLC検査のご契約ページ

AIRDAIDING ISMISPSING MLCING

中达文書藝号

. TEL

. FAX

INE

▶ INO会社識別藝号

■ 色つきのカラムは必須項目です。

ClassNK e-Application Viet 3.0.0 TRIAL - 1 Oct 2021 - Framework 4.6.2

2360

test1@classrik.or jp

test2@classnk or jp

「お申込者情報」欄にてお客様の基本情報のご確認及び入力を行ってください。

ET NK-SHIPS ET HELP

一時保存

.....

·....

+81-9

B mismania

お申し込み会社情報は自動的に表示されます。

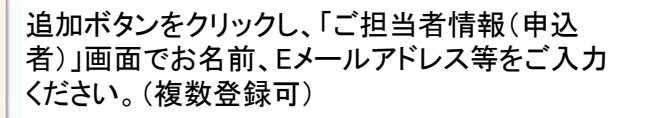

入力したEメールアドレスに対して、 e-Applicationシステムや 本会より通知を送信します。

■検査・審査を実施する船舶をフリートリスト(プルダウンメニュー)から選択してください。

+01-3-0008-0008

9999999

| 船舶情報                                         |                              |                                                                       | 031#17                             |                                                                             |
|----------------------------------------------|------------------------------|-----------------------------------------------------------------------|------------------------------------|-----------------------------------------------------------------------------|
| ▶ 船名*                                        | 1000 1011                    | その他船舶を検索                                                              |                                    | トにまテされたい紗ᆆ                                                                  |
|                                              |                              |                                                                       |                                    |                                                                             |
|                                              |                              |                                                                       | のお甲込み                              | の場合、こちらから検                                                                  |
|                                              |                              |                                                                       | まして、翌日日                            | <b>ナノナジナ</b> い                                                              |
| - 2011 1                                     |                              |                                                                       | 糸して迭折し                             | していてい。                                                                      |
|                                              |                              | ● 船久等に変更がある場合けでちらに記入して                                                | ください                               |                                                                             |
| ▶ #2 <b>%</b>                                |                              | <ul> <li>№ 10100 £200 00 00 00 10 00 00 00 00 00 00 00 00 0</li></ul> | CIECT.                             |                                                                             |
| ▶ 船额运会                                       |                              | <ul> <li>► #\000</li> </ul>                                           |                                    |                                                                             |
| ▶ 船舶番号                                       |                              | ■ ● 船舶委告                                                              |                                    |                                                                             |
| ▶ 信号符字                                       |                              | ■<br>■ ▶ 信号符字                                                         |                                    |                                                                             |
| ▶ 国籍                                         |                              | ■ ► 国籍                                                                | <b>v</b>                           |                                                                             |
| ▶ 船籍港                                        |                              | ■ ► 船籍港                                                               |                                    |                                                                             |
| ▶ 国際航海従事                                     |                              | <ul> <li>■ ■ 国際航海従事</li> </ul>                                        | ~                                  |                                                                             |
| <ul> <li>総トン数</li> </ul>                     |                              | ■ ▶ 総トン数                                                              |                                    |                                                                             |
| <ul> <li>船舶の種類</li> </ul>                    |                              | ■<br>► 船舶の種類                                                          | ~                                  |                                                                             |
| ▶ I S M船舶の種類1                                |                              | ► I S M船舶の種類1                                                         | ~                                  |                                                                             |
| ▶ I S M船舶の種類 2 *                             |                              | ■ ISM船舶の種類2                                                           | ~                                  |                                                                             |
| ▶ 所有者                                        |                              | ▶ 所有者                                                                 |                                    |                                                                             |
| * 多田冷和田                                      |                              | ********                                                              |                                    |                                                                             |
|                                              |                              |                                                                       | レブわりノボナい                           |                                                                             |
| +11 ++ >33 1 m                               |                              |                                                                       | Can Can Bid / C. S. / In Can P. 19 |                                                                             |
| フリートリ<br>Class                               | ストに表示されない船f                  | 舶のお申込みの場合(                                                            | よ その他船船を検索                         | <b>を</b> クリックしてください。                                                        |
|                                              |                              |                                                                       |                                    |                                                                             |
| <u>その他船舶</u> ;<br>・ 船坂番号<br>・ IMO番号<br>IMO番号 | <b>之検索</b>                   | 2<br>2                                                                |                                    | 船級番号またはIMO番号で<br>対象船を検索してください。<br>該当する船舶データがある場合、<br>リストに表示されますので選択し<br>ます。 |
| 1 該当する船舶                                     | データは見つかりません。                 |                                                                       |                                    |                                                                             |
| 入力内容に開                                       | 違いがないか再度確認してください。            | :                                                                     |                                    |                                                                             |
|                                              |                              |                                                                       |                                    | 該当する妙勉データが毎い埋み                                                              |
|                                              | ▲マリックマックロレッス」の主命のマンスン市の旧報で入。 | JUCKIEVII                                                             |                                    |                                                                             |
| 豐                                            | 2                            |                                                                       |                                    | 登録ホタンをクリックして                                                                |
| ******                                       |                              |                                                                       |                                    | 次両声に准/ ズ/ギナい                                                                |
|                                              |                              |                                                                       |                                    | 次回回に進んじいにい。                                                                 |

| ClassNK e-APPLICA                                                | TION                                    |                           |        |                      |              |         |
|------------------------------------------------------------------|-----------------------------------------|---------------------------|--------|----------------------|--------------|---------|
| その他船舶を検索                                                         |                                         |                           |        |                      |              |         |
| ▶ 種類<br>▶ 約55番号                                                  | ○NK船級新進船 ○その他(他船級船舎む)                   | *****                     |        | NK船級船とし              | て建造中の        | の船舶の場合  |
| ▶ IMO番号<br>▶ 船名                                                  |                                         |                           | -      | ○ NK船級新造船            | を、           |         |
| <ul> <li>▶ 船名(日本語)</li> <li>▶ 船級協会</li> <li>&gt; 約約平=</li> </ul> |                                         | ~                         |        | <mark>それ以</mark> 外の場 | 合、           |         |
| ▶ 約24番号<br>▶ 信号符字<br>▶ 国籍                                        |                                         |                           |        | ○ その他(他船)            | 級船含む)        | を       |
| <ul> <li>▶ 船籍港</li> <li>▶ 船籍港(日本語)</li> <li>■ 国際共振送車</li> </ul>  |                                         |                           |        | 巽択し、船舶情              | 青報を入け        | っして、設定を |
| <ul> <li>国際机構成争</li> <li>総トン数</li> <li>ISM船舶の種類1</li> </ul>      |                                         |                           |        | クリックしてくた             | <b>ごさい</b> 。 |         |
| ▶ ISM船舶の種類2*<br>▶ 建造造船所**                                        | · · · · · · · · · · · · · · · · · · ·   | * 多用途船用 ** 新造船の場合は必須入力です。 |        |                      |              |         |
| <ul> <li>▶ 建造番号(船番) **</li> <li>▶ 完工日(予定) **</li> </ul>          |                                         |                           |        |                      |              |         |
| 特殊目的船の場合は、「は<br>「特殊目的船」とご記入く                                     | M&船の種類1」に「Other Cargo Ship」を指定し<br>ださい。 | 、「検査・審査の場所と予定日」備考         | 欄に<br> |                      |              |         |

■検査・審査を実施する所在国、申込先の事務所、検査場所、入出港予定日、検査・審査の予定日等を入 力してください。(申込先事務所は検査場所(港)から検索が可能です)

| • 所在国 *<br>- 検査場所 * | <ul> <li>◆ 療益者事務所⇒</li> <li></li></ul> |        |
|---------------------|----------------------------------------|--------|
| ●海上 ○船港             | *********                              | ······ |
| 入港 (梁) 予定日*         | ▶ 核直希望日                                | 1.1    |
| 出港(集)予定日常           | ▶ 審査希望日                                | 1.4    |
|                     | ▶ MLC検査希望日                             |        |
| 現地代理店               | ▶ 代理店 T E L                            |        |
| 代理店住所               | ▶ 代理店 F A X                            |        |
| ・代理店ご担当者名           | ▶ 代理店携带電話                              |        |
|                     | <ul> <li>代理店Eメール</li> </ul>            |        |

🕡 至急の検査・審査をお申し込みされる場合は検査/審査担当事務所に別途ご連絡の上、ご相談ください。

一時保存 請求先 ..... .... 前回申込の請求先債報 ○お申込者様と同じ ○登録船主 ○気付 ⑧その他 使用する 〇ご担当者と同一情報 .... ※検査場所の変更等により検査事務所が変更され 所が変更される場合もありますので、植力英語での入力をお願いいたします 日本海事株式会社 会社名 RUBARS ▶ 送付先部課名 ▶ 住所 東京都千代田区紀尾井町 . TEL 03-xxxx-xxxx ▶ Eメール nipponkaiji@classnk.or.jp ◆ご担当者情報 (請求先) .......... □ 紙面による請求書発行 ○ 前回申込時の請求先情報と同一のご担当者情報 使用する 〇市申込み担当者と同じ情報 追加 氏名 [...... 編集 海事太郎 taro-kaiji@classnk.or.jp 

■検査・審査料の請求書の送付先を指定してください。

「お申込者様と同じ」「登録船主」「気付」を選択すると自動的に登録されているお客様情報が表示されます。 表示された請求先の内容がご希望と異なる場合は、「その他」を選択し、自由に入力ください。

「ご担当者情報(請求先)」に情報が表示されていない場合、「追加」ボタンをクリックし、「ご担当者情報(請 求先)」画面でお名前、Eメールアドレス等をご入力ください。(複数登録可) ■証書・記録書の送付先を指定してください。

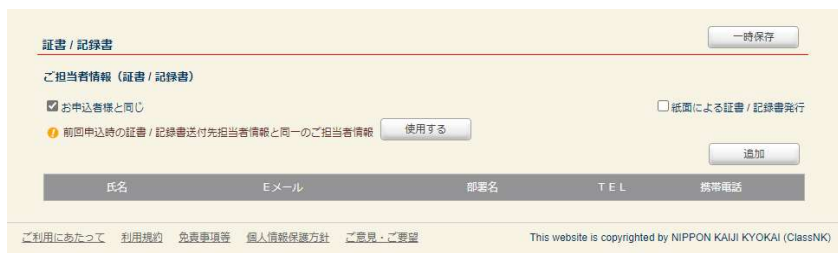

画面上部に戻り、希望する入力画面へお進みください。

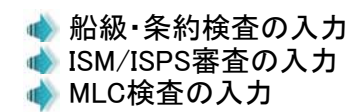

ClassNK e-Application

# 

#### 船級・条約検査の入力

検査の対象となる項目をプルダウンから選択してください。

■ 画面右上にある「自動設定」ボタンをクリックすると、Dueレンジ内にある又は有効期限から3ヶ月以内の検査項目を、自動的に選択致します。

| ・出港(県)予定日を基準にDue Range内又は3ヶ月以内に<br>がくる検査項目(ISM/ISPS 審査項目を除く)を自動設定           ISM/ISPS NE         NLC検査           ●出港(県)・デェ日を基準にDue Range内又は3ヶ月以内に開催<br>がくる検査項目(ISM/ISPS 新書項日を除く)を自動設定           ●出港(県)・デェ日を基準にDue Range内又は3ヶ月以内に開催<br>がくる検査項目(ISM/ISPS 新書項日を除く)を自動設定しま           ●出港(県)・デェ日を基準にDue Range内又は3ヶ月以内に開催<br>がくる検査項目(ISM/ISPS 新書項日を除く)を自動設定しま           ●出港(県)・デェロを基準にDue Range内又は3ヶ月以内に開催<br>がくる検査項目(ISM/ISPS 新書項目を除く)を自動設定           ●出版(県)・デェロを基準にDue Range内又は3ヶ月以内に開催<br>がくる検査項目(ISM/ISPS 新書にDue Range内又は3ヶ月以内に開催<br>がくる検査項目(ISM/ISPS 新書)・「日本のなどのたちま           ●出版(県)・デェロを基準にDue Range内又は3ヶ月以内に開催<br>がくる検査項目(ISM/ISPS 新書)を基準にDue Range内又は3ヶ月以内に開催<br>がくる検査項目(ISM/ISPS 新書)を基準にDue Range内又は3ヶ月以内に開催<br>がくる検査項目(ISM/ISPS 新書)・「日本のなどのたちま           ●出版(県)・デェロを基準常にDue Range内又は3ヶ月以内に開催<br>がくる検査項目(ISM/ISPS 法を定じます)・           ●出版(県)・デェロを基準常にDue Range内又はないたちま           ●「開催を招換する住地車単があります。<br>洋しくはMASHIPSご供給があります。<br>洋しくはMASHIPSご供給があります。<br>洋しくはMASHIPSご供給がたちま           ●「開催を招換する住地車単があります。<br>洋しくはMASHIPSご供給がたちま           ●「開催を招換する住地車単があります。<br>洋しくはMASHIPSご供給があります。           ●「開催を招換する住地車単があります。           ●「開催を招換する住地車単があります。           ●「開催を招換する住地車単があります。            ●「日本の本目のまた           ●「日本の本目のまた            ●「日本の本目のまた           ●「日本の本目のまた            ●「日本の本目のまた            ●「日本の本目のまた            ●「日本の本目のまた            ●「日本の本目のまた            ●「日本の本目のまた            ●「日本の本目のまた <td< th=""></td<> |
|----------------------------------------------------------------------------------------------------|
| ISM/ISPS #     MLC検査     中込外容体理       自動の定     クリア       ● 出版(説) *支目を基準にひ ue R an ge内欠は3ヶ月以内に期間<br>かくる検査項目(ISM/ISPS審査項目を除く)を目動の定しま       ・ 開始を招換する合法が単単があります。<br>定しくはNX-SHIPSTご保護ください。       ● 開始を招換する合法が単単があります。<br>定しくはNX-SHIPSTご保護ください。       ● 開始を招換する合法が単単があります。<br>定しくはNX-SHIPSTご保護ください。       ● 開始を招換する合法が単単があります。<br>定しくはNX-SHIPSTご保護ください。       ● 開始を招換する合法が単単があります。       ● 開始を招換する合法が単単があります。       ● 目前の定       ● 開始を招換する合法が単単があります。       ● 目前の定       ● 目前の定       ● 目前の定       ● 目前の定       ● 目前の定       ● 目前の定       ● 目前の定       ● 目前の定       ● 目前の定       ● 目前の定       ● 目前の定       ● 目前の定       ● 目前の定       ● 目前の定       ● 目前の定       ● 目前の定       ● 目前のに       ● 目前の定       ● 目前の定       ● 目前の定       ● 目前の定       ● 目前のに       ● 目前のに       ● 目前のに       ● 目前のに       ● 目前のに       ● 目前のに       ● 目前のに       ● 目前のに       ● 目前のに       ● 目前のに       ● 目前のに       ● 目前のに       ● 目前のに       ● 目前のに       ● 目前のに       ● 目前のに        ● 目前のに                                                                                                    |
| 自動設定 クリア     ● 出参(説) デオ日を基準にDue Range内又は3ヶ月以内に開催<br>がくる検査場目(ISM/ISPS審査場目を除く)を自動設定しま     ● 開展を規模する注意準単があります。<br>ましくはNAX-SHIPSTご保護とだきいい     5 (No.1)検査     ○ 開展を規模する注意単単があります。     ましくはNAX-SHIPSTご保護とだきいい     指定事項、注記事項でま                                                                                                    |
|                                                                                                    |
| ● 開始を招換する合は単単があります。<br>(No.1)検査<br>5 (No.2)検査<br>5 (No.3)検査<br>東査<br>指定事項、注記事項で見                                                                                                    |
| 5 (No.1)検査<br>5 (No.2)検査<br>5 (No.3)検査<br>★査<br>指定事項、注記事項で見                                                                                                    |
| ## 指定事項、注記事項で非                                                                                                    |
| 指定事項、注記事項で非                                                                                                    |
| 限を超過するものまたは<br>3ヶ月以内のものがある<br>場合、この箇所に注意>                                                                                                    |
| #2000年度 セージが表示されます。                                                                                                    |
| 1222時後四<br>川田辺備後吉<br>○マテム接査                                                                                                    |
| ▲水 装置検査 (                                                                                                    |
| -1914/7                                                                                                    |
| 28時止(OPP)                                                                                                    |
| F → 59年 (EE) V<br>K附垣(BWM) V                                                                                                    |
|                                                                                                    |
|                                                                                                    |
|                                                                                                    |
|                                                                                                    |

| ▶ #230                                                                                                    | 口和极过高                                                                                                    | 口設備証書                                                                                                    | 日報資格量制限荷重等指定書                                                                               |                     |
|----------------------------------------------------------------------------------------------------|----------------------------------------------------------------------------------------------------|----------------------------------------------------------------------------------------------------|---------------------------------------------------------------------------------------------|---------------------|
| ▶ 集約                                                                                                    | □国際トン教徒書                                                                                                    | □スエズ運河トン数                                                                                                    | □パナマ運河トン数                                                                                   |                     |
|                                                                                                    | □ 南載喫水陳延書 (LL)                                                                                                    | □安全供违证書 (SC)                                                                                                    | □安全設備計畫(SE)                                                                                 | □安全無線結書 (SR)        |
|                                                                                                    | □ ケミカル递合証書 (CHM)                                                                                                    | □ 液化ガス適合証書 (GAS)                                                                                                    | □ 你探察网络出来 (DG)                                                                              | □ 航运方法建署 (AFS)      |
|                                                                                                    | □ 油污染防止延置 (OPP)                                                                                                    | □ 有書液体物質汚染防止 (NLS)                                                                                                    | □ 西水污染防止显著 (SPP)                                                                            | □大気防炎防止就書 (APP)     |
|                                                                                                    | <ul> <li>□ 安全址書 (SF)</li> <li>* SC, SE, SR社書を統合い)</li> </ul>                                                                                                    | た遊式                                                                                                    | □パラスト水管増減者(BWM)                                                                             | □エネルギー効率従者 (EE)     |
|                                                                                                    | SOLAS免除試書(EX) 日間                                                                                                    | (物倉固定式消火装置 (FFEA)                                                                                                    |                                                                                             |                     |
|                                                                                                    |                                                                                                    | マーションスーツ                                                                                                    |                                                                                             |                     |
|                                                                                                    |                                                                                                    |                                                                                                    |                                                                                             |                     |
|                                                                                                    |                                                                                                    |                                                                                                    |                                                                                             |                     |
|                                                                                                    |                                                                                                    |                                                                                                    |                                                                                             |                     |
|                                                                                                    | 9 免除过書についてご不明な                                                                                                    | 場合は、申込先事務所にお問い合わせ                                                                                                    | ください                                                                                        | /                   |
| <ul> <li>その他</li> </ul>                                                                                               | <ul> <li>● 免除証書についてご不明な</li> <li>□ 有書物目一覧表確認は明書(#)</li> </ul>                                                                                                    | 場合は、申込先事務所にお問い合わせ<br>1M)( ) 香港条約 ) EU規則)                                                                                                    | ください                                                                                        | //                  |
| ► その他                                                                                                    | <ul> <li>● 発尿は書についてご不明な</li> <li>□ 有害物目一覧表芽ぶは明書(#</li> </ul>                                                                                                    | 場合は、申込先申務所にお問い合わせ<br>(M) ( □ 香港条約 □ EU税別 )                                                                                                    | ください                                                                                        | 11                  |
| ► その他                                                                                                    | <ul> <li>● 免除は書についてご不明な</li> <li>□ 有書物目一覧表導ぶは明書(II)</li> </ul>                                                                                                    | 場合は、申込先事務所にお問い合わせ<br>1MA)( 「香港条約 「 EURBH )                                                                                                    | ください                                                                                        |                     |
| <ul> <li>その他</li> </ul>                                                                                               | <ul> <li>● 免除は書についてご不明な</li> <li>□ 有書物目一覧表確認は明書(I)</li> </ul>                                                                                                    | 場合は、申込先申務所にお問い合わせ<br>MM)(□ 香港条約 □ EUR(例)                                                                                                    | <td></td>                                                                                   |                     |
| <ul> <li>その他</li> </ul>                                                                                               | <ul> <li>● 免除は書についてご不明な</li> <li>□有書物目一覧表確認は明書(I)</li> </ul>                                                                                                    | 場合は、申込先申務所にお問い合わせ<br>MA)(□ 香港条約 □ EUR(例)                                                                                                    | <td></td>                                                                                   |                     |
| <ul> <li>その性</li> </ul>                                                                                               | <ul> <li>● 免除は書についてご不明な</li> <li>□有書物目一覧表確認は明書(I)</li> </ul>                                                                                                    | 場合は、申込先申務所にお問い合わせ<br>MA)(○ 香港条約 ○ EUR(例)                                                                                                    | <td></td>                                                                                   |                     |
| <ul> <li>その他</li> </ul>                                                                                               | <ul> <li>● 免除試過についてご不明な</li> <li>□有書物目一覧表傳ぶ試明書(I)</li> </ul>                                                                                                    | 場合は、申込先申務所にお問い合わせ<br>MAI( 「香港条約 「EURRAI)                                                                                                    | <td></td>                                                                                   |                     |
| <ul> <li>その他</li> <li>素類添付</li> </ul>                                                                                 | <ul> <li>● 発展は書こついてご不明な</li> <li>□ 有書物図一覧表等ぶは明書()</li> </ul>                                                                                                    | 場合は、申込先申務所にお問い合わせ<br>1M)(□香港条約 □EU税例)                                                                                                    | <td></td>                                                                                   |                     |
| <ul> <li>その地</li> <li>割類添付</li> <li>ファイルは</li> </ul>                                                                  | <ul> <li>  ◆ 発标試書についてご不明な   「有書物目一覧表体法試明書(#)  </li> <li>  ()   ()   ()   ()   ()   ()   ()   ()   ()   ()   ()   ()   ()   ()   ()   ()   ()   ()   ()   ()   ()   ()   ()   ()   ()   ()   ()   ()   ()   ()   ()   ()   ()   ()   ()   ()   ()   ()   ()   ()   ()   ()   ()   ()   ()   ()   ()   ()   ()   ()   ()   ()   ()   ()   ()   ()   ()   ()   ()   ()   ()   ()   ()   ()   ()   ()   ()   ()   ()   ()   ()   ()   ()   ()   ()   ()   ()   ()   ()   ()   ()   ()   ()   ()   ()   ()   ()   ()   ()   ()   ()   ()   ()   ()   ()   ()   ()   ()   ()   ()   ()   ()   ()   ()   ()   ()   ()   ()   ()   ()   ()   ()   ()   ()   ()   ()   ()   ()   ()   ()   ()   ()   ()   ()   ()   ()   ()   ()   ()   ()   ()   ()   ()   ()   ()   ()   ()   ()   ()   ()   ()   ()   ()   ()   ()   ()   ()   ()   ()   ()   ()   ()   ()   ()   ()   ()   ()   ()   ()   ()   ()   ()   ()   ()</li></ul>                                                                                                    | 場合は、申込先申務所にお問い合わせ<br>(M)(○香港条約○EU規則)                                                                                                    |                                                                                             | 7×30                |
| <ul> <li>その他</li> <li>書類添付</li> <li>ファイルは</li> <li>添付一覧</li> </ul>                                                    | <ul> <li>  ◆ 発展は書こついてご不明な   □ 有書物目一覧表等ぶは明書(#  </li> <li>  ※依   ファイルの連択  </li> <li>  ファイル名</li></ul>                                                                                                    | 場合は、申込先申御所にお問い合わせ<br>MA)(□香港条約 □EUR99)<br>] ファイルが遊択されていません                                                                                                    | :<br>:<br>:<br>:<br>:<br>:<br>:<br>:<br>:<br>:<br>:<br>:<br>:<br>:<br>:<br>:<br>:<br>:<br>: | 7%70<br>7%70<br>94% |
| <ul> <li>その他</li> <li>書類添付</li> <li>ファイルは</li> <li>次付一覧</li> <li>アロップロット#</li> </ul>                                  | <ul> <li>  ・ 免除設備についてご不明な  </li> <li>  ・ 有書物目一覧表体::::::::::::::::::::::::::::::::::::</li></ul>                                                                                                    | 場合は、申込先申務所にお問い合わせ<br>(M) ( ○ 香港条約 ○ EU規則 )                                                                                                    | <だaい<br>:<br>:<br>                                                                          | 7%70<br>7%70<br>94% |
| <ul> <li>その他</li> <li>書類添付</li> <li>ファイルd</li> <li>添付一覧</li> <li>アップロード基</li> <li>アップロード</li> </ul>                   | <ul> <li>  ◆ 免除設備についてご不明な   「有書物目一覧表等::::::::::::::::::::::::::::::::::::</li></ul>                                                                                                    | 場合は、申込先申務所にお問い合わせ<br>(M)(○香港条約○EU規則) 〕ファイルが選択されていません                                                                                                    | <td>77975<br/>77975</td>                                                                    | 77975<br>77975      |
| <ul> <li>その也</li> <li>書類添付</li> <li>ファイルは</li> <li>添付一覧</li> <li>アップロード書</li> <li>アップロード書</li> <li>アップロード書</li> </ul> | <ul> <li>  ◆ 発展は書こついてご不明な   日有書物目一覧表体広は明書(#  </li> <li>  日本書物目一覧表体広は明書(#  </li> <li>  日本書の目本書の   </li> <li>  日本書の   </li> <li>  日本書の     日本書の   日本書の    日本書の    日本書の    日本書の    日本書の    日本書の   日本書の    日本書の    日本書の    日本書の   日本書の    日本書の   日本書の    日本書の   日本書の    日本書の   日本書の    日本書の   日本書の   日本書の   日本書の   日本書の   日本書の   日本書の    日本書の   日本書の   日本のの   日本のの   日本のの   日本のの</li></ul> | <ul> <li>場合は、申込先申前所にお問い合わせ</li> <li>(○香港条約 ○EUX税利)</li> <li>(○香港条約 ○EUX税利)</li> </ul> <li>(○香港条約 ○EUX税利)</li> <li></li> | <ださい<br>更新日<br>一般内な画像ファイル、21Pファ                                                             | //<br>7%7E<br>94X   |

■ 証書の発行を要望される場合は、各証書のボックスをチェックしてください。

■ お申込みに必要な書類等を添付する事が出来ます。

#### 遵 自動設定

有効期限から3ヶ月以内又はDUEレンジ内の検査項目がNK-SHIPSのステイタス情報から自動的に設定 されます。設定された検査名称は青文字になります。

| 船体機関の検査 | 年次検査 | ~ |
|---------|------|---|
| 船底検査    | 実施   | ~ |

同様に、期限が超過している場合も検査項目が設定され、検査名称は赤文字になります。

| 船体機関の検査 | 年次検査 | ~ |
|---------|------|---|
| 船底検査    | 実施   | ~ |

画面上部に戻り、希望する入力画面へお進みください。

続けて審査を申し込む場合は"ISM/ISPS審査"タブをクリックします。 ↓ ISM/ISPS審査の入力

申し込みを送信する場合は"申込内容確認"タブをクリックします。

 送信前のご確認

## 

#### ISM/ISPS審査の入力

審査の対象となる項目をプルダウンから選択、入力してください。

|                                                                                                    | ina //                                                                                                    |                                                                                                    |                                                                                                    | ) (        | NK-SHIPS                                    | HELP |  |  |
|----------------------------------------------------------------------------------------------------|----------------------------------------------------------------------------------------------------|----------------------------------------------------------------------------------------------------|----------------------------------------------------------------------------------------------------|------------|---------------------------------------------|------|--|--|
| 船検査・審査お申込み                                                                                                    | 乙契約                                                                                                    | 船跟紧钓秧查                                                                                                    | ISM/ISPS審査                                                                                                    | 送信ご確認      |                                             |      |  |  |
| 11<br>出港(第)予定日: 2012/10/15                                                                                                    |                                                                                                    | 『査時の使用言語                                                                                                    |                                                                                                    |            |                                             |      |  |  |
| SM船舶审查                                                                                                    |                                                                                                    |                                                                                                    |                                                                                                    |            |                                             |      |  |  |
|                                                                                                    |                                                                                                    | 🜖 臨時審査お申し込み                                                                                                    | 6の場合、その他連絡事項                                                                                                    | がある場合は下棚に記 | 載願います                                       |      |  |  |
| ▶ 審査の種類                                                                                                    | ×                                                                                                    | -                                                                                                    |                                                                                                    |            |                                             |      |  |  |
| 併せて、「                                                                                                    | □臨時審査                                                                                                    | 🕖 DNC開連審査の場                                                                                                    | 合は関連する記録書番号                                                                                                    | をご記入下さい    | 1721                                        |      |  |  |
|                                                                                                    |                                                                                                    | ▶ 関連記録書番号                                                                                                    |                                                                                                    |            |                                             |      |  |  |
| ▶ 当該船舶の管理を申込者に乗詳した                                                                                                    | 「蛤蜊所有者等の名称                                                                                                    | -                                                                                                    |                                                                                                    |            |                                             |      |  |  |
| ▶ 本船備付の安全管理マニュアルの4                                                                                                    | 「称と最終改訂日                                                                                                    |                                                                                                    |                                                                                                    |            |                                             | 1    |  |  |
| ▶ 審査の立会者として指名された方                                                                                                    |                                                                                                    | □陸上から参加 □                                                                                                    | 船長 🗌 機關長 🔲                                                                                                    | 等航海士 🗌 その他 |                                             |      |  |  |
| ▶ 本船に対する会社による内部監査第                                                                                                    | 1211日                                                                                                    |                                                                                                    |                                                                                                    |            |                                             |      |  |  |
| ▶ 任意ISMの場合                                                                                                    |                                                                                                    |                                                                                                    |                                                                                                    |            |                                             |      |  |  |
| 初回審査の場合 / 会社の安全管理                                                                                                    | 里システムの運用開始日                                                                                                    |                                                                                                    |                                                                                                    |            |                                             |      |  |  |
| SPS船舶審查                                                                                                    |                                                                                                    |                                                                                                    |                                                                                                    |            |                                             |      |  |  |
|                                                                                                    |                                                                                                    |                                                                                                    |                                                                                                    |            |                                             |      |  |  |
|                                                                                                    |                                                                                                    | 陈時康寄末由し込ま                                                                                                    | あの場合 その値は認識で                                                                                                    | がある場合け下欄に記 | #金属器(1)()()()()())()()()()()()()()()()()()( |      |  |  |
| <ul> <li>審査の対象</li> <li>● 船舶審査</li> </ul>                                                                                                    | 22                                                                                                    |                                                                                                    | CONTRACTOR OF A                                                                                                    |            | RARMUNAC S                                  |      |  |  |
| <ul> <li>審査の対象</li> <li>審査の種類</li> </ul>                                                                                                    | <b>X</b>                                                                                                    |                                                                                                    |                                                                                                    |            | annet val 9                                 |      |  |  |
| <ul> <li>● 審査の対象</li> <li>● 船舶審査</li> <li>● 審査の種類</li> <li>併せて、</li> </ul>                                                                                                    | ✓                                                                                                    |                                                                                                    |                                                                                                    |            |                                             |      |  |  |
| <ul> <li>● 審査の対象</li> <li>● 希査の種類</li> <li>併せて、</li> </ul>                                                                                                    |                                                                                                    |                                                                                                    |                                                                                                    |            |                                             |      |  |  |
| <ul> <li>● 審査の対象</li> <li>● 船舶審査</li> <li>● 審査の種類</li> <li>● 併せて、</li> <li>● SSP: 承認済</li> <li>● SCP: 予知のたわれ思わた</li> </ul>                                                                                                    | ■<br>臨時                                                                                                    |                                                                                                    |                                                                                                    |            |                                             |      |  |  |
| <ul> <li>● 審査の対象</li> <li>● 船舶審査</li> <li>● 衛立の標題</li> <li>(併せて、 □</li> <li>&gt; SSP: 承認済</li> <li>&gt; SSP: 承認のため提出中</li> </ul>                                                                                                    | <ul> <li>■</li> <li>■</li></ul>                                                                                                    |                                                                                                    |                                                                                                    |            |                                             |      |  |  |
| <ul> <li>● 重都の対象</li> <li>● 私給審査</li> <li>● 本給審査</li> <li>● 単立の種類</li> <li>(件せて、</li> <li>● SSP: 米部済</li> <li>● SSP: 米部のため提出中</li> <li>● SSD: 氏名</li> </ul>                                                                                                    | ■ 1222.0600       1222.0600       1232.56000                                                                                                    |                                                                                                    |                                                                                                    |            |                                             |      |  |  |
| <ul> <li>●重の対象</li> <li>●私給審査</li> <li>●有の価額</li> <li>(併せて、[</li> <li>SSP: 承認済</li> <li>SSP: 承認方たの提出中</li> <li>SSO: 氏名</li> <li>SSO: 配名</li> </ul>                                                                                                    | ■<br>■●●●#茶<br>■ 125EF45M ■ 135EF45M ■ ■                                                                                                    |                                                                                                    |                                                                                                    |            |                                             |      |  |  |
| <ul> <li>●重約対象</li> <li>●私給審査</li> <li>・ 審査の優額</li> <li>(併せて、[</li> <li>・ SSP: 承認のため乱出中</li> <li>・ SSD: 氏名</li> <li>・ SSD: 取名</li> <li>・ SSD: 即時戦期名</li> </ul>                                                                                                    |                                                                                                    |                                                                                                    |                                                                                                    |            |                                             |      |  |  |
| <ul> <li>●重型の対象</li> <li>● 私給等室</li> <li>● 本給等室</li> <li>(件社て、 [</li> <li>● SSP: 承認済</li> <li>● SSP: 承認方</li> <li>● SSD: 未必認合</li> <li>● SSD: 批名</li> <li>● SSD: 批名</li> <li>● SSD: 訓名</li> <li>● SSD: 訓名</li> <li>● SSD: 訓名</li> <li>● SSD: 訓役機関名</li> <li>と変書類</li> </ul>                                                                                                    | 13669 専友           12522 MSR           13出先代的                                                                                                    |                                                                                                    |                                                                                                    |            |                                             |      |  |  |
| <ul> <li>●重型の対象</li> <li>● 私給審査</li> <li>● 本給審査</li> <li>(件せて、[</li> <li>● SSP: 承認済</li> <li>● SSP: 承認方たの提出中</li> <li>● SSO: 武名</li> <li>● SSO: 取名</li> <li>● SSO: 取名</li> <li>● SSO: 取名</li> <li>● SSO: 取名</li> <li>● SSO: 取名</li> <li>● SSO: 取名</li> <li>● SSO: 取名</li> <li>● SSO: 取名</li> </ul>                                                                                                    | 臨時事業           該該該機構           推出先機構           ()           ()           ()           ()           ()           ()           ()           ()           ()           ()           ()           ()           ()           ()           ()           ()           ()           ()           ()           ()           ()           ()           ()           ()           ()           ()           ()           ()           ()           ()           ()           ()           ()           ()           ()           ()           ()           ()           ()           ()           ()           ()           ()           ()           ()           ()           ()           ()           () <tr< td=""><td></td><td></td><td></td><td></td><td></td><td></td><td></td></tr<>                                                                                                    |                                                                                                    |                                                                                                    |            |                                             |      |  |  |
| <ul> <li>● 重要の対象</li> <li>● 私給審査</li> <li>● 本給審査</li> <li>● 本給審査</li> <li>● 保護</li> <li>● 保護</li> <li>● SSP: 承認済</li> <li>● SSP: 承認済</li> <li>● SSP: 承認方</li> <li>● SSP: 承認方</li> <li>● SSP: 新2: 新2: 新2: 新2: 新2: 新2: 新2: 新2: 新2: 新2</li></ul>                                                                                                    | 臨時審査           120正映館           14出先規館           (1)           (1)           (1)           (1)           (1)           (1)           (1)           (1)           (1)           (1)           (1)           (1)           (1)           (1)           (1)           (1)           (1)           (1)           (1)           (1)           (1)           (1)           (1)           (1)           (1)           (1)           (1)           (1)           (1)           (1)           (1)           (1)           (1)           (1)           (1)           (1)           (1)           (1)           (1)           (1)           (1)           (1)           (1)           (1)           (1)           (1)           (1)           (1) </td <td></td> <td>HLTF&amp;V)</td> <td></td> <td></td> <td></td> <td></td> <td></td>                                                                                                    |                                                                                                    | HLTF&V)                                                                                                    |            |                                             |      |  |  |
| <ul> <li>● 重要の対象</li> <li>● 私給審査</li> <li>● 私給審査</li> <li>(併せて、[</li> <li>● SSP:承認所</li> <li>● SSP:承認所</li> <li>● SSO: 就名</li> <li>● SSO: 就名</li> <li>● SSO: 就名</li> <li>● SSO: 訓経</li> <li>● SSO: 訓経</li> <li>● SSO: 訓経</li> <li>● SSO: 訓経</li> <li>● SSO: 訓経</li> <li>● SSO: 訓経</li> <li>● SSO: 訓経</li> <li>● SSO: 訓名</li> <li>● SSO: 訓名</li> <li>● SSO: 訓品</li> <li>● SSO: 訓品</li> <li>● SSO: [10, 10, 10, 10, 10, 10, 10, 10, 10, 10,</li></ul>                                                                                                    | ■<br>■<br>■<br>■<br>125年特別<br>■<br>125年特別<br>■<br>125年年<br>125年年<br>125年<br>125年年<br>125年年 | (いく動取用でない場合)二が<br>(いく動取用でない場合)二が<br>(下滑力)いいないかの場合)二が                                                                                                    | 付して下きい)                                                                                                    |            |                                             |      |  |  |
| <ul> <li>● 重要の対象</li> <li>● 私給審査</li> <li>・ 審査の種類</li> <li>・ 第二の種類</li> <li>・ SSP: 米部店</li> <li>・ SSP: 米部店</li> <li>・ SSP: 米部店</li> <li>・ SSP: 米部店</li> <li>・ SSP: 北部店</li> <li>・ SSP: 北部長</li> <li>・ SSP: 北部長</li> <li>・ SSP: 北部長</li> <li>・ S</li></ul> |                                                                                                    | (いの動動機でない場合)ごが<br>すずかいの以外の場合)ごがけい<br>(日本専発の場合)ごがけい                                                                                                    | (いたまでは、<br>(いたまでは、)<br>(して下れい)<br>わして下れい)<br>て下れい)                                                                                                    |            |                                             |      |  |  |
| <ul> <li>● 重要の対象</li> <li>● 私給審査</li> <li>・ ● 私給審査</li> <li>・ ● 私給審査</li> <li>・ ● 私給審査</li> <li>・ ● 私給審査</li> <li>・ ● 私給審査</li> <li>・ ● 私給審査</li> <li>・ ● 私給審査</li> <li>・ ● 私給審査</li> <li>・ ● 私給審査</li> <li>・ ● 私給審査</li> <li>・ ● 私給審査</li> <li>・ ● 私給審査</li> <li>・ ● 私給</li> <li>・ ● 私給</li> <li>● 私給</li> <li>● 私名</li> <li>● 私名</li> <li>● 私名</li> <li>● 私名</li> <li>● 私名</li> <li>● 私名</li> <li>● 私名</li> <li>●</li></ul>                                                                 |                                                                                                    | (0)の動動能でない場合に近く<br>(1)の動動能でない場合に近く<br>(日本専給の場合に近く)<br>(日本専給の場合に近く)<br>(日本専給の場合に近く)                                                                                                    | 付して下あい)<br>付して下あい)<br>村して下あい)<br>村して下あい)<br>て下あい)<br>して下あい)                                                                                                    |            |                                             |      |  |  |
| <ul> <li>● 重想の対象</li> <li>● 私給審査</li> <li>・ 申重の増数</li> <li>・ 申重の増数</li> <li>・ 第日の市内地見出中</li> <li>・ SSD: 永辺のため見出中</li> <li>・ SSD: 影名</li> <li>・ SSD: 影名</li> <li>・ SSD: SSD: SSD: SSD: SSD: SSD: SSD: SSD</li></ul>                                                                                                    |                                                                                                    | (いい動変成でない場合)二方<br>(つい動変成でない場合)二方<br>(日本単称の単合)二方付し、<br>酒がいい以外の場合)二方付し、<br>酒がいい以外の場合)二方付し、<br>種類(音)、Centilaste of pro                                                                                                    | 村して下兆い)<br>村して下兆い)<br>村して下兆い)<br>で下兆い)<br>で下兆い)<br>して下兆い)<br>日に下きい)                                                                                                    |            |                                             |      |  |  |
|                                                                                                    | 国時専家                  こお証頼期                 は知天晩期                 は知天晩期                 ばいの時専志                 な知りからアップロードしてくたれ                 (広の日時証書の写し                 のらのの事してのの事していたたれ                 のらのの事していたたれ                     のものをすしていたたれ                 のものをすしていたたれ                 のものをすしていたたれ                     のものをすしていたたれ                 のものをすしていたたれ                 のものをすした                 のものをすした                 のものをすした                 のものをすした                 のたの方もしていたたれ                 のものをすした                 のものをすした                 のものをすした                 のものをすした                 のものをすした                 のものをすした                 のものをすした                 のものをすした                 のものをすした                                                                                                    | (い)(約約約でない場合)ごろう<br>(ごうかいなどかの場合)ごろう<br>(ごうかいなどかの場合)ごろう()<br>(ごうかいなどかの場合)ごろう()<br>(ごうかいなどかの場合)ごろう()<br>証明書()(Canificate of pro                                                                                                    | 村して下乱い)<br>村して下乱い)<br>村して下乱い)<br>て下乱い)<br>して下乱い)<br>oficiano/2の承し                                                                                                    |            |                                             |      |  |  |
|                                                                                                    | ・・・・・・・・・・・・・・・・・・・・・・・・・                                                                                                    | Constability<br>Constability<br>行業が知识込みの場合に合わ<br>(日本専科の場合に合わし<br>(日本専科の場合に合わ<br>証明書(*Centificate of pro                                                                                                    | 村して下あい)<br>村して下あい)<br>村して下あい<br>て下あい)<br>て下あい)<br>shideng/20年し                                                                                                    |            |                                             |      |  |  |
|                                                                                                    |                                                                                                    | <ul> <li>(いく私助船でない場合に示す)</li> <li>(いく私助船でない場合に示す)</li> <li>(こ本寺船の場合に示け)</li> <li>(こ本寺船の場合に示け)</li> <li>(こ本寺部の場合に示け)</li> <li>(正明書)</li> <li>(こを市時の書)</li> <li>(二、一般的な画像ファイ川)</li> </ul>                                                                                                    | 付して下あい)<br>付して下あい)<br>わして下あい)<br>て下あい)<br>して下あい)<br>して下あい)<br>して下あい)<br>して下あい)<br>して下あい)<br>して下あい)<br>して下あい)<br>して下あい)<br>して下あい)<br>して下あい)<br>して下あい)<br>して下あい)<br>して下あい)<br>して下あい)<br>して下あい)<br>して下あい)<br>して下あい)<br>して下あい)<br>して下るい)<br>して下るい)<br>して下るい)<br>して下るい)<br>して下るい)<br>して下るい)<br>して下るい)<br>して下るい)<br>して下るい)<br>して下るい)<br>して下るい)<br>して下るい)<br>して下るい)<br>して下るい)<br>して下るい)<br>して下るい)<br>して下るい)<br>して下るい)<br>して下るい)<br>して下るい)<br>しててるい<br>しててるい<br>して<br>しててるい<br>しててるい<br>しててるい<br>しててるい<br>して<br>しててるい<br>しててるい<br>して<br>しててるい<br>して<br>しててるい<br>して<br>して<br>して<br>して<br>して<br>して<br>して<br>して<br>して<br>して<br>して<br>して<br>して |            |                                             | *    |  |  |
|                                                                                                    |                                                                                                    | (い:4)動船でない場合に近<br>「香かいなど外の場合に近<br>「香かいなど外の場合に近<br>「香かいなど外の場合に近<br>「香かいなど外の場合に近<br>「香かいなど外の場合」<br>に<br>新していた。<br>「香かいなどかの場合」<br>「「香かいなどかの場合」<br>「「香かいなどかの場合」<br>「「香かいなどかの場合」<br>「「香かいなどかの場合」<br>「「香かいなどかの場合」<br>「「香かいなどかの場合」<br>「「香かいなどかの場合」<br>「「香かいなどかの場合」<br>「「香かいなどかの場合」<br>「「香かいなどかの場合」<br>「「香かいなどかの場合」<br>「「香かいなどかの場合」<br>「「香かいなどかの場合」<br>「「香かいなどかの場合」<br>「「香かいなどかの場合」<br>「「香かいなどかの場合」<br>「「香かいなどかの場合」<br>「「香かいなどかの」<br>「「香かいなどかの」<br>「「香かいなどかの」<br>「「香かいなど」<br>「「香かいなど」<br>「「香かいなど」<br>「「香かいなど」<br>「「香かいなど」<br>「「香かいなど」<br>「「香かいなど」<br>「「香かいなど」<br>「「「香かいなど」<br>「「香かいなど」<br>「「「香かいなど」<br>「「香かいなど」<br>「「「香かいなど」<br>「「「香かいな」」<br>「「「「「「「「」」<br>「」」<br>「」」<br>「」」<br>「「「「「」」<br>「」」<br>「                                                                                                    | 付して下払い<br>付して下払い<br>日して下払い<br>日して下払い<br>て下払い<br>して下払い<br>して下払い<br>して下払い<br>して下払い<br>し<br>して下えい<br>り<br>して下え<br>し<br>、<br>の<br>の<br>し<br>し<br>て<br>下<br>払い<br>し<br>し<br>て<br>下<br>払い<br>し<br>し<br>て<br>下<br>払い<br>し<br>し<br>て<br>下<br>払い<br>し<br>し<br>し<br>て<br>し<br>し<br>し<br>し<br>し<br>し<br>つ<br>の<br>し<br>し<br>て<br>し<br>し<br>し<br>し<br>し<br>し<br>し<br>し<br>し<br>し<br>し<br>し<br>し<br>し<br>し<br>し                                                                                                    |            |                                             |      |  |  |
|                                                                                                    |                                                                                                    | (いい 私政治でない、場合)二が<br>(小の私政治でない、場合)二が<br>(「書か)いの以外の場合)二が付い<br>(「書か)いの以外の場合)二が付い<br>(「それ)にはない。<br>(「それ)にはない。<br>(「それ)にはない。<br>(「たれ)」<br>(「たれ)」)<br>(「たれ)」<br>(「たれ)」)<br>(「たれ)」<br>(「たれ)」)<br>(「たれ)」)<br>(「た)」)<br>(「た)」)<br>(「た))<br>(「た)」)<br>(「た))<br>(「た))<br>(「た))<br>(「た))<br>(「た))<br>(「た))<br>(「た))<br>(「た))<br>(「た))<br>(「た))<br>(「た))<br>(「た))<br>(「た))<br>(「た))<br>(「た))<br>(「た))<br>(「た))<br>(「た))<br>(「た))<br>(「た))<br>(「た))<br>(「た))<br>(「た))<br>(「た))<br>(「た))<br>(「た))<br>(「た)))<br>(「た))<br>(「た)))<br>(「た))<br>(「た)))<br>(「た)))<br>(「た)))<br>(「た)))<br>(「た)))<br>(「た)))<br>(「た)))<br>(「た)))<br>(「た)))<br>(「た)))<br>(「た)))<br>(「た)))<br>(「た)))<br>(「た)))<br>(「た)))<br>(「た)))<br>(「た)))<br>(「た)))<br>(「た)))<br>(「た)))<br>(「た)))<br>(「た))))<br>(「た)))<br>(「た))))<br>(「た))))<br>(「た))))<br>(「た)))))<br>(「た)))))))))) | 付して下表い)<br>付して下表い)<br>付して下表い)<br>で下まい)<br>こして下まい)<br>こして下まい)<br>こして下まい)<br>して下まい)<br>して下まい)<br>して下まい)<br>して下まい)<br>して下まい)<br>(1)<br>(1)<br>(1)<br>(1)<br>(1)<br>(1)<br>(1)<br>(1)<br>(1)<br>(1)                                                                                                    |            |                                             |      |  |  |
| ● 素面の対象  ● 高品等室  ● 高品等室  ● 第二の時期  ● 俳セで、  ● 第二の時期  ● 俳セで、  ● 第二の時期  ● 第二の時期  ● 第二の時期  ● 第二の時期  ● 第二の時期  ● 第二の時期  ● 第二の時期  ● 第二の時期  ● 第二の時期  ● 第二の時期  ● 第二の日本時期  ● アニブロード期間  ● アニブロード期間  ● アニブロード期間  ● アニブロード期間  ● アニブロード期間  ● アニブロード期間  ● アニブロード期間  ● アニブロード期間  ● アニブロード期間  ● アニブロード期間  ● アニブロード期間  ● アニブロード期間  ● アニブロード期間  ● アニブロード期の  ● アニブロード期の  ● アニブロード期の  ● アニブロード期の  ● アニブロード日本の  ● アニブロード  ● アニブロード                                                                                                    |                                                                                                    | (い:4)動動館でない。場合にから<br>(小:4)動動館でない。場合にから<br>(一)本本制のの場合になかり。<br>)活力がいないかの場合になかり。<br>)活力がいないかの場合になかり。<br>(一)、一般的な画像ファイ))                                                                                                    | 付して下払い)<br>付して下払い)<br>村して下払い)<br>て下払い)<br>して下払い<br>して下払い<br>して下払い<br>して下払い<br>して下払い<br>し<br>して下払い<br>し<br>して下払い<br>し<br>し<br>て<br>下<br>払い                                                                                                    |            | 7970-F                                      |      |  |  |

#### 🔔 ご注意

ISM/ISPS審査には審査項目の自動設定機能はありません。 お手数ですがNK-SHIPSでステイタスをご確認の上、審査項目を選択ください。

画面上部に戻り、希望する入力画面へお進みください。

続けてMLC検査を申し込む場合は"MLC検査"タブをクリックします。
MLC検査の入力

申し込みを送信する場合は"申込内容確認"タブをクリックします。

 送信前のご確認

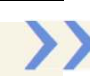

#### MLC検査の入力

検査の対象となる項目をプルダウンから選択、入力してください。

| C. Rodda and result to all the shakes and a                                                                                                    |                                                                                                    |                                                                                                    |                                                                                                    | ) (                                                                                                    | 🛛 NK SHIPS 🛛 🖓                                                | HELP     |             |      |
|----------------------------------------------------------------------------------------------------|----------------------------------------------------------------------------------------------------|----------------------------------------------------------------------------------------------------|----------------------------------------------------------------------------------------------------|----------------------------------------------------------------------------------------------------|---------------------------------------------------------------|----------|-------------|------|
| 船舶検査・審査お申込み                                                                                                    | 2008                                                                                                    | 彩石条约陵室                                                                                                    | ISMISP3素管                                                                                                    | MLC検索                                                                                                    | 中心内容器器                                                        |          |             |      |
| ■<br>出産(派)予定日: 2021/10/07                                                                                                    |                                                                                                    |                                                                                                    |                                                                                                    |                                                                                                    |                                                               |          |             |      |
| MLC相信検査                                                                                                    |                                                                                                    |                                                                                                    |                                                                                                    |                                                                                                    | 一時保存                                                          |          |             |      |
|                                                                                                    |                                                                                                    | 0 調時線景学市1                                                                                                    | みみの出身 えの他達住書                                                                                                    | 国际标志建杂位下来                                                                                                    | においます                                                         | -        |             |      |
| <ul> <li>検査の種類</li> </ul>                                                                                                    | ~                                                                                                    | - LINE OF ALL OF T                                                                                                    |                                                                                                    |                                                                                                    |                                                               |          |             |      |
| <b>a</b> ut. 0                                                                                                    | unite d                                                                                                    | <ul> <li>ODNC限速快速</li> <li>・ 緊張記録書表</li> </ul>                                                                                                    | 間の場合は開達する記録書者<br>時                                                                                                    | 時をご記入ください                                                                                                    |                                                               |          |             |      |
|                                                                                                    |                                                                                                    |                                                                                                    |                                                                                                    |                                                                                                    |                                                               |          |             |      |
| <ul> <li>現出語の受益(予定)日</li> </ul>                                                                                                    |                                                                                                    | · 現船額に敷設                                                                                                    | された日冬Continuous Syn                                                                                                    | opsis Record (CSR)                                                                                                    | 又は                                                            |          |             |      |
|                                                                                                    |                                                                                                    | 国際証券等で                                                                                                    | 1確認のうえ、記載してくだ                                                                                                    | (26)                                                                                                    |                                                               |          |             |      |
| <ul> <li>私員の国籍(主て)</li> <li>本船のDMLC Part II</li> </ul>                                                                                                    | lage Daes                                                                                                    | 3. (Letter of Duning of                                                                                                    | # INKTISE                                                                                                    |                                                                                                    |                                                               |          |             |      |
| - Angelowice Parts                                                                                                    | 田舎田は名称                                                                                                    | 177 ILCOME OF PLEVIEWS                                                                                                    | IN THICKED                                                                                                    | 3                                                                                                    |                                                               |          |             |      |
| <ul> <li>審査済みのDMLC Part IIに現定され。</li> </ul>                                                                                                    | と接重で船舶の運動を開始                                                                                                    | した日 (初回春査時のみ                                                                                                    |                                                                                                    |                                                                                                    |                                                               |          |             |      |
| <ul> <li>         ・         ・         ・</li></ul>                                                                                                    | に対する責任を理解してい                                                                                                    | ಕ್ಷತ್ರಾಯ 🖸                                                                                                    | (\$L)                                                                                                    |                                                                                                    |                                                               |          |             |      |
| ・船上検査の際に用いられる言語                                                                                                    | ○英語 ○その他                                                                                                    |                                                                                                    |                                                                                                    |                                                                                                    |                                                               |          |             |      |
| ▶ 検査の立会者として指名された方                                                                                                    | 目録上から参加                                                                                                    | □絵長□その他                                                                                                    |                                                                                                    |                                                                                                    |                                                               |          |             |      |
|                                                                                                    |                                                                                                    |                                                                                                    |                                                                                                    |                                                                                                    |                                                               | N        |             |      |
| MLC 船舶所有者情報 (日本籍の場                                                                                                    | 合)                                                                                                    |                                                                                                    |                                                                                                    |                                                                                                    | POSTAT                                                        |          |             |      |
| and a substitution of the citizet                                                                                                    | 1.0                                                                                                    |                                                                                                    |                                                                                                    |                                                                                                    |                                                               |          |             |      |
| MLC 影響所有者の名称(実語)                                                                                                    |                                                                                                    |                                                                                                    |                                                                                                    |                                                                                                    |                                                               |          |             |      |
| <ul> <li>MLC 転転用単直のと称((知識)<br/>(日本語)</li> </ul>                                                                                                    |                                                                                                    |                                                                                                    |                                                                                                    |                                                                                                    |                                                               |          |             |      |
| <ul> <li>MLC 転転所有者の支払((258))</li> <li>(日本語)</li> <li>MLC 転転所有者の住所(英語)</li> </ul>                                                                                                    |                                                                                                    |                                                                                                    |                                                                                                    |                                                                                                    |                                                               |          |             |      |
| <ul> <li>MLC 記録所有書の名称(英語)<br/>(日本語)</li> <li>MLC 記録所有書の住所(英語)<br/>(日本語)</li> </ul>                                                                                                    |                                                                                                    |                                                                                                    |                                                                                                    |                                                                                                    |                                                               |          |             |      |
| <ul> <li>MLC 転転所得者の支払(2018)</li> <li>(日本語)</li> <li>MLC 転転所得者の住所(及語)</li> <li>申込者とMLC総治所得者が置なる得</li> <li>日本語知においては、彩色像人)(</li> </ul>                                                                                                    |                                                                                                    | Rに記載のMLC総箱所有<br>Rの総箱関連人もMLC総                                                                                                    | (者の名称及び住所を記録録<br>時所有者の定義に含まれま                                                                                                    | ل.\ <u>ت</u> ع<br>ح                                                                                                    |                                                               |          |             |      |
| MLC 私務所有者の支持(以前)     (日本語)     (日本語)     (日本語)     (日本語)     (日本語)     (日本語)     (日本語)     (日本語)     (日本語)                                                                                                    |                                                                                                    | Rに記録のMLCR名所有<br>その形態関係人もMLCR                                                                                                    | (者の名称及び住所を記載題<br>)施所有者の定義に含まれま                                                                                                    | k\য়ৰ<br>ব                                                                                                    |                                                               |          |             |      |
| MLC 私部所構造の支持(以前)<br>(日本語)     MLC 私部所構造の住所(活動)<br>(日本語)     (日本語)     (日本語)     (日本語)     (日本語紙においては、私部借入人(<br>書類前述40                                                                                                    | 16. 総始物質証券又はCSF<br>現用総約)及び共列能の項目                                                                                                    | Rに記載のMLC総造所有<br>9の形物管理人もMLC能                                                                                                    | 1者の名称及び任所を記載題<br>通所有者の注着に含まれま                                                                                                    | k.रहव<br>व                                                                                                    |                                                               |          |             |      |
| <ul> <li>MCCも他が外着のこもやくの思い。</li> <li>(日本語)</li> <li>(日本語)</li> <li>(日本)</li> <li>(日本)</li> <li< th=""><th><ul> <li>総合物管証書又はCSI<br/>構用給告)及び共有約の供給</li> <li>本会に初めてMLC和上映器</li> <li>本会に初めてMLC和上映器</li> <li>すっ直送の特徴後に決り、会び</li> </ul></th><th>Rに記載のMLC総施所有<br/>かの総修留見人もMLC能<br/>を申し込む場合: すべて<br/>実、書き換えがあった</th><th>1者の名称及び任所を記載題<br/>施所考者の定義に含まれま<br/>の慶譲を添付してください<br/>豊盛を添付してください</th><th>1.127<br/>7</th><th></th><th></th><th></th><th></th></li<></ul>                                                                                                    | <ul> <li>総合物管証書又はCSI<br/>構用給告)及び共有約の供給</li> <li>本会に初めてMLC和上映器</li> <li>本会に初めてMLC和上映器</li> <li>すっ直送の特徴後に決り、会び</li> </ul>                                                                                                    | Rに記載のMLC総施所有<br>かの総修留見人もMLC能<br>を申し込む場合: すべて<br>実、書き換えがあった                                                                                                    | 1者の名称及び任所を記載題<br>施所考者の定義に含まれま<br>の慶譲を添付してください<br>豊盛を添付してください                                                                                                    | 1.127<br>7                                                                                                    |                                                               |          |             |      |
| MLC 先然的「等意のため(98)     (日本語)     (日本語)     (日本)     (日本)                                                                                                    | <ul> <li>総合・総合特徴証券又はCSF<br/>環境総合)及び共有約の使品</li> <li>本会に初めてMLC加上検査</li> <li>まっ直点の特徴後に発行、会<br/>701<br/>でであらい)</li> </ul>                                                                                                    | Rに記載のMLC総部所有<br>30部始留理人もMLC能<br><b>を申し込む場合:</b> すべて<br>度、者を持えがあった<br>2010 サ                                                                                                    | 着の名称及び任所を記載調<br>適所有者の定義に含まれま<br>の意味を掛付してください<br>専務を掛付してください<br>イズ<br>                                                                                                    | kviz¢<br>₹<br>(A-R PO+7                                                                                                    |                                                               | -        |             |      |
| <ul> <li>MLC 私参約(第名の之前(反相)) <ul> <li>(日本語)</li> <li>(日本語)</li> <li>(日本)</li> <li>(日本)</li></ul></li></ul>                                                                                                    |                                                                                                    | Rに記載のMLC総超所有<br>約の総督課人もMLC能<br>を申し込む場合: すべて<br>選、 豊き換えがあった<br>例目                                                                                                    | 者の名称及び任所を記載題<br>施所有者の定義に含まれま<br>の意識を思やしてください<br>の意識を思やしてください<br>イズ<br>ここドラアイ                                                                                                    | ₩₹ <b>7</b><br>7<br>74₹1097                                                                                                    |                                                               | - 1      |             |      |
| <ul> <li>MLC 私告所常喜の之称(QEB) <ul> <li>(日本語)</li> <li>(日本語)</li> <li>(日本)</li> <li>(日本)</li> <li< td=""><td>(1300又は13次10件書成小) (1300又は13次10件書成小) (1300又は13次10件書成小)</td><td>Rに記載のMLC総約所有<br/>約分約首目で人もMLC能<br/>を申し込む場合: すべて<br/>度、者を換えがあった<br/>時日 サ<br/>FOL<br/>1911</td><td><ul> <li>         (者の名称及び任所を記載題</li></ul></td><td>kug†<br/>₹<br/>raætoy⊅</td><td></td><td>- 1</td><td></td><td></td></li<></ul></li></ul>                                                                                                    | (1300又は13次10件書成小) (1300又は13次10件書成小) (1300又は13次10件書成小)                                                                                                    | Rに記載のMLC総約所有<br>約分約首目で人もMLC能<br>を申し込む場合: すべて<br>度、者を換えがあった<br>時日 サ<br>FOL<br>1911                                                                                                    | <ul> <li>         (者の名称及び任所を記載題</li></ul>                                                                                                    | kug†<br>₹<br>raætoy⊅                                                                                                    |                                                               | - 1      |             |      |
| <ul> <li>M.C. 私告所常者のとない(QHB) <ul> <li>(日本語)</li> <li>(日本語)</li> <li>(日本)</li> <li>(日本)</li> <li></li></ul></li></ul>                                                                                                    | (1880) 又は日本日本 (1875) (1880) 又は日本日本 (1875) (1880) 日本 (1875) (1880) 日本 (1875) (1880) 日本 (1875) (1880) 日本 (1875) (1880) 日本 (1875) (1880) 日本 (1875) (1880) 日本 (1875) (1880) 日本 (1875) (1875) 日本 (1875) (1875                                                                                                    | Rに記載のMLC部総所有<br>約余約管理人もMLC部<br>を申し込む場合: すべて<br>度、者を換えがあった<br>時日 サ<br>POL<br>5時日 - サ                                                                                                    | <ul> <li>書の名称及び任時を記載題<br/>施所有者の定義に含まれま</li> <li>の意味を添付してください</li> <li>マス</li> <li>マス</li> <li>マス</li> <li>マス</li> <li>マス</li> </ul>                                                                                                    | ₩₹ <b>7</b><br>7<br>7.4&F097<br>(4&F097                                                                                                    |                                                               | -        |             |      |
| MLC 先近的「第名の245 (2013)                                                                                                    | (1300又はは2世俗体重成の中心<br>(1500又は15世俗体重成の)<br>でも思い)                                                                                                    | Rに記載のMLCRA所有<br>あの未時間理人もMLCR<br>を申し込む場合: すべて<br>速、着き換えがあった<br>時日 サ<br>FOLE<br>1991日 サ                                                                                                    | <ul> <li>書の名称及び任時を記載題<br/>施所有者の定義に含まれま</li> <li>の意味を添付してください</li> <li>イズ</li> <li>イズ</li> <li>くこにファイ</li> </ul>                                                                                                    | ₩₹ <b>7</b><br>7<br>74&F097<br>(#&F097                                                                                                    |                                                               | -        |             |      |
| <ul> <li>MLC 先然所有名の之所(98)<br/>(日本語)</li> <li>MLC 先然所有名の女形(98)<br/>(日本語)</li> <li>中心者と私にGR施死身前が異なる4</li> <li>日本年齢においては、熱除者入く(<br/>日本年齢)においては、熱除者入く(<br/>日本年齢)においては、熱除者入く(<br/>日本年齢)にないては、熱除者入く(<br/>日本年齢)にないては、熱除者入く(<br/>日本年齢)にないては、熱除者入く(<br/>日本年齢)にないては、急ない人の)</li> <li>第二次本人の合われての」(<br/>日本年齢)にないては、一般者の人の)</li> <li>第二次人の合われての)</li> <li>1004.C Part Boll書の分でしてい<br/>(MLC Part Boll書の分でして)</li> <li>1004.C Part Boll書の分でしてい<br/>(MLC Part Boll書の分でして)</li> <li>1004.C Part Boll書の分でしてい<br/>(MLC Part Boll書の分でして)</li> </ul>                                                                                                    | (1) (1) (1) (1) (1) (1) (1) (1) (1) (1)                                                                                                    | Rに記載のMLCRA所有<br>の余裕留理人もMLCR<br>を申し込む場合: すべて<br>度、者を抱えがあった<br>時日 サ<br>FOIE<br>の1日 サ<br>LCR行機自由にのM_C                                                                                                    | <ul> <li>書の名称及び住所を記載題<br/>施所有者の定義に含まれま</li> <li>の書様を添付してください</li> <li>イズ</li> <li>イズ</li> <li>イズ</li> <li>イズ</li> <li>マニにファイ</li> <li>イズ</li> <li>マニにファイ</li> <li>アート</li> </ul>                                                                                                    | LVET<br>3<br>(A&FGy7<br>(A&FGy7                                                                                                    |                                                               | -        |             |      |
| MLC 私地市外着の之後や (QHB)     (日本語)     (日本語)     (日本)     (日本)     (                                                                                                    | (1) (1) (1) (1) (1) (1) (1) (1) (1) (1)                                                                                                    | Rに記載のMLC総約所有<br>あの形容理えそれにな<br>を申し込む場合: すべて<br>度、者を抱えがあった<br>(第1日 サ<br>(1996)<br>(1996)<br>( | <ul> <li>(者の名称及び任所を記書題</li></ul>                                                                                                    | kuます<br>す<br>rA&FGy7<br>(A&FGy7                                                                                                    | →みに必:                                                         | -<br>要な審 | を関連書        | 類等   |
| <ul> <li>M.C. 私告所第名の之称(以田) <ul> <li>(日本語)</li> <li>(日本語)</li> <li>(日本)</li> <li>(日本)</li> <li>(日</li></ul></li></ul>                                                                                                    | (3)33又は13次10年春夏(1)、(3)33、(1)、(1)、(1)、(1)、(1)、(1)、(1)、(1)、(1)、(1)                                                                                                    | Rに記載のMLC総約所有<br>あの形容理えそれにな<br>を申し込む場合: すべて<br>度、音を抱えがあった<br>(第1日 サ<br>1056<br>(第1日 サ<br>に<br>に<br>たた(第1曲音前にの)、て<br>た<br>に<br>(第1日 サ<br>(1056)<br>(第1日 サ<br>(1056)<br>(第1日 サ)                                                                                                    | <ul> <li>(者の名称及び任所を記書題</li></ul>                                                                                                    | kuます<br>す<br>rA&FGy7<br>(A&FGy7<br>(A & FGy7<br>(A & FG y7)                                                                                                    |                                                               | 要な審査     | を関連書        | 「類等を |
| <ul> <li>M.C. もたが外着のことやく(2月) <ul> <li>(日本語)</li> <li>(日本語)</li> <li>(日本)</li> <li>(日本)</li> <li></li></ul></li></ul>                                                                                                    | 143. 総治特管証券又はCSF<br>環境総合) 及び共有約の使点<br>本会に初めてMLC加上体費<br>4: 直近の特置後に発行、金<br>700<br>でであい)<br>所加<br>でもおい)<br>所加<br>(調助又は切定的体質変)<br>のか<br>でもおい)<br>所加<br>の<br>の<br>の<br>の<br>の<br>の<br>の<br>の<br>の<br>の<br>の<br>の<br>の<br>の<br>の<br>の<br>の<br>の                                                                                                    | Rに記載のMLC総部所書<br>あの形容理及よれLC能<br>参申し込び場合: すべて<br>課、 豊き換えがあった<br>1005<br>1005<br>1005<br>1005<br>1005<br>1005<br>1005                                                                                                    | <ul> <li>(者の名称及び住所を記書題<br/>あ所有者の定着に含まれま         <ul> <li>の意味を添付してください             </li> <li>の意味を添付してください             </li> <li>マンドング・             </li> <li>マンドング・             </li> </ul> </li> <li>Part H20首変が完了してい         <ul> <li>マンドング・             </li> <li>マンドング・             </li> </ul> </li> </ul>                                                                                                    | ALLET<br>T<br>TAREFORT<br>(AREFORT<br>(AREFORT)<br>(AREFORT)<br>(AREFORT)                                                                                                    | 込みに必当<br>る事が出当                                                |          | 皆関連書        | 類等を  |
| <ul> <li>M.C. もたが外着のこともく(QEB) <ul> <li>(日本語)</li> <li>(日本語)</li> <li>(日本)</li> <li>(日本)</li> <l< td=""><td>184: 総治特管証券又はCSF<br/>環境総合) 及び共有約の金の<br/>本会に初めてMLC加上体費<br/>4: 直近の特置後に発行、金<br/>700<br/>でも良い)<br/>所加<br/>(調助又は以次約件者変)<br/>所加<br/>(<br/>(<br/>(<br/>)<br/>(<br/>)<br/>(<br/>)<br/>(<br/>)<br/>(<br/>)<br/>(<br/>)<br/>(<br/>)<br/>)<br/>(<br/>)<br/>(<br/>)<br/>)<br/>(<br/>)<br/>(<br/>)<br/>)<br/>(<br/>)<br/>)<br/>)<br/>(<br/>)<br/>)<br/>(<br/>))<br/>(<br/>)<br/>)<br/>(<br/>)<br/>)<br/>(<br/>)<br/>)<br/>(<br/>)<br/>)<br/>(<br/>)<br/>)<br/>(<br/>)<br/>)<br/>(<br/>)<br/>)<br/>(<br/>)<br/>)<br/>(<br/>)<br/>)<br/>(<br/>)<br/>)<br/>(<br/>)<br/>)<br/>(<br/>)<br/>)<br/>(<br/>)<br/>)<br/>(<br/>)<br/>)<br/>(<br/>)<br/>)<br/>)<br/>)<br/>(<br/>)<br/>)<br/>)<br/>(<br/>)<br/>)<br/>)<br/>)<br/>(<br/>)<br/>)<br/>)<br/>)<br/>(<br/>)<br/>)<br/>)<br/>(<br/>)<br/>)<br/>)<br/>)<br/>(<br/>)<br/>)<br/>)<br/>(<br/>)<br/>)<br/>)<br/>)<br/>(<br/>)<br/>)<br/>)<br/>)<br/>)<br/>(<br/>)<br/>)<br/>)<br/>)<br/>)<br/>(<br/>)<br/>)<br/>)<br/>)<br/>)<br/>(<br/>)<br/>)<br/>)<br/>)<br/>)<br/>(<br/>)<br/>)<br/>)<br/>)<br/>(<br/>)<br/>)<br/>)<br/>(<br/>))<br/>)<br/>)<br/>)<br/>(<br/>)<br/>)<br/>(<br/>)<br/>(<br/>))<br/>(<br/>))<br/>(<br/>)<br/>)<br/>())<br/>)<br/>)<br/>)<br/>(<br/>))<br/>)<br/>(<br/>))<br/>(<br/>))<br/>(<br/>)))<br/>(<br/>))<br/>)<br/>)<br/>)<br/>)<br/>(<br/>))<br/>)<br/>)<br/>)<br/>())<br/>)<br/>)<br/>)<br/>)<br/>())<br/>)<br/>))<br/>)</td><td>Rに記載のMLC総部所有<br/>あの形容質及よれLC能<br/>参申し込び場合: デベス<br/>深、 豊き換えがあった<br/>(第1日) サ<br/>1005<br/>1005<br/>1</td><td><ul> <li>(者の名称及び任所を記書題<br/>あ所有者の定着に含まれま         <ul> <li>の意味を添付してください             </li> <li>の意味を添付してください             </li> <li>くこにファイ             </li> <li>くこにファイ             </li> </ul> </li> <li>Part H20首変が完了してい         <ul> <li>マニーマーマーマーマーマーマーマーマーマーマーマーマーマーマーマーマーマーマー</li></ul></li></ul></td><td>ALEF<br/>ALEF<br/>ALEF</td><td><ul> <li>込みに必当</li> <li>3事が出ま</li> <li>注種類によ</li> </ul></td><td></td><td>を関連書<br/>関連書</td><td>類等を</td></l<></ul></li></ul> | 184: 総治特管証券又はCSF<br>環境総合) 及び共有約の金の<br>本会に初めてMLC加上体費<br>4: 直近の特置後に発行、金<br>700<br>でも良い)<br>所加<br>(調助又は以次約件者変)<br>所加<br>(<br>(<br>(<br>)<br>(<br>)<br>(<br>)<br>(<br>)<br>(<br>)<br>(<br>)<br>(<br>)<br>)<br>(<br>)<br>(<br>)<br>)<br>(<br>)<br>(<br>)<br>)<br>(<br>)<br>)<br>)<br>(<br>)<br>)<br>(<br>))<br>(<br>)<br>)<br>(<br>)<br>)<br>(<br>)<br>)<br>(<br>)<br>)<br>(<br>)<br>)<br>(<br>)<br>)<br>(<br>)<br>)<br>(<br>)<br>)<br>(<br>)<br>)<br>(<br>)<br>)<br>(<br>)<br>)<br>(<br>)<br>)<br>(<br>)<br>)<br>(<br>)<br>)<br>(<br>)<br>)<br>)<br>)<br>(<br>)<br>)<br>)<br>(<br>)<br>)<br>)<br>)<br>(<br>)<br>)<br>)<br>)<br>(<br>)<br>)<br>)<br>(<br>)<br>)<br>)<br>)<br>(<br>)<br>)<br>)<br>(<br>)<br>)<br>)<br>)<br>(<br>)<br>)<br>)<br>)<br>)<br>(<br>)<br>)<br>)<br>)<br>)<br>(<br>)<br>)<br>)<br>)<br>)<br>(<br>)<br>)<br>)<br>)<br>)<br>(<br>)<br>)<br>)<br>)<br>(<br>)<br>)<br>)<br>(<br>))<br>)<br>)<br>)<br>(<br>)<br>)<br>(<br>)<br>(<br>))<br>(<br>))<br>(<br>)<br>)<br>())<br>)<br>)<br>)<br>(<br>))<br>)<br>(<br>))<br>(<br>))<br>(<br>)))<br>(<br>))<br>)<br>)<br>)<br>)<br>(<br>))<br>)<br>)<br>)<br>())<br>)<br>)<br>)<br>)<br>())<br>)<br>))<br>) | Rに記載のMLC総部所有<br>あの形容質及よれLC能<br>参申し込び場合: デベス<br>深、 豊き換えがあった<br>(第1日) サ<br>1005<br>1005<br>1                                                                                                    | <ul> <li>(者の名称及び任所を記書題<br/>あ所有者の定着に含まれま         <ul> <li>の意味を添付してください             </li> <li>の意味を添付してください             </li> <li>くこにファイ             </li> <li>くこにファイ             </li> </ul> </li> <li>Part H20首変が完了してい         <ul> <li>マニーマーマーマーマーマーマーマーマーマーマーマーマーマーマーマーマーマーマー</li></ul></li></ul>                                                                                                    | ALEF<br>ALEF<br>ALEF | <ul> <li>込みに必当</li> <li>3事が出ま</li> <li>注種類によ</li> </ul>       |          | を関連書<br>関連書 | 類等を  |
| <ul> <li>M.C. もたが外着のこもやくの思い<br/>(日本語)</li> <li>(日本語)</li> <li>(日本)</li> <li>(日本)</li> <li>(日本)</li></ul>                                                                                                    |                                                                                                    | Rに記載のMLC総部所有<br>あの形容質及よれLC能<br>参申し込び場合: デベス<br>第、 巻き換えがあった<br>第の日 ヴ<br>1005<br>1005<br>100                                                                                                    | <ul> <li>(者の名称及び任所を記書題<br/>施所有者の定着に含まれま<br/>の意味を添付してください)</li> <li>イズ</li> <li>・</li> <li>・</li></ul> | ALE F CD = 7<br>ALE F CD = 7<br>ALE                                                                                                    | <ul> <li>込みに必要には</li> <li>込みに必要が出ま</li> <li>活種類による</li> </ul> | 要なす。     | を関連書        | 類等を  |

MLC検査には検査項目の自動設定機能はありません。 お手数ですがNK-SHIPSでステイタスをご確認の上、検査項目を選択ください。

画面上部に戻り、申し込みを送信する場合は″申込内容確認″タブをクリックします。 ◆ 送信前のご確認

📣 MLC検査の入力

>>

### 

#### 送信前のご確認

お申込みを送信される前に、再度内容の確認をお願い致します。

| e-Application Top  Application I                                       | ist 🕨 Preparing 🕨                        | Confirm                                                                           |                                               | ) 🖬                | NK-SHIPS               |
|------------------------------------------------------------------------|------------------------------------------|-----------------------------------------------------------------------------------|-----------------------------------------------|--------------------|------------------------|
| 船舶検査・審査お申込み                                                            | ご契約                                      | 船級条約検査                                                                            | ISM/ISPS爾查                                    | MLC検査              | ■ 申込内容確認               |
| お申込内容のご確認                                                              |                                          |                                                                                   |                                               |                    |                        |
| お出え来来情報                                                                |                                          |                                                                                   |                                               | ▲ 1月 作成された申        | 応奮の一覧は下記のとお            |
| h o Appli No                                                           | 1/10515011                               |                                                                                   |                                               | PDFでダウン<br>株3 としてお | ロード可能です。<br>チェニク度度イギャル |
| <ul> <li>▼-#-ID</li> </ul>                                             | in revisorit                             |                                                                                   |                                               | 船級条約検到             | デールに休留く/ことして<br>雪(英語版) |
| ▶ 会社名                                                                  |                                          |                                                                                   |                                               | 船级条约快和             | 至(日本語版)                |
| 1 / FE                                                                 |                                          |                                                                                   |                                               |                    |                        |
| - ALM                                                                  |                                          |                                                                                   |                                               |                    |                        |
| FTEL                                                                   |                                          |                                                                                   |                                               | L PD               | F形式で申請                 |
| ⊨ FAX                                                                  |                                          |                                                                                   |                                               | 容さ                 | を申込書書式                 |
| ▶ IMO会社識別番号                                                            |                                          |                                                                                   |                                               | ダー                 | ウンロードでき                |
| こ担当者情報(甲込者)                                                            | Taro Kaiji                               |                                                                                   |                                               | =                  |                        |
| + EX-JU                                                                | kaijitaro@kaiji.co.j                     | p                                                                                 |                                               | 6 7                | 0                      |
| 上部署名                                                                   | Marine Safety and                        | Environment Section                                                               |                                               |                    |                        |
| - T E L                                                                | +81-3-0000-0000                          |                                                                                   |                                               |                    |                        |
| 「携帯電話                                                                  | +81-90-0000-0000                         |                                                                                   |                                               |                    |                        |
| 目期返信メール                                                                | 口本問                                      |                                                                                   |                                               |                    |                        |
| 中达又营销与                                                                 |                                          |                                                                                   |                                               | Mİ                 |                        |
| 入力いただいたお申込書は弊会の<br><b>香港事務所</b><br>住所 : Room.3705, Shun Tak C          | )次の支部/事務所並び<br>Centre, West Tower, 200 C | に関係部署に送信され<br>onnaught Road, Central.                                             | 1ます<br>Hong Kong S.A.R., China                |                    |                        |
| 電話(代表) : +852-2517-7023                                                |                                          |                                                                                   |                                               |                    |                        |
| 電話(携帯) :                                                               |                                          |                                                                                   |                                               |                    |                        |
| ファックス : +852-2857-7401                                                 |                                          |                                                                                   |                                               |                    |                        |
| E-Mail ; yazawa@plumsix.co.jp                                          |                                          |                                                                                   |                                               |                    |                        |
| 申込みの受付および後空・夏空王を<br>担当支部・事務所な<br>担当支部・事務所な<br>自し込み<br>担当支部・事務所の際に度新しり、 | まついては、担当支部・<br>みを送信します<br>ご希望に沿えない場合が    | <ul> <li>車雑町からの返信をご確認</li> <li>たの担当支部・ア</li> <li>所に、電話につごうあります。予めご「承く」</li> </ul> | <sup>8&lt;だ。</sup> 一時保存<br><sup>新編&lt;1</sup> | します。               | ,                      |

内容ご確認後、変更する必要がなければ、送信する、ボタンをクリックします。 e-Applicationシステムから送信完了のメールが登録されたE-mailアドレスへ送信されます。 送信を行わない場合は、後で送信する、ボタンをクリックしてください。 作成したデータを削除する場合は、削除する、ボタンをクリックしてください。 お申込みの内容は検査・審査申込書の様式にてダウンロードすることができます。 ダウンロードした申込書を担当支部・事務所に別途送付する必要はありません。

#### 

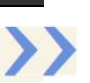

#### 対象船の選択

「受検要領書(Survey Programme)"のリンクをクリックすると、対象船の選択画面が表示されます。 対象船をプルダウンメニューから選択し、OKをクリックして下さい。

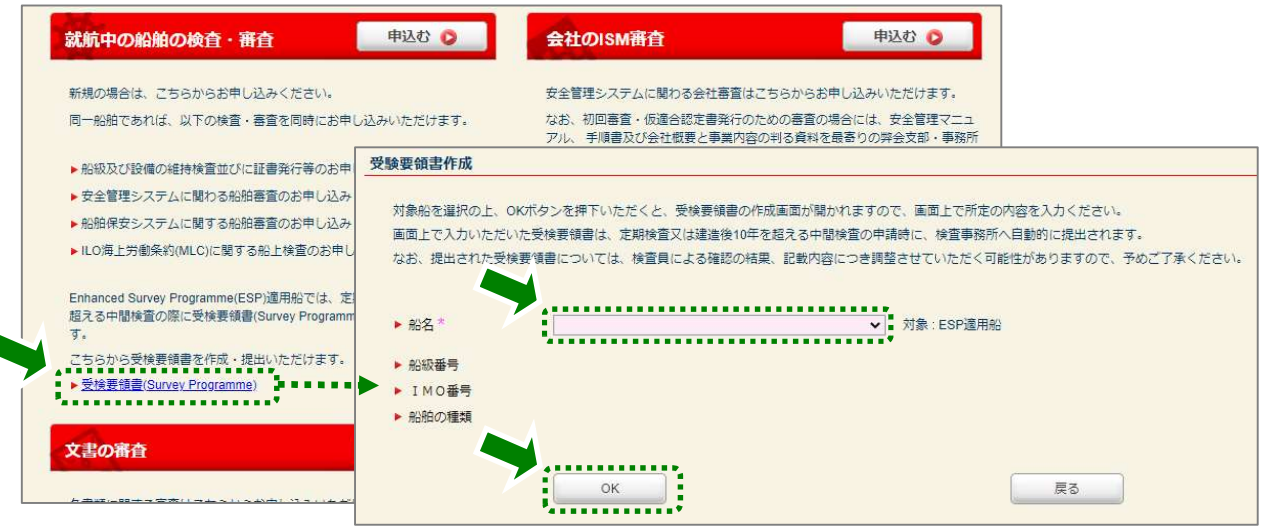

#### 検査種類・検査予定日の入力

受検要領書の記載項目である内部検査や精密検査等の要件を自動入力するため、検査種類及び検査予定 日を入力し、Applyをクリックして下さい。単船側と二重船側の貨物倉が混在するBulk Carrierの場合は、当該 欄にチェックを入れて下さい。

| SURVEY PROGRA      | MME SHIP NAME CNO.                               |
|--------------------|--------------------------------------------------|
| ✓ Main Menu        | Survey Condition                                 |
| Survey Preparation | Kind of survey:                                  |
| Survey Scope       | Survey completion date (Estimated):              |
| Crew Inspection    | Bulk carrier with hybrid cargo hold arrangement: |
| Means of Access    | Apply                                            |
| Ship Condition     | **                                               |
| Attachment         |                                                  |

#### 受検要領書の内容の入力

■ 画面左側の各メニューをクリックし、受検要領書の各項目を入力して下さい。 Survey Scopeの画面においては、船種・検査種類・船齢の情報から検査要件が自動で入力されます。 ハイライト箇所については、「一内の規則要件を参照し検査対象の代表的タンク等を手入力して下さい。

| Main Menu                                             | Special Survey / Age: 10 💋 🛡                 | Confirm and input red colored items.       | Compartment List                           |
|-------------------------------------------------------|----------------------------------------------|--------------------------------------------|--------------------------------------------|
| Survey Preparation<br>Survey Scope<br>Crew Inspection | ✓ Overall Survey 0<br>Compartment Type<br>検査 | Tank / Space for survey<br>種類・検査予定日を変      | Guide<br>Copy Data<br>Clear All Data       |
| Means of Access<br>Ship Condition<br>Attachment       | Cargo Holds 更す<br>Ballast Tanks              | る場合クリック<br>All ballast tanks               | 前回の検査時に入力したデーター<br>(全ての画面)をコピー             |
|                                                       | Peak Tanks                                   | All peak tanks                             |                                            |
|                                                       | Fresh Water Tanks                            | Please specify a name of a tank. (At least | cone fresh water tankj                     |
|                                                       | *                                            | Please specify a name of a tank. [At least | one fuel oil tank within caroo length area |

#### Crew Inspection結果の略語入力

 リストに示す略語を入力して下さい。Coating ProtectionとCoating Extentは手入力となります。複数の略語を 入力する場合は、カンマ(,)区切りで入力して下さい。Coating Condition, Structural Damage, Damage History はチェックボックスをクリックすると略語が切替わります。

| SURVEY PROGRA      | MME s    | HP NAME                              | C                               | :No;                       |                       |                   |                      | 略語                   | 吾リストを             | 再表示 |
|--------------------|----------|--------------------------------------|---------------------------------|----------------------------|-----------------------|-------------------|----------------------|----------------------|-------------------|-----|
| Main Menu          | Crew Ins | pection                              | Input abbre                     | viations specified in list | below.                | br. List          |                      | æ                    | ) 👼 :             |     |
| Survey Preparation | 0        | CH/CT/WBT/Void with                  | hin cargo area                  | Fm                         | Coating<br>Protection | Coating<br>Extent | Coating<br>Condition | Structural<br>Damage | Damage<br>History |     |
| Survey Scope       | NC       | 3 CARGO HOLD /                       | DEEP T                          |                            | НС                    | C                 | G                    | N                    |                   |     |
| Crew Inspection    | F. F     | ?.Т.                                 |                                 |                            | нс                    | c                 | G                    |                      |                   |     |
| Means of Access    | NC       | List of Abbrev                       | iations input                   | on screen $	imes$          | нс                    | C                 | G                    | N                    |                   |     |
| Ship Condition     | NC       | Coating<br>Protection                | Coating<br>Extent               | Coating<br>Condition       | HC, A                 | C                 | G                    | N                    |                   |     |
| Attachment         | NC       | HC: hard coating<br>SC: soft coating | U: upper part<br>M: middle part | G: good<br>F: fair         | HC, A                 | c                 | G                    | N                    |                   |     |
| febug download     | NC       | A: anodes<br>SH: semi-hard           | L: lower part<br>C: complete    | P: poor<br>RC: recoated    |                       |                   |                      |                      |                   |     |
|                    | NC       | NP: no protection                    |                                 |                            | $\square$             |                   |                      |                      |                   |     |
|                    | NC       | SS: stainless steel                  |                                 |                            |                       |                   |                      |                      |                   |     |
|                    | NC       | Structural<br>Damage                 |                                 | Damage<br>History          |                       | 2                 |                      |                      |                   |     |

#### 電子署名、PDF出力及びNKへの提出

Survey Preparationの画面において受検要領書の船主殿署名欄を入力して下さい。画面上の印刷ボタンをクリックすると、受検要領書のPDFファイルをダウンロードできます。

| August Descention  | General Information on Survey Programme              |         |
|--------------------|------------------------------------------------------|---------|
| Survey Preparation |                                                      |         |
| survey scope       | Name of person of authorized owner's representative. | Т. Кајл |
| Crew Inspection    | Owner electronically signed:                         |         |
| Means of Access    | Memo from owner to NK surveyor:                      | **      |
| Ship Condition     |                                                      |         |
| Attachment         |                                                      |         |
|                    |                                                      |         |
|                    |                                                      |         |
|                    |                                                      |         |
|                    |                                                      |         |
|                    |                                                      |         |

- 各画面の入力完了後、e-Applicationで定期検査又は中間検査の申請を提出すると、NK検査事務所宛に受検要領書のデータが入力されている旨通知され、検査員による内容確認及び署名が行われます。必要に応じて、検査員より記載内容の協議・調整が行われます。
- 検査時に検査員が署名済の受検要領書のPDFファイルを船主殿宛にメールで送付する手順です。
- 検査完了後、受検要領書のPDFファイルはNK-SHIPSに掲載されます。NK-SHIPS掲載後は、受検要領書の 入力データは処理済として画面からクリアされます。

ClassNK e-Application

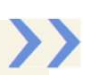

# ✓ 会社審査のお申込み

お客様のご担当者名、ご担当者部署名、TEL等の基本情報を入力してください。 会社審査を実施する所在国、申込先の事務所、審査予定日等を入力してください。 審査種類や必要事項を入力してください。

| e-Application Ton                                                                                                    | Company Audit                                                                                                    | x                                                                                                    |                                                                                                    |                                                                                                    | N 6                                                                                                    | ] NK-SHIPS                                                                                                    | LP |
|----------------------------------------------------------------------------------------------------|----------------------------------------------------------------------------------------------------|----------------------------------------------------------------------------------------------------|----------------------------------------------------------------------------------------------------|----------------------------------------------------------------------------------------------------|----------------------------------------------------------------------------------------------------|----------------------------------------------------------------------------------------------------|----|
|                                                                                                    |                                                                                                    |                                                                                                    |                                                                                                    |                                                                                                    | P                                                                                                    |                                                                                                    |    |
| は審査お甲込                                                                                                    | д                                                                                                    | ご契約                                                                                                    | ● 申込内容確認                                                                                                    |                                                                                                    |                                                                                                    |                                                                                                    |    |
| 印入者情報                                                                                                    |                                                                                                    |                                                                                                    |                                                                                                    |                                                                                                    |                                                                                                    | 一時保存                                                                                                    |    |
| 申込日                                                                                                    | 2021/10/07                                                                                                    |                                                                                                    |                                                                                                    |                                                                                                    |                                                                                                    |                                                                                                    |    |
| e-Appli No.                                                                                                    | D20324957                                                                                                    |                                                                                                    |                                                                                                    |                                                                                                    |                                                                                                    |                                                                                                    |    |
| ±                                                                                                    |                                                                                                    |                                                                                                    |                                                                                                    |                                                                                                    |                                                                                                    |                                                                                                    |    |
| ユーザーID<br>会社名                                                                                                    | 0                                                                                                    |                                                                                                    | • T                                                                                                    | EL                                                                                                    |                                                                                                    |                                                                                                    |    |
| は見ていたのです。                                                                                                    | 1                                                                                                    |                                                                                                    | • F                                                                                                    | MO会社識別番号                                                                                                    |                                                                                                    |                                                                                                    |    |
| 城田東ご本                                                                                                    | 1                                                                                                    |                                                                                                    | ▶ 所.                                                                                                    | 属・職位                                                                                                    |                                                                                                    |                                                                                                    |    |
| 官哇宾江者                                                                                                    | L                                                                                                    |                                                                                                    |                                                                                                    |                                                                                                    |                                                                                                    |                                                                                                    |    |
| 日当者情報(申)                                                                                                    | ∑者)                                                                                                    |                                                                                                    |                                                                                                    |                                                                                                    |                                                                                                    |                                                                                                    |    |
| 自動返信メール                                                                                                    | ●日本語 ○英語                                                                                                    |                                                                                                    |                                                                                                    |                                                                                                    |                                                                                                    |                                                                                                    |    |
| 前回甲込時と同一                                                                                                    | ーのご担当者情報                                                                                                    | 使用する                                                                                                    |                                                                                                    |                                                                                                    |                                                                                                    | ( ) the main of the second second sec |    |
|                                                                                                    |                                                                                                    |                                                                                                    |                                                                                                    |                                                                                                    |                                                                                                    | XE//H                                                                                                    |    |
| 氏名                                                                                                    |                                                                                                    | EX-IL                                                                                                    | 8                                                                                                    | 曙名                                                                                                    | TEL                                                                                                    | 携帯電話                                                                                                    |    |
| 編集 Taro K                                                                                                    | aiji                                                                                                    | tarokaiji@kaiji.co.jp                                                                                                    |                                                                                                    |                                                                                                    | +81-3-xxxx-xxxx                                                                                                    | +81-90-xxxx-xxxx                                                                                                    |    |
| tera (                                                                                                    | )+=:1=====                                                                                                    | (1) 2 m lit                                                                                                    |                                                                                                    |                                                                                                    |                                                                                                    |                                                                                                    |    |
| स्व अप्रतः                                                                                                    | ーの中心有限と同じ<br>会社名                                                                                                    | 日本海事株式会社                                                                                                    |                                                                                                    |                                                                                                    |                                                                                                    |                                                                                                    |    |
|                                                                                                    | 住所                                                                                                    | 東京都千代田区紀尾                                                                                                    | 【井町」                                                                                                    |                                                                                                    |                                                                                                    |                                                                                                    |    |
|                                                                                                    | TEL                                                                                                    | 03-xxxx-xxxxx                                                                                                    |                                                                                                    | EX-IL                                                                                                    | nipponkaiji@clas                                                                                                    | ssnk.or.jp                                                                                                    |    |
|                                                                                                    | and the second second second                                                                                                    |                                                                                                    |                                                                                                    |                                                                                                    |                                                                                                    |                                                                                                    |    |
| 日当者情報 (請求<br>前回申込時の請求<br>お申込み担当者)                                                                                                    | ご担当者名<br><b> 求先)</b><br>求先情報と同一のご担当<br>と同じ情報                                                                                                    | 当者情報 使用する                                                                                                    |                                                                                                    |                                                                                                    |                                                                                                    | ○紙面による請求書発行<br>追加                                                                                                    |    |
| 日当者情報 (請求<br>前回申込時の講<br>お申込み担当者。<br>氏名                                                                                                    | ご担当者名                                                                                                    | 当者情報<br>使用する<br>モメール                                                                                                    | ä                                                                                                    | 噻名                                                                                                    | TEL                                                                                                    | <ul> <li>・ 紙面による請求書発行</li> <li>・ 追加</li> <li>・ 携帯電話</li> </ul>                                                                                                    |    |
| 日当者情報 (請求<br>前回申込時の請求<br>お申込み担当者)<br>氏名<br>得集 Taro K                                                                                                    | ご担当者名<br><b>求先)</b><br>求先情報と同一のご担当<br>と同じ情報<br>alji                                                                                                    | 当客情報<br>使用する<br>E X ール<br>tarokaji@kaji.co.jp                                                                                                    | å                                                                                                    | 툲名                                                                                                    | ΤΕL<br>+81-3-2003-2003                                                                                                    | <ul> <li>○ 紙面による請求書発行</li> <li>追加</li> <li>携帯電話</li> <li>+81-90-xxxx×xxxxx</li> </ul>                                                                                                    |    |
| <ul> <li>田当者情報(請求</li> <li>前回申込時の請</li> <li>お申込み担当者</li> <li>氏名</li> <li>福集</li> <li>Taro K</li> <li>査・審査の場所</li> </ul>                                                                                                    | ご担当者名                                                                                                    | 当者情報<br>使用する<br>Eメール<br>tarokaji@kaji.co.jp                                                                                                    | A                                                                                                    | 曝名                                                                                                    | T E L<br>+81-3-2000-2000                                                                                                    | <ul> <li>○ 紙面による購求書発行</li> <li>追加</li> <li>携帯転送</li> <li>+81-90-xxxxxxx</li> <li>一時保存</li> </ul>                                                                                                    |    |
| 日当者情報(請求<br>前回申込時の請<br>お申込み担当者)<br>氏名<br>福集 Taro K<br>査・審査の場所<br>主所                                                                                                    | ご担当者名                                                                                                    | 当都情報<br>使用する<br>EXール<br>tarokaji@kaji.co.jp<br>区紀屋井町                                                                                                    | ă                                                                                                    | 暖名                                                                                                    | TEL<br>+81-3-3000-3000                                                                                                    | <ul> <li>・紙面による請求書発行</li> <li>追加</li> <li>・総面による請求書発行</li> <li>・追加</li> <li>・</li> <li>・</li> <l< td=""><td></td></l<></ul>                                                                                                    |    |
| 日当者情報(請求<br>前回申込時の講<br>お申込み担当者                                                                                                    | ご担当者名<br>(大先)<br>(大先)<br>(本)<br>(大元)<br>(本)<br>(大元)<br>(本)<br>(大元)<br>(本)<br>(大元)<br>(本)<br>(大元)<br>(本)<br>(大元)<br>(本)<br>(大元)<br>(本)<br>(大元)<br>(大元)<br>(<br>(<br>(<br>(<br>(<br>(<br>(<br>(<br>(<br>(<br>(<br>(<br>(<br>(<br>(<br>(<br>(<br>(<br>(                                                                                                    | 当書情報<br>Eメール<br>tarokaji@kaji co.jp<br>匹紀尾井町                                                                                                    |                                                                                                    | 噫名<br>▶ N K 担当事務所 *                                                                                                    | TEL<br>+81-3-x00x-x00x<br>東京支部                                                                                                    | <ul> <li>・紙面による購次書発行</li> <li>・追加</li> <li>・提示応諾</li> <li>・81-90-xxxxxx</li> <li>・時保存</li> <li>・</li> </ul>                                                                                                    |    |
| 日当者情報(請求<br>前回申込時の語<br>お申込時担当者<br>氏名<br>福集 Taro K<br>「<br>・ 審査の場所<br>「<br>生所<br>「<br>作在国。<br>審査希望日。                                                                                                    | ご担当者名                                                                                                    | 当割情報<br>Eメール<br>tarokaji@kaji co.jp<br>回忆紀尾井町                                                                                                    |                                                                                                    | 嗟名<br>▶ NK担当事務所 *                                                                                                    | TEL<br>+81-3-xxxx-xxxxx<br>東京支部                                                                                                    | <ul> <li>・ 紙面による請求書発行</li> <li>・ 進加</li> <li>・ 採売な話</li> <li>・ 81-90-xxxx・xxxx</li> <li>・ ・ ・ ・ ・ ・ ・ ・ ・ ・ ・ ・ ・ ・ ・ ・ ・ ・ ・</li></ul>                                                                                                    |    |
| 日当者情報(請求<br>前回申込時の講<br>お申込み担当者<br>氏名<br>福集 Taro K<br>「 本音の場所<br>手<br>新<br>作工国。<br>書<br>章<br>希望<br>子<br>部日                                                                                                    | ご担当者名                                                                                                    | 当者<br>管教<br>Eメール<br>tarokaji@kaji co.jp                                                                                                    |                                                                                                    | 嗒名<br>▶ NK担当事務所 ~                                                                                                    | TEL<br>+81-3-xxxx-xxxxx<br>東京文部                                                                                                    | <ul> <li>●紙面による請求書発行</li> <li>追加</li> <li>携帯総結</li> <li>+81-90-xxxx×xxxxx</li> <li>→時保存</li> </ul>                                                                                                    |    |
| 田当者情報(請求<br>前回申込時の請求<br>お申込み担当者。<br>氏名<br>編集 Taro K<br>査・審査の場所<br>主所<br>所在国。<br>審査希望日。<br>署考                                                                                                    | ご担当者名<br>(末先)<br>(末先)<br>(京都千代田<br>(日本)<br>(1)<br>(1)<br>(1)<br>(1)<br>(1)<br>(1)<br>(1)<br>(1                                                                                                    | 当者情報<br>Eメール<br>tarokaji@kaji.co.jp                                                                                                    |                                                                                                    | ◎零名<br>▶ NK担当事務所 ~ 1                                                                                                    | TEL<br>+81-3-xxxx-xxxx<br>東京支部                                                                                                    | <ul> <li>●紙面による請求書発行</li> <li>追加</li> <li>携帯応路</li> <li>+81-90-xxxx×xxxx</li> <li>→時保存</li> <li>●</li> </ul>                                                                                                    |    |
| 田当者情報 (請求<br>前回申込時の請求<br>お申込み担当者。<br>氏名<br>石 aro K                                                                                                    | ご担当者名<br><b>泉先)</b><br>求先情報と同一のご担当<br>と同じ情報                                                                                                    | 当者情報<br>Eメール<br>tarokaji@kaji.co.jp                                                                                                    |                                                                                                    | 噻名<br>▶ NK担当事務所*                                                                                                    | TEL<br>+81-3-xxxx-xxxx<br>東京文部                                                                                                    | <ul> <li>● 紙面による購求書発行</li> <li>通加</li> <li>携帯電話</li> <li>+81-90-xxxxxx</li> <li>→時保存</li> <li>→時保存</li> </ul>                                                                                                    |    |
| 田当者情報 (請求<br>前回申込時の語<br>お申込み担当者<br>ぼ名<br>福集 Taro K<br>「<br>・<br>審査<br>の場所<br>生<br>所<br>小<br>在国。<br>審査<br>希望日 -<br>書<br>考                                                                                                    | ご担当者名                                                                                                    | 当都情報<br>使用する<br>Eメール<br>tarokaji@kaji.co.jp                                                                                                    |                                                                                                    | P憲名<br>▶ NK担当事務所 *                                                                                                    | TEL<br>+81-3-xxxxxxxxxxx<br>東京文部                                                                                                    | <ul> <li>・ 紙面による請求書発行</li> <li>・ 進加</li> <li>・ 満行()</li> <li>・ 時保存</li> <li>・ 時保存</li> <li>・ 一時保存</li> <li>・ 一時保存</li> </ul>                                                                                                    |    |
| <ul> <li>日当者情報(請求)</li> <li>前四申込時の請求</li> <li>お申込み日当者</li> <li>氏名</li> <li>福金の場所</li> <li>主所</li> <li>新花国。</li> <li>審査希望日。</li> <li>請考</li> <li>全管理システム</li> <li>富の領域。</li> </ul>                                                                                                    | ご担当者名<br>(大年)<br>末先)<br>末先)<br>東先)<br>市<br>(上<br>予定日<br>(<br>東京都千代田<br>日本<br>2021/11/29<br>(<br>の会社審査<br>)<br>更新審査                                                                                                    | 当書情報<br>使用する<br>Eメール<br>tarokajj@kajji co.jp                                                                                                    |                                                                                                    | ■ NK担当事務所 ************************************                                                                                                    | TEL<br>+81-3-xxxx-xxxx<br>東京支部                                                                                                    | <ul> <li>・ 紙面による請求書発行</li> <li>・ 送加</li> <li>・ 送加</li> <li>・ 第1-90-xxxxxxxx</li> <li>・ 時保存</li> <li>・ 時保存</li> <li>・ 時保存</li> <li>・ 時保存</li> <li>・ 時保存</li> <li>・ 合体下機に記載種います</li> </ul>                                                                                                    |    |
| <ul> <li>日当者情報(請求)</li> <li>前回申込時の請求</li> <li>お申込み担当者。</li> <li>氏名</li> <li>石aro K</li> <li>全音の場所</li> <li>生所</li> <li>新在国。</li> <li>審査希望日。</li> <li>業考</li> <li>全管理システム</li> <li>2回の標類。</li> </ul>                                                                                                    | ご担当者名<br>(末先)<br>末先)<br>末先)<br>東京都千代田<br>日本<br>2021/11/29<br>の会社審査<br>単日本<br>日本<br>二<br>四<br>の<br>二<br>日<br>二<br>日<br>二<br>二<br>日<br>二<br>二<br>日<br>二<br>二<br>日<br>二<br>二<br>二<br>日<br>二<br>二<br>二<br>二<br>二<br>二<br>二<br>二<br>二<br>二<br>二<br>二<br>二                                                                                                    | 当客情報<br>使用する<br>Eメール<br>tarokajj@kajj.co.jp                                                                                                    |                                                                                                    | 喀名 ▶ NK担当事務所 ** お申し込みの場合、その                                                                                                    | TEL       +81-3-0000-00000       東京支部       回他連絡事項がある場       の他連絡事項がある場                                                                                                    | <ul> <li>・ 紙面による縄水書発行</li> <li>・ 通知</li> <li>・ 第二日の、xxxxx</li> <li>・ 一時保存</li> <li>・ 一時保存</li> <li>・ 一時保存</li> <li>・ 合は下煤に記載程います</li> <li>・ く 朽虫い</li> </ul>                                                                                                    |    |
| <ul> <li>田当者情報(請求)</li> <li>前回申込時の講求</li> <li>市込み担当者。</li> <li>氏名</li> <li>福査の場所</li> <li>生所</li> <li>第宣希望日・</li> <li>書</li> <li>書</li> <li>全管理システム</li> <li></li> <li></li></ul>                                                                                                    | ご担当者名<br>(末先)<br>(末先)<br>(末元)<br>(本<br>三<br>(日本)<br>(日本)<br>(日                                                                                                    | 当者情報<br>Eメール<br>tarokaji@kaji.co.jp<br>回応総尾井町                                                                                                    |                                                                                                    | ■ 図名<br>■ NK担当事務所 *<br>お申し込みの場合、その<br>違審査の場合は誤違す:<br>ま書番号 (1)                                                                                                    | TEL         +81-3-xxxx         東京支部         の他達略事項がある場合         る記録書番号をご記入                                                                                                    | ・ 紙面による購求書発行 ・ 通加 ・ 括手電話 ・ 61-90-xxxxxx ・ 一時保存 ・ 一時保存 ・ 一時保存 ・ 合は下機に記載興います 、 ください                                                                                                    |    |
| <ul> <li>田当者情報(請求<br/>前回申込時の語<br/>お申込時の語<br/>お申込み担当者)</li> <li>毛名</li> <li>福集 Taro K</li> <li>「本 審査の場所<br/>生所<br/>你在国。</li> <li>審査希望日。</li> <li>業者</li> <li>管理システム</li> <li>ごの種類。</li> <li>以下の名和時内の</li> </ul>                                                                                                    | ご担当者名<br>(東先)<br>家先信報と同一のご担当<br>と同じ情報<br>高順<br>(上予定日<br>(東京都千代田<br>日本<br>(2021/11/29<br>(1)<br>の会社審査<br>併せて、 回日<br>毎代者の方々のた名町/                                                                                                    | 当都情報<br>Eメール<br>tarokaji@kaji.co.jp<br>認定紀尾井町<br>                                                                                                    | 日<br>日<br>日<br>日<br>日<br>日<br>日<br>日<br>日<br>日<br>日<br>日<br>日<br>日                                                                                                    | ■ NK担当事務所**           お申し込みの場合、その           連審査の場合は制造す。                                                                                                    | TEL         +81-3-xxxxxxxxx         (東京支部)         の他連絡事項がある場         5記録書番号をご記入                                                                                                    | ・紙面による請求書発行 ・進加 ・提示本語 ・81-90-xxxxxx ・時保存 ・時保存 ・時保存 ・時保存 ・ ・<                                                                                                    |    |
| <ul> <li>田当者情報(請求<br/>前回申込時の語<br/>お申込時の語<br/>ま市込み担当者)</li> <li>毛名</li> <li>福集 Taro K</li> <li>第</li> <li>第</li> <li>第</li> <li>第</li> <li>第</li> <li>第</li> <li>2</li> <li>2</li> <li>5</li> <li>2</li> <li>5</li> <li>2</li> <li>5</li> <li>2</li> <li>5</li> <li>2</li> <li>5</li> <li>2</li> <li>5</li> <li>2</li> <li>3</li> <li>2</li> <li>3</li> <li>4</li> <li>4</li> <li>5</li> <li>5</li> <li>5</li> <li>4</li> <li>5</li> <li>5</li> <li>6</li> <li>5</li> <li>6</li> <li>7</li> <li>7</li> <li>8</li> <li>7</li> <li>7</li> <li>7</li> <li>7</li> <li>8</li> <li>7</li> <li>7</li> <li>7</li> <li>7</li> <li>8</li> <li>7</li> <li>7</li> <li>7</li> <li>7</li> <li>8</li> <li>7</li> <li>7</li> <li>7</li> <li>8</li> <li>7</li> <li>8</li> <li>7</li> <li>8</li> <li>7</li> <li>8</li> <li>7</li> <li>8</li> <li>7</li> <li>8</li> <li>8</li> <li7< li=""></li7<></ul>                                                                                       | ご担当者名<br>(末先)<br>(末先)<br>(本<br>(京)<br>(京)<br>(一<br>(<br>(<br>(<br>(<br>(<br>(<br>(<br>(<br>(<br>(<br>(<br>(<br>(                                                                                                    | 当都情報<br>Eメール<br>tarokaji@kaji.co.jp<br>認定紀尾井町<br>。<br>。<br>。<br>。<br>。<br>。<br>。<br>。<br>、<br>、<br>、<br>、<br>、<br>、<br>、<br>、<br>、<br>、<br>、<br>、<br>、                                                                                                    | <ul> <li>         ・</li> <li>         ・</li></ul>        | ・ N K 担当事務所 *<br>お申し込みの場合、そく<br>違審査の場合は財達す。                                                                                                    | TEL       +81-3-xxxx-xxxx       東京支部       ②加速略事項がある場       S記録書番号をご記入       国数位                                                                                                    | <ul> <li>●紙面による請求書発行</li> <li>通知</li> <li>携帯転送</li> <li>+81-90-xxxxxx</li> <li>→時保存</li> <li>→時保存</li> <li>→時保存</li> <li>→時保存</li> <li></li> <li></li></ul>                                                                                                    |    |
| <ul> <li>田当者情報(請求<br/>前回申込時の語<br/>お申込時の語<br/>ま市込み担当者)</li> <li>毛名</li> <li>福集 Taro K</li> <li>第</li> <li>第</li> <li>第</li> <li>第</li> <li>第</li> <li>第</li> <li>2</li> <li>2</li> <li>2</li> <li>5</li> <li>2</li> <li>5</li> <li>2</li> <li>5</li> <li>2</li> <li>5</li> <li>2</li> <li>5</li> <li>2</li> <li>5</li> <li>4</li> <li>5</li> <li>5</li> <li>5</li> <li>5</li> <li>4</li> <li>5</li> <li>5</li> <li>4</li> <li>5</li> <li>5</li> <li>6</li> <li>5</li> <li>6</li> <li>7</li> <li>7</li> <li>7</li> <li>7</li> <li>7</li> <li>7</li> <li>7</li> <li>7</li> <li>7</li> <li>7</li> <li>7</li> <li>7</li> <li>7</li> <li>7</li> <li>7</li> <li>7</li> <li>7</li> <li>7</li> <li>7</li> <li>7</li> <li>7</li> <li>7</li> <li>7</li> <li>7</li> <li>8</li> <li>7</li> <li>7</li> <li>7</li> <li>7</li> <li>7</li> <li>7</li> <li>7</li> <li>7</li> <li>7</li> <li>8</li> <li>7</li> <li>7</li> <li>7</li> <li>7</li> <li>8</li> <li>7</li> <li>8</li> <li>7</li> <li>8</li> <li>8</li> <li>7</li> <li>8</li> <li>8</li> <li>8</li> <li>9</li> <li>9</li> <li>9</li> <li>9</li> <li>9</li> <li>9</li> <li>9</li> <li>9</li> <li>9</li> <li>9</li> <li>9</li> <li>9</li> <li>9</li> <li>9</li> <li>9</li> <li>9</li> <li>9</li></ul>                                                                                                | ご担当者名<br>(末先)<br>(末先)<br>(末元)<br>(本<br>(日本<br>(日本<br>(日本<br>(日本<br>(日本<br>(日本<br>(日本                                                                                                    | 当都情報<br>Eメール<br>tarokaji@kaji.co.jp<br>認定紀尾井町<br>。<br>。<br>時審査<br>…<br>物体名をご記入ください                                                                                                    | <ul> <li>         ・</li> <li>         ・</li></ul>        | IES名 ■ NK担当事務所 *<br>お申し込みの場合、そく<br>違審査の場合は財達す:<br>課書番号                                                                                                    | TEL<br>+81-3-xxxx-xxxx<br>東京支部<br>②<br>の他連絡事項がある場<br>る記録書番号をご記入<br>■<br>覧覧位<br>【代表取締役」                                                                                                    | <ul> <li>●紙面による請求書発行</li> <li>道加</li> <li>携帯応送</li> <li>+81-90-xxxxxx</li> <li>→時保存</li> <li>→時保存</li> <li>→時保存</li> <li>→時保存</li> <li></li> <li></li></ul>                                                                                                    |    |
| <ul> <li>田当者情報(請求<br/>前回申込時の語<br/>お申込時の語<br/>まの相当者</li> <li>王さの<br/>任・審査の場所</li> <li>王さの<br/>任・審査の場所</li> <li>王が<br/>所在国。</li> <li>王が<br/>新名</li> <li>「日本の名の時の別</li> <li>安全管理方針に見</li> <li>管理長子に着</li> </ul>                                                                                                    | ご担当者名<br>(末先)<br>(末先)<br>(本)<br>(本)<br>(一)<br>(一)<br>(一)<br>(一)<br>(一)<br>(一)<br>(一)<br>(一                                                                                                    | 当都情報<br>使用する<br>Eメール<br>tarokaji@kaji.co.jp 3区紀尾井町                                                                                                    | <ul> <li>         ・</li> <li>         ・</li></ul>        | ・ N K 担当事務所 *<br>お申し込みの場合、そく<br>連審査の場合は財達す:<br>非書番号                                                                                                    | TEL       +81-3-xxxx-xxxx       東京支部       2       東京支部       3<記録書番号をご記入                                                                                                    | <ul> <li>●紙面による請求書発行</li> <li>通知</li> <li>携帯応送</li> <li>+81-90-xxxxxx</li> <li>→時保存</li> <li>→時保存</li> <li>→時保存</li> <li>→時保存</li> <li></li> <li></li></ul>                                                                                                    |    |
| <ul> <li>日当者情報(請求)</li> <li>前回申込時の語。</li> <li>第二日、時の語。</li> <li>第二日、時の語。</li> <li>第二日、</li> <li>第二日、</li>     &lt;</ul>                 | ご担当者名<br>(末先)<br>(末先)<br>(本<br>(<br>(<br>(<br>(<br>(<br>(<br>(<br>(<br>(<br>(<br>(<br>(<br>(                                                                                                    | 当都情報<br>Eメール<br>tarokaji@kaji.co.jp<br>認知尾井町<br>こ<br>認時審査<br>ご職位名をご記入ください                                                                                                    | <ul> <li>         ・</li> <li>         ・</li> <li></li></ul>                  | ・ N K 担当事務所 *<br>お申し込みの場合、そく<br>違審査の場合は財達す:<br>ま書番号 (二)                                                                                                    | TEL<br>+81-3-xxxx-xxxx<br>東京支部<br>②他達略事項がある場<br>る記録書番号をご記入<br>□ (代表取締役<br>□ (代表取締役<br>□ (海務部長)                                                                                                    | <ul> <li>●紙面による請求書発行</li> <li>道加</li> <li>携帯応送</li> <li>+81-90-xxxxxx</li> <li>→時保存</li> <li>→時保存</li> <li>→時保存</li> <li>→時保存</li> <li>→時保存</li> <li>→ (大さい)</li> </ul>                                                                                                    |    |
| <ul> <li>日当者情報(請求)</li> <li>前回申込時の語。</li> <li>第二日、時の語。</li> <li>第二日、時の語。</li> <li>第二日、</li> <li>第二日、</li>     &lt;</ul>                 | ご担当者名<br>(大)<br>(大)<br>(大)<br>(大)<br>(大)<br>(大)<br>(大)<br>(大)                                                                                                    | 当都情報<br>使用する<br>Eメール<br>tarokaji@kaji.co.jp 3区紀尾井町 3回記記尾井町 3回記記尾井町 3回記記見てたさい                                                                                                    | <ul> <li>         ・ 一</li> <li>         ・ 一</li> <li>         ・ 一</li> <li>         ・ 一</li> <li>         ・ 一</li> <li>         ・ 一</li> <li>         ・ 一</li> <li>         ・ 一</li> <li>         ・ 一</li> <li>         ・</li> <li>         ・</li>     &lt;</ul> | IESS // IESS // I | TEL<br>+81-3-xxxx-xxxx<br>東京支部<br>②他達略事項がある場<br>3記録書番号をご記入<br>□ (代表取締役<br>□ (代表取締役<br>□ (た裏取締役<br>□ (海豚部長<br>□ 約6員部長                                                                                                    | ○紙面による請求書発行          追加         携帯応送         +81-90-xxxxxxx         一時保存         ・         ・         ・         ・         ・         ・         ・         ・         ・         ・         ・         ・         ・         ・         ・         ・         ・         ・         ・         ・         ・         ・         ・         ・         ・         ・         ・         ・         ・         ・         ・         ・         ・         ・         ・         ・         ・         ・         ・         ・         ・         ・         ・         ・         ・         ・         ・         ・         ・         ・         ・                                                                                                    |    |
| <ul> <li>日当者情報(請求)</li> <li>前回申込時の語</li> <li>市込時の語</li> <li>ボロ・ション回当者</li> <li>福舎</li> <li>「日本市</li> <li>「日本市</li> <li>「日本</li> <li>「日本</li></ul>                                  | ご担当者名                                                                                                    | 当都情報<br>使用する<br>Eメール<br>tarokaji@kaji.co.jp 3回記尾井町 3回記尾井町 3回記尾井町 3回記尾井町 3回記尾井町 3回記尾井町 3回記記人                                                                                                    | ・         ・         ・         ・         ・         ・         ・         ・         ・         ・         ・         ・         ・         ・         ・         ・         ・         ・         ・         ・         ・         ・         ・         ・         ・         ・         ・         ・         ・         ・         ・         ・         ・         ・         ・         ・         ・         ・         ・         ・         ・         ・         ・         ・         ・         ・         ・         ・         ・         ・         ・         ・         ・         ・         ・         ・         ・         ・         ・         ・         ・         ・         ・         ・         ・         ・         ・         ・         ・         ・         ・         ・         ・         ・         ・         ・         ・         ・         ・         ・         ・         ・         ・         ・         ・         ・         ・         ・         ・         ・         ・         ・         ・         ・         ・         ・         ・         ・         ・         ・         ・         ・         ・         ・         ・         ・         ・                                                                                                            | IST 1000 - 1000 - 10000 - 1000 - 1000 - 1000 - 1000 - 1000 - 1000 - 1000   | TEL         +81-3-xxxx-xxxx         東京支部         東京支部         の他達略事項がある場合         記録書番号をご記入         国際役         1       (代表取締役         1       (税興部長         1       1.1税部長                                                                                                    | <ul> <li>●紙面による請求書発行</li> <li>通知</li> <li>携帯応証</li> <li>+81-90-xxxxx</li> <li>→時保存</li> <li>→時保存</li> <li>→時保存</li> <li>→時保存</li> <li>→時保存</li> <li>→</li> <li>→</li></ul>                                                                                                    |    |
| <ul> <li>田当者情報(請求<br/>前回申込時の書<br/>ま市込時の書<br/>ま市込み担当者)</li> <li>王さの<br/>任・審査の場所</li> <li>王さの<br/>生<br/>所<br/>所在国。</li> <li>審査希望日。</li> <li>審査希望日。</li> <li>審査希望日。</li> <li>審査希望日。</li> <li>第</li> <li>空の種類。</li> <li>公</li> <li>公</li> <li>公</li> <li>会</li> <li>管理支ステム</li> <li>総合</li> <li>第</li> <li>会</li> <li>空の種類。</li> <li>公</li> <li>公</li> <li>会</li> <li>空の種類。</li> <li>公</li> <li>会</li> <li>会</li> <li>定</li> <li>定</li> <li>定</li> <li>定</li> <li>定</li> <li>(請求)</li> <li>(請求)</li></ul> | ご担当者名<br>(末年)<br>(末年)<br>(本<br>(日本<br>(日本<br>(日本<br>(日本<br>(日本<br>(日本<br>(日本                                                                                                    | 当都情報<br>使用する<br>Eメール<br>tarokaji@kaji.co.jp 2回記尾井町 3回記尾井町 3回記尾井町 3回記尾井町 3回記尾井町 3回記尾井町 3回記記見てたさい 3回記記してたさい 3回記記してたさい 3回記記してたさい 3回記記してたさい 3回記記してたさい 3回記記してたさい 3回記記してたさい 3回記記してたさい 3回記記してたさい 3回記していたい                                                                                                    | ・         ・         ・         ・         ・         ・         ・         ・         ・         ・         ・         ・         ・         ・         ・         ・         ・         ・         ・         ・         ・         ・         ・         ・         ・         ・         ・         ・         ・         ・         ・         ・         ・         ・         ・         ・         ・         ・         ・         ・         ・         ・         ・         ・         ・         ・         ・         ・         ・         ・         ・         ・         ・         ・         ・         ・         ・         ・         ・         ・         ・         ・         ・         ・         ・         ・         ・         ・         ・         ・         ・         ・         ・         ・         ・         ・         ・         ・         ・         ・         ・         ・         ・         ・         ・         ・         ・         ・         ・         ・         ・         ・         ・         ・         ・         ・         ・         ・         ・         ・         ・         ・         ・         ・         ・         ・         ・                                                                                                            | INK担当事務所 *                                                                                                    | <ul> <li>TEL</li> <li>+81-3-xxxx-xxxx</li> <li>東京支部</li> <li>東京支部</li> <li>2</li> <li>2</li> <li>2</li> <li>2</li> <li>3</li> <li>2</li> <li>2</li> <li>3</li> <li>2</li> <li>3</li> <li>2</li> <li>3</li> <li>4</li> <li>2</li> <li>5</li> <li>4</li> <li>2</li> <li>5</li> <li>4</li> <li>2</li> <li>5</li> <li>4</li> <li>4</li> <li>4</li> <li>4</li> <li>5</li> <li>4</li> <li>5</li> <li>4</li> <li>4</li> <li>5</li> <li>4</li> <li>4</li> <li>4</li> <li>4</li> <li>5</li> <li>4</li> <li>5</li> <li>5</li> <li>6</li> <li>6</li> <li>7</li> <li>6</li> <li>7</li> <li>7</li> <li>7</li> <li>7</li> <li>7</li> <li>7</li> <li>7</li> <li>7</li> <li>7</li> <li>7</li> <li>7</li> <li>7</li> <li>7</li> <li>7</li> <li>7</li> <li>7</li> <li>7</li> <li>7</li> <li>7</li> <li>7</li> <li>8</li> <li>8</li> <li>7</li> <li>8</li> <li>8</li> <li>9</li> <li>7</li> <li>8</li> <li>8</li> <li>9</li> <li>7</li> <li>8</li> <li>8</li> <li>9</li> <li>9</li> <l< td=""><td>○紙面による請求書発行       追加       携帯応送       +81-90-xxxxxxx       一時保存       ・       ・       ・       ・       ・       ・       ・       ・       ・       ・       ・       ・       ・       ・       ・       ・       ・       ・       ・       ・       ・       ・       ・       ・       ・       ・       ・       ・       ・       ・       ・       ・       ・       ・       ・       ・       ・       ・       ・       ・       ・       ・       ・       ・       ・       ・       ・       ・       ・       ・       ・       ・       ・       ・       ・       ・       ・       ・       ・       ・       ・       ・       ・</td><td></td></l<></ul> | ○紙面による請求書発行       追加       携帯応送       +81-90-xxxxxxx       一時保存       ・       ・       ・       ・       ・       ・       ・       ・       ・       ・       ・       ・       ・       ・       ・       ・       ・       ・       ・       ・       ・       ・       ・       ・       ・       ・       ・       ・       ・       ・       ・       ・       ・       ・       ・       ・       ・       ・       ・       ・       ・       ・       ・       ・       ・       ・       ・       ・       ・       ・       ・       ・       ・       ・       ・       ・       ・       ・       ・       ・       ・       ・       ・                                                                                                    |    |
| 日当者情報(請求<br>前回申込時の講書)<br>ま市込時の講書<br>ま市込み担当者。 任名 「また」 「本書査の場所」 「本書査の場所」 「日本書書の場合」 「日本書書の種類」 「日本書書の種類」 「日本書書の書の種類」 「日本書書の書の種類」 「日本書書の種類」 「日本書書の■本書の■本書の■本書の■本書の■本書の■本書の■本書の■本書の■本書の                                                                                                    | ご担当者名<br>(大学)<br>(大学)<br>(<br>(<br>(<br>(<br>))<br>(<br>(<br>(<br>))<br>(<br>(<br>))<br>(<br>(<br>(<br>))<br>(<br>(<br>))<br>(<br>(<br>))<br>(<br>(<br>))<br>(<br>(<br>))<br>(<br>(<br>(<br>))<br>(<br>(<br>))<br>(<br>(<br>))<br>(<br>(<br>))<br>(<br>(<br>))<br>(<br>(<br>))<br>(<br>(<br>))<br>(<br>(<br>))<br>(<br>(<br>))<br>(<br>(<br>))<br>(<br>(<br>))<br>(<br>(<br>))<br>(<br>(<br>))<br>(<br>(<br>))<br>(<br>(<br>))<br>(<br>(<br>))<br>(<br>(<br>))<br>(<br>))<br>(<br>(<br>))<br>(<br>)<br>(<br>)<br>(<br>))<br>(<br>)<br>(<br>) | 当都情報<br>EX-ル<br>tarokaji@kaji.co.jp<br>認知電井町<br>認時審査<br>認知在をご記入くたさい<br>特つ陸上要員の人数<br>そすい)                                                                                                    | ・         ・         ・         ・         ・         ・         ・         ・         ・         ・         ・         ・         ・         ・         ・         ・         ・         ・         ・         ・         ・         ・         ・         ・         ・         ・         ・         ・         ・         ・         ・         ・         ・         ・         ・         ・         ・         ・         ・         ・         ・         ・         ・         ・         ・         ・         ・         ・         ・         ・         ・         ・         ・         ・         ・         ・         ・         ・         ・         ・         ・         ・         ・         ・         ・         ・         ・         ・         ・         ・         ・         ・         ・         ・         ・         ・         ・         ・         ・         ・         ・         ・         ・         ・         ・         ・         ・         ・         ・         ・         ・         ・         ・         ・         ・         ・         ・         ・         ・         ・         ・         ・         ・         ・         ・         ・         ・                                                                                                            | 国名 ■ NK担当事務所 *<br>お申し込みの場合、そく<br>違書査の場合は財達す:<br>書書号                                                                                                    | TEL         +81-3-x000-x0000         東京支部         東京支部         2         東京支部         3         認知時期番号をご記入         1         (代表取締役)         1         (代表取締役)         1         (秋田)         (秋田)         (大表取締役)         1         (北京都和長)         10         (10                                                                                                    | ○紙面による請求書発行<br>追加<br>携帯応送<br>+81-90-xxxxxxx →時保存 →時保存 ◆ ◇ ◇ ◇ ◇ ◇ ◇ ◇ ◇                                                                                                    |    |
| 担当者情報(請求)<br>前面申込時の書<br>第二章・総合の場所<br>年込う担当者。<br>正在<br>第二章・総合の場所<br>日本<br>一部で<br>の場合の場所<br>日本<br>一部で<br>一部で<br>一部で<br>の<br>一部で<br>の<br>場合の<br>の<br>の<br>の<br>の<br>の<br>の<br>の<br>の<br>の<br>の<br>の<br>の<br>の<br>の<br>の<br>の<br>の                                                                                                    | ご担当者名<br>(大学)<br>(大学)<br>(<br>(<br>(<br>(<br>(<br>(<br>(<br>(<br>(<br>(<br>(<br>(<br>(<br>(<br>(<br>(<br>(<br>(<br>(                                                                                                    | <ul> <li>当都情報<br/>使用する</li> <li>Eメール</li> <li>Tarokaji@kaji.co.jp</li> <li>IZ記尾井町</li> <li>IZ記尾井町</li> <li>IZ記尾井町</li> <li>IZ記尾井町</li> <li>IZ記尾尾井町</li> <li>IZ記載</li> <li>IZ記載</li> <li>IZ</li></ul> | ・     ・     ・     ・     ・     ・     ・     ・     ・     ・     ・     ・     ・     ・     ・     ・     ・     ・     ・     ・     ・     ・     ・     ・     ・     ・     ・     ・     ・     ・     ・     ・     ・     ・     ・     ・     ・     ・     ・     ・     ・     ・     ・     ・     ・     ・     ・     ・     ・     ・     ・     ・     ・     ・     ・     ・     ・     ・     ・     ・     ・     ・     ・     ・     ・     ・     ・     ・     ・     ・     ・     ・     ・     ・     ・     ・     ・     ・     ・     ・     ・     ・     ・     ・     ・     ・     ・     ・     ・     ・     ・     ・     ・     ・     ・     ・     ・     ・     ・     ・     ・     ・     ・     ・     ・     ・     ・     ・     ・     ・     ・     ・     ・     ・     ・     ・     ・     ・     ・     ・     ・     ・     ・     ・     ・     ・     ・     ・     ・     ・     ・     ・     ・     ・     ・     ・<                                                                                                    | INK担当事務所 *<br>お申し込みの場合、そく<br>違審査の場合は財達す:<br>書書考 □ □ □ □ □ □ □ □ □ □ □ □ □ □ □ □ □ □                                                                                                    | <ul> <li>TEL</li> <li>+81-3-x000×x0001</li> <li>東京支部</li> <li>東京支部</li> <li>2014連絡事項がある場</li> <li>2014連絡事項がある場</li> <li>10</li> <li>10</li> <li>10</li> <li>10</li> <li>2021/14/01</li> <li>2021/14/01</li> </ul>                                                                                                    | ○紙面による請求書発行       追加       携帯応送       +81-90-xxxxxxx       一時保存       ・       ・       ・       ・       ・       ・       ・       ・       ・       ・       ・       ・       ・       ・       ・       ・       ・       ・       ・       ・       ・       ・       ・       ・       ・       ・       ・       ・       ・       ・       ・       ・       ・       ・       ・       ・       ・       ・       ・       ・       ・       ・       ・       ・       ・       ・       ・       ・       ・       ・       ・       ・       ・       ・       ・       ・       ・       ・       ・       ・       ・       ・       ・                                                                                                    |    |

お申し込み社名は自動的に 表示されます。

申込日付(自動入力)、ご担 当者名、ご担当Eメールは必 ずご入力ください。

会社所在国、審査担当事務 所、審査希望日は必ずご入 カください。

審査項目を選択して必要事 項をご入力ください。

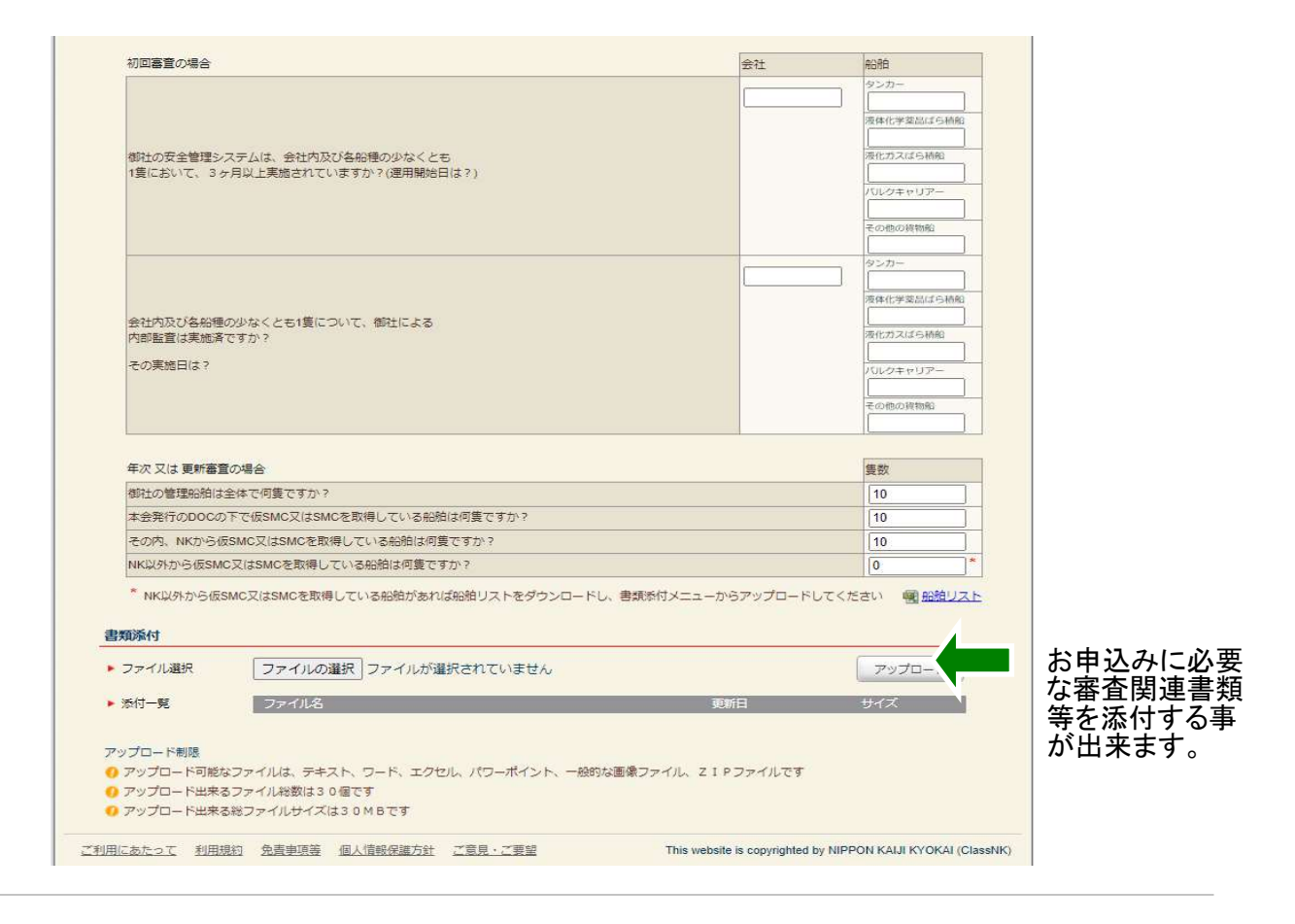

申し込みを送信する場合は"申込内容確認"タブをクリックします。

 送信前のご確認

ClassNK e-Application

# KK SSP承認審査 / DMLC Part II文書審査のお申込み

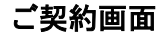

お客様のご担当者名、ご担当者部署名、TEL等の基本情報を入力してください。 審査種類、会社審査を実施する所在国、申込先の事務所、審査予定日等を入力してください。 >>

| D o pproducti top                                                                                                    | Preparing                                                                                                    |                                                       |                                                                                                    |                                                                                                    |                                                             | NK-SHIPS         | P HELP                                  |         |
|----------------------------------------------------------------------------------------------------|----------------------------------------------------------------------------------------------------|-------------------------------------------------------|----------------------------------------------------------------------------------------------------|----------------------------------------------------------------------------------------------------|-------------------------------------------------------------|------------------|-----------------------------------------|---------|
| SSP審査お申し                                                                                                    | 2ar                                                                                                    | ご契約                                                   | 書類添作                                                                                                    | 1 🖹 申込内容                                                                                                    | 補認                                                          |                  |                                         |         |
| 0 以前の甲込内容を相                                                                                                    | 検索コピーする 🔎                                                                                                    |                                                       |                                                                                                    |                                                                                                    |                                                             |                  |                                         |         |
| お申込者情報                                                                                                    |                                                                                                    |                                                       |                                                                                                    |                                                                                                    |                                                             |                  | 時保存                                     |         |
| 申込日                                                                                                    | 2022/01/13                                                                                                    |                                                       |                                                                                                    |                                                                                                    |                                                             |                  |                                         |         |
| e-Appli No.                                                                                                    | \$11051891                                                                                                    |                                                       |                                                                                                    |                                                                                                    |                                                             |                  |                                         |         |
|                                                                                                    |                                                                                                    |                                                       |                                                                                                    | 0 前回申込時と同-                                                                                                    | のご担当者情報                                                     | 使用する             |                                         |         |
| ≩社                                                                                                    |                                                                                                    |                                                       |                                                                                                    | ご担当者                                                                                                    |                                                             |                  |                                         |         |
| ユーザーID                                                                                                    |                                                                                                    |                                                       |                                                                                                    | ▶ 氏名*                                                                                                    |                                                             |                  |                                         |         |
| 会社名                                                                                                    |                                                                                                    | -                                                     |                                                                                                    | ▶ 部署名                                                                                                    |                                                             |                  |                                         |         |
| 1 E PT                                                                                                    |                                                                                                    |                                                       |                                                                                                    | ▶ Eメール <sup>→</sup><br>(200570円) *                                                                                                    |                                                             |                  |                                         |         |
| FAX                                                                                                    |                                                                                                    |                                                       |                                                                                                    | (PEDD/13)                                                                                                    | 0 カンマ()区は                                                   | わで複数のe-mailアド    | 」<br>ミレスが入力出来まで                         | a       |
| IMO会社識別番号                                                                                                    |                                                                                                    |                                                       |                                                                                                    | ▶ 自動返信メール                                                                                                    | ⑧日本語 ○3                                                     | 英語               |                                         |         |
|                                                                                                    |                                                                                                    |                                                       |                                                                                                    |                                                                                                    |                                                             |                  |                                         |         |
| 府公府11青幸長                                                                                                    |                                                                                                    |                                                       |                                                                                                    |                                                                                                    |                                                             | -                | 詩保存                                     |         |
| ▶ 船名 *                                                                                                    |                                                                                                    |                                                       |                                                                                                    | ✓ ₹の#bese                                                                                                    | 的友検索                                                        |                  |                                         |         |
|                                                                                                    |                                                                                                    | _                                                     |                                                                                                    |                                                                                                    | - Colorana                                                  |                  |                                         |         |
| ▶ 船級番号                                                                                                    |                                                                                                    |                                                       |                                                                                                    |                                                                                                    | 4                                                           | Γ+∧ <del>/</del> | <b>守オ</b> る-                            | h 12 7. |
| MO No.                                                                                                    |                                                                                                    |                                                       |                                                                                                    |                                                                                                    |                                                             | 「快宜              |                                         | Pirot   |
|                                                                                                    |                                                                                                    |                                                       |                                                                                                    |                                                                                                    |                                                             |                  | 情報の入                                    | .カ(4ペー  |
| ▶ 船名                                                                                                    |                                                                                                    |                                                       |                                                                                                    |                                                                                                    |                                                             | をご参              | 照のうえ                                    | 申し込み    |
| ▶ 船級協会                                                                                                    | NK Maru                                                                                                    |                                                       |                                                                                                    |                                                                                                    |                                                             | 船を選              | ましてく オ                                  | ジオい。    |
| ▶ 旗国                                                                                                    | Nippon Kaiji Kyokai                                                                                                    |                                                       |                                                                                                    | ~                                                                                                    |                                                             |                  |                                         |         |
| ▶ 另合業書/種                                                                                                    |                                                                                                    |                                                       |                                                                                                    |                                                                                                    | -                                                           |                  |                                         |         |
| - OT                                                                                                    | Marshall Islands                                                                                                    |                                                       |                                                                                                    | ~                                                                                                    |                                                             |                  |                                         |         |
| ▶ G.T.<br>▶ ISM船舶の種類                                                                                                    | Marshall Islands<br>Majuro                                                                                                    |                                                       |                                                                                                    | <b>~</b>                                                                                                    |                                                             |                  |                                         |         |
| <ul> <li>G.T.</li> <li>I S M船舶の種類</li> <li>I S M船舶の種類</li> </ul>                                                                                                    | Marshall Islands Majuro 60,000 Rulk carrier (SOLAS                                                                                                    | IX Pog. 1.6)                                          |                                                                                                    | ×<br>×                                                                                                    |                                                             |                  |                                         |         |
| <ul> <li>G.T.</li> <li>I S M船舶の種類</li> <li>I S M船舶の種類</li> <li>DOC発行者</li> </ul>                                                                                                    | Marshall Islands<br>Majuro<br>60,000<br>Bulk carrier (SOLAS                                                                                                    | IX Reg. 1.6)                                          |                                                                                                    | ><br>><br>>                                                                                                    |                                                             |                  |                                         |         |
| <ul> <li>G.T.</li> <li>I S M船舶の種類</li> <li>I S M船舶の種類</li> <li>DOC発行者</li> <li>* 多用法部用</li> <li>* 時期日期の小規令</li> </ul>                                                                                                    | Marshall Islands<br>Majuro<br>60,000<br>Bulk carrier (SOLAS                                                                                                    | IX Reg. 1.6)                                          |                                                                                                    |                                                                                                    | ·~ #                                                        |                  |                                         |         |
| <ul> <li>G.T.</li> <li>I S M船舶の種類</li> <li>I S M船舶の種類</li> <li>DOC発行者</li> <li>* 多用途船用</li> <li>特殊目的船の場合、<br/>考欄に「特殊目的船</li> </ul>                                                                                                    | Marshall Islands<br>Majuro<br>60,000<br>Bulk carrier (SOLAS<br>● NK ○その他<br>協」とご記入ください。                                                                                                    | IX Reg. 1.6)                                          | The Automatication                                                                                                    | <ul> <li>✓</li> <li>✓</li> <li>✓</li> <li>◆</li> <li>毎査の場所とう</li> </ul>                                                                                                    | ·定曰」備                                                       |                  |                                         |         |
| <ul> <li>G.T.</li> <li>ISM船舶の種類</li> <li>ISM船舶の種類</li> <li>DOC発行者</li> <li>*多用途船用</li> <li>特殊目的船の場合<br/>考欄に「特殊目的</li> </ul>                                                                                                    | Marshall Islands<br>Majuro<br>60,000<br>Bulk carrier (SOLAS<br>® NK ○その他<br>船」とご記入ください。                                                                                                    | IX Reg. 1.6)                                          | The Static of the                                                                                                    | <ul> <li>マ</li> <li>マ</li> <li>マ</li> <li></li> <li></li> <l< th=""><th>淀曰」備</th><th></th><th></th><th></th></l<></ul>                                                                                                    | 淀曰」備                                                        |                  |                                         |         |
| <ul> <li>G.T.</li> <li>I S M船舶の種類</li> <li>I S M船舶の種類</li> <li>D DC発行着<br/>多用途船用         ( 特殊目的約の場合<br/>考欄に「特殊目的     </li> </ul>                                                                                                    | Marshall Islands<br>Majuro<br>60,000<br>Bulk carrier (SOLAS<br>® NK ○その他<br>船」とご記入ください。                                                                                                    | IX Reg. 1.6)                                          |                                                                                                    | <ul> <li>、</li> <li>、</li> <li></li> <li></li> <li< td=""><td>"定日」備</td><td>-</td><td>時保存</td><td></td></li<></ul>                                                                                                    | "定日」備                                                       | -                | 時保存                                     |         |
| <ul> <li>G.T.</li> <li>I S M船舶の種類</li> <li>I S M船舶の種類</li> <li>DOC発行着</li> <li>李用進船用</li> <li>特殊目的船の場合<br/>考欄に「特殊目的</li> <li>宿査内容</li> </ul>                                                                                                    | Marshall Islands<br>Majuro<br>60,000<br>Eulk carrier (SOLAS<br>● NK ○その他<br>船」とご記入ください。                                                                                                    | IX Reg. 1.6)                                          | 1. 92 <sup>1</sup> 1. 1999 (1. 1997)                                                                                                    | <ul> <li></li> <li></li> <li>&lt;</li></ul>                                                                                                    | "定曰」備                                                       |                  | 转保存                                     |         |
| <ul> <li>G.T.</li> <li>I S M船舶の種類</li> <li>I S M船舶の種類</li> <li>DOC発行着</li> <li>参用途船用</li> <li>特殊目的船の場合<br/>考欄に「特殊目的</li> <li>審査内容</li> <li>申込の種類</li> </ul>                                                                                                    | Marshall Islands<br>(Majuro<br>60,000<br>Bulk carrier (SOLAS<br>® NK ○その他<br>約」とご記入ください。<br>初回SSP                                                                                                    | IX Reg. 1.6)                                          |                                                                                                    | <ul> <li></li> <li></li> <li>&lt;</li></ul>                                                                                                    | "定日」 備                                                      |                  | 特保存                                     |         |
| <ul> <li>G.T.</li> <li>I S M船舶の種類</li> <li>I S M船舶の種類</li> <li>DOC発行着</li> <li>零用途船用</li> <li>特殊目的船の場合<br/>考欄に「特殊目的</li> <li>審査内容</li> <li>申込の種類。</li> <li>申込の種類。</li> <li>申込売専務所。</li> </ul>                                                                                                    | Marshall Islands<br>(Majuro<br>60,000<br>Bulk carrier (SOLAS<br>® NK ○その他<br>約」とご記入ください。<br>初回SSP<br>東京支部                                                                                                    | IX Reg. 1.6)                                          |                                                                                                    | <ul> <li></li> <li></li> <li>&lt;</li></ul>                                                                                                    | "定曰」 備<br>• • • • • • • • • • • • • • • • • • •             | -                | 持保存                                     |         |
| <ul> <li>G.T.</li> <li>I S M船舶の種類</li> <li>I S M船舶の種類</li> <li>DOC発行着</li> <li>零用途船用</li> <li>特殊目的船の場合<br/>考欄に「特殊目的</li> <li>確保目的船の場合</li> <li>考様に「特殊目的</li> <li>審査内容</li> <li>申込気事務所</li> <li>申込気事務所</li> <li>船内での使用言題</li> <li>201支第14</li> </ul>                                                                                                    | Marshall Islands<br>(Majuro<br>60,000<br>Bulk carrier (SOLAS<br>® NK ○その他<br>約」とご記入ください。<br>初回SSP<br>東京支部<br>● 東英書                                                                                                    | IX Reg. 1.6)<br>承認<br>〇 その他                           |                                                                                                    | <ul> <li>▼</li> <li>●</li> <li>●<td>"定日」 備<br/>• • • • • • • • • • • • • • • • • • •</td><td>-+</td><td>持保存</td><td></td></li></ul>                                         | "定日」 備<br>• • • • • • • • • • • • • • • • • • •             | -+               | 持保存                                     |         |
| <ul> <li>G.T.</li> <li>I S M船舶の種類</li> <li>I I S M船舶の種類</li> <li>DoC発行着</li> <li>零用進船用</li> <li>特殊目的船の場合<br/>考欄に「特殊目的</li> <li>確在内容</li> <li>審査内容</li> <li>単込先専務所</li> <li>船内での使用言語</li> <li>SSAを実施した</li> <li>CSQ2</li> </ul>                                                                                                    | Marshall Islands<br>Majuro<br>60,000<br>Bulk carrier (SOLAS<br>® NK ○その他<br>約」とご記入ください。<br>初回SSP<br>東京支部<br>② 英語<br>2021/10/<br>Toro Kail                                                                                                    | IX Reg. 1.6)<br>承認<br>〇 その他                           |                                                                                                    | <ul> <li></li> <li></li></ul>                                                                                                    | <sup>按田」</sup> ∰                                            | きのカラム            | <sup>持保存</sup>                          |         |
| <ul> <li>G.T.</li> <li>I S M船舶の種類</li> <li>I S M船舶の種類</li> <li>DoC発行着</li> <li>李用進船用</li> <li>特殊目的船の場合<br/>考欄に「特殊目的</li> <li>確定内容</li> <li>審査内容</li> <li>単込先事務所</li> <li>船内での使用書譜</li> <li>SSAを実施した目</li> <li>CSO名</li> <li>備考</li> </ul>                                                                                                    | Marshall Islands<br>(Marshall Islands<br>(Majuro<br>60,000<br>Bulk carrier (SOLAS<br>● NK ○その他<br>約」とご記入ください。<br>⑦回SSP<br>東京支部<br>● 英語<br>2021/10/<br>Taro Kaiji                                                                                                    | IX Reg. 1.6)<br>承認<br>〇 その他                           |                                                                                                    | <ul> <li></li> <li></li></ul>                                                                                                    | <sup>滚田」</sup> ∰<br>● 色付<br>必須                              | きのカラム<br>項目です。   | <sup>詩保存</sup>                          |         |
| <ul> <li>G.T.</li> <li>I S M船舶の種類</li> <li>I S M船舶の種類</li> <li>DoC発行着</li> <li>李用進船用</li> <li>特殊目的船の場合<br/>考欄に「特殊目的</li> <li>確存内容</li> <li>審査内容</li> <li>申込先奉務所</li> <li>助入での使用言語</li> <li>SSAを実施した目</li> <li>CSO名</li> <li>備考</li> </ul>                                                                                                    | Marshall Islands<br>(Majuro<br>60,000<br>Bulk carrier (SOLAS<br>● NK ○その他<br>約」とご記入ください。<br>⑦回SSP<br>東京支部<br>● 英語<br>2021/10/<br>Taro Kaiji                                                                                                    | IX Reg. 1.6)<br>承認<br>〇 その他                           |                                                                                                    | <ul> <li>、</li> <li></li> <li></li></ul>                                                                                                    | <sup>滚田」</sup> ∰<br>● 色付<br>必須                              | きのカラム<br>項目です。   | <sup>詩保存</sup>                          |         |
| <ul> <li>G.T.</li> <li>I S M船舶の種類</li> <li>I I S M船舶の種類</li> <li>DOC発行着</li> <li>零用進船用</li> <li>特殊目的船の場合<br/>考核に「特殊目的</li> <li>確存用の場合</li> <li>考核に「特殊目的</li> <li>審査内容</li> <li>申込先事務所</li> <li>助れての使用言語</li> <li>SSAを実施した目</li> <li>CSO名</li> <li>備考</li> </ul>                                                                                          | Marshall Islands<br>(Marshall Islands<br>(Majuro<br>60,000<br>Bulk carrier (SOLAS<br>® NK 〇その他<br>約」とご記入ください。<br>初回SSP<br>東京支部<br>◎ 英語<br>2021/10/<br>Taro Kajj                                                                                                    | IX Reg. 1.6)<br>承認<br>○ その他<br>12                     |                                                                                                    | <ul> <li>✓</li> <li>●</li> <li>●<td><sup>按田」</sup>∰<br/>● 色付<br/>必須</td><td>きのカラム<br/>項目です。</td><td><sup>詩保存</sup></td><td></td></li></ul>                                  | <sup>按田」</sup> ∰<br>● 色付<br>必須                              | きのカラム<br>項目です。   | <sup>詩保存</sup>                          |         |
| <ul> <li>G.T.</li> <li>I S M船舶の種類</li> <li>I I S M船舶の種類</li> <li>DOC発行着</li> <li>金用途船用</li> <li>特殊目的船の場合<br/>考欄に「特殊目的</li> <li>市込の種類</li> <li>申込の種類</li> <li>申込の種類</li> <li>申込の種類</li> <li>第3本を実施した目</li> <li>CSO名</li> <li>備考</li> <li>請求先 (請求書は)</li> </ul>                                                                                            | Marshall Islands<br>(Majuro<br>60,000<br>Bulk carrier (SOLAS<br>● NK ○その他<br>約」とご記入ください。<br>⑦回SSP<br>東京支部<br>● 英語<br>2021/10/<br>Taro Kaiji                                                                                                    | IX Reg. 1.6)<br>承認<br>○ その他<br>12<br>ます。紙での勤          |                                                                                                    | <ul> <li>✓</li> <li>●</li> <li>●<td><sup>按田」</sup>∰<br/>● 色付<br/>必須</td><td>きのカラム<br/>項目です。</td><td>時保存<br/>くは</td><td></td></li></ul>                                      | <sup>按田」</sup> ∰<br>● 色付<br>必須                              | きのカラム<br>項目です。   | 時保存<br>くは                               |         |
| <ul> <li>G.T.</li> <li>I S M船舶の種類</li> <li>I I S M船舶の種類</li> <li>D I S M船舶の種類</li> <li>D DC発行着</li> <li>零用違い用</li> <li>特殊目的船の場合<br/>考核に「特殊目的</li> <li>特殊目的船の場合</li> <li>考核に「特殊目的</li> <li>市込の種類</li> <li>申込の種類</li> <li>申込の種類</li> <li>申込の種類</li> <li>第3本実施した目</li> <li>SSAを実施した目</li> <li>CSO名</li> <li>催考</li> <li>請求先 (請求書は)</li> </ul>               | Marshall Islands<br>Majuro<br>60,000<br>Bulk carrier (SOLAS<br>® NK 〇その他<br>始」とご記入ください。<br>初回SSP<br>東京支部<br>8 ※ 英語<br>2021/10/<br>Taro Kajj                                                                                                    | IX Reg. 1.6)<br>承認<br>○ その他<br>12<br>ます, 紙での動         |                                                                                                    | <ul> <li>マ</li> <li>事置の場所と予</li> </ul>                                                                                                    | <sup>□</sup> 定曰〕俱<br>● 色付<br>必須                             | きのカラム<br>項目です。   |                                         |         |
| <ul> <li>G.T.</li> <li>I S M船舶の種類</li> <li>I S M船舶の種類</li> <li>DOC発行着</li> <li>李用達船用</li> <li>特殊目的船の場合<br/>考欄に「特殊目的</li> <li>市込の種類</li> <li>申込の種類</li> <li>申込の種類</li> <li>明込の種類</li> <li>SSAを実施した目</li> <li>CSO名</li> <li>僅考</li> <li>請求先 (請求書は)</li> <li>③ お申込者様と同じ</li> </ul>                                                                          | Marshall Islands<br>Majuro<br>60,000<br>Bulk carrier (SOLAS<br>® NK ○その他<br>約」とご記入ください。<br>初回SSP<br>東京支部<br>② 英語<br>2021/10/<br>Taro Kaiji<br>Webダウンロードとなり<br>③ 登録船主                                                                                                    | IX Reg. 1.6)<br>承認<br>○ その他<br>12<br>ます。紙での動          | <ul> <li> <ul> <li> </li> <li> </li> <li> </li> <li> </li> <li> </li> <li> </li> <li> </li> <li> </li> <li> </li> <li> </li> <li> </li> <li> </li> <li> </li> <li> </li> <li> </li> <li> </li> <li> </li> <li></li></ul></li></ul>                                                                                                    | <ul> <li>マ</li> <li>事置の場所と予</li> </ul>                                                                                                    | <sup>∞</sup> 定曰」∉<br>● 色付<br>必須                             | きのカラム<br>項目です。   |                                         |         |
| <ul> <li>G.T.</li> <li>I S M船舶の種類</li> <li>I S M船舶の種類</li> <li>D DC発行着</li> <li>零用違卵用</li> <li>特殊目的船の場合<br/>考欄に「特殊目的</li> <li>特殊目的船の場合</li> <li>考欄のの種類</li> <li>申込の種類</li> <li>申込の種類</li> <li>SSAを実施した目</li> <li>CSO名</li> <li>催考</li> <li>請求先 (請求書は)</li> <li>③ お申込者様と同じ</li> </ul>                                                                     | Marshall Islands<br>Majuro<br>60,000<br>Bulk carrier (SOLAS<br>® NK 〇その他<br>Bulk こで記入ください。<br>第回SSP<br>東京支部<br>を英語<br>2021/10/<br>Taro Kaiji<br>Webダウンロードとなり<br>② 登録船主                                                                                                   | IX Reg. 1.6)<br>承認<br>○ その他<br>12<br>〕<br>〕<br>気付 ○ そ | 送は行いません。)                                                                                                    | <ul> <li>マ</li> <li>事質の場所とす</li> </ul>                                                                                                    | <sup>∞</sup> 定□」∉<br>● 色付<br>必須                             | きのカラム<br>項目です。   | 時保存<br>くは<br>)<br>)<br>)<br>)<br>)      |         |
| <ul> <li>G.T.</li> <li>I S M船舶の種類</li> <li>I S M船舶の種類</li> <li>D DC発行着</li> <li>零用違い用</li> <li>特殊目的船の場合<br/>考欄に「特殊目的</li> <li>特殊目的の場合<br/>考欄に「特殊目的</li> <li>中込の種類</li> <li>申込の種類</li> <li>申込の種類</li> <li>SSAを実施した目</li> <li>CSO名</li> <li>は考</li> <li>請求先 (請求書は)</li> <li>③ お申込者様と同じ</li> <li>会社</li> </ul>                                              | Marshall Islands<br>Majuro<br>60,000<br>Bulk carrier (SOLAS<br>® NK 〇その他<br>船」とご記入ください。<br>初回SSP<br>東京支部<br>第 2021/10/<br>Taro Kaiji<br>Webダウンロードとなり<br>登録船主 (                                                                                                    | IX Reg. 1.6)<br>承認<br>○ その他<br>12<br>〕<br>〕<br>気付 ○ そ | <ul> <li></li> <li></li> <li>送ば行いません。)</li> <li>の他</li> </ul>                                                                                                    | <ul> <li>マ</li> <li>●</li> <li>●<td><sup>∞</sup>定□」∉<br/>● 色付<br/>必須</td><td>きのカラム<br/>項目です。</td><td>時保存<br/>くは<br/>)<br/>)<br/>)<br/>)<br/>)<br/>)</td><td></td></li></ul> | <sup>∞</sup> 定□」∉<br>● 色付<br>必須                             | きのカラム<br>項目です。   | 時保存<br>くは<br>)<br>)<br>)<br>)<br>)<br>) |         |
| <ul> <li>G.T.</li> <li>I S M船舶の種類</li> <li>I I S M船舶の種類</li> <li>I DOC発行着</li> <li>零用違範用</li> <li>特殊目的船の場合<br/>考欄に「特殊目的</li> <li>特殊目的船の場合</li> <li>考様に「特殊目的</li> <li>市込売事務所</li> <li>中込売事務所</li> <li>部内での使用言語</li> <li>SSAを実施した目</li> <li>SSAを実施した目</li> <li>CSO名</li> <li>健考</li> <li>請求先 (請求書は)</li> <li>③お申込者様と同じ</li> <li>会社</li> </ul>              | Marshall Islands<br>Majuro<br>60,000<br>Bulk carrier (SOLAS<br>® NK 〇その他<br>船」とご記入ください。<br>初回SSP<br>東京支部<br>® 英語<br>2021/10/<br>Taro Kaiji<br>Webダウンロードとなり<br>電鏡船主                                                                                                    | IX Reg. 1.6)<br>承認<br>〇 その他<br>12<br>〇 気付 〇 そ         | 送は行いません。)                                                                                                    | <ul> <li>マ</li> <li>●</li> <li>●<td><sup>·注目〕∰</sup> 色付<br/>必須</td><td>きのカラム<br/>項目です。</td><td>時保存<br/>くは<br/>)<br/>)<br/>)<br/>)<br/>)<br/>)</td><td></td></li></ul>       | <sup>·注目〕∰</sup> 色付<br>必須                                   | きのカラム<br>項目です。   | 時保存<br>くは<br>)<br>)<br>)<br>)<br>)<br>) |         |
| <ul> <li>G.T.</li> <li>I S M船舶の種類</li> <li>I I S M船舶の種類</li> <li>J DOC発行着</li> <li>零用違範用</li> <li>特殊目的船の場合<br/>考欄に「特殊目的</li> <li>特殊目的船の場合</li> <li>考様に「特殊目的</li> <li>市込の種類</li> <li>申込の種類</li> <li>申込の種類</li> <li>申込の種類</li> <li>第3本を実施した目</li> <li>CSO名</li> <li>備考</li> <li>請求先 (請求書は)</li> <li>(請求先 (請求書は))</li> <li>会社</li> </ul>                    | Marshall Islands       Majuro       60,000       Bulk carrier (SOLAS          ● NK ○ その他       協」とご記入ください。          御回SSP       東京支部       ● 実話       2021/10/       Taro Kaiji           Webダウンロードとなり           登録船主           本海事株式会社                                  | IX Reg. 1.6)<br>承認<br>〇 その他<br>12<br>〇 気付 〇 そ         | 送は行いません。)                                                                                                    | <ul> <li>マ</li> <li>●</li> <li>●<td><sup>∞</sup>定□」∉<br/>● 色付<br/>必須</td><td>きのカラム<br/>項目です。</td><td></td><td></td></li></ul>                                               | <sup>∞</sup> 定□」∉<br>● 色付<br>必須                             | きのカラム<br>項目です。   |                                         |         |
| <ul> <li>G.T.</li> <li>I S M船舶の種類</li> <li>I I S M船舶の種類</li> <li>I D OC発行着</li> <li>零用違範用</li> <li>特殊目的船の場合<br/>考欄に「特殊目的</li> <li>特殊目的船の場合</li> <li>考欄に「特殊目的</li> <li>市込の種類</li> <li>申込の種類</li> <li>申込の種類</li> <li>申込の種類</li> <li>第3本を実施したE</li> <li>CSO名</li> <li>備考</li> <li>請求先 (請求書は)</li> <li>(請求先 (請求書は))</li> <li>会社</li> </ul>                   | Marshall Islands       Majuro       60,000       Bulk carrier (SOLAS          ● NK ○ その他       B) とご記入ください。       第回SSP       東京支部       ● 支援       2021/10/       Taro Kaiji       ● 登録船主       ● 登録船主                                                                  | IX Reg. 1.6)<br>承認<br>〇 その他<br>12<br>〇気付 〇 そ          | 送は行いません。)                                                                                                    | <ul> <li>マ</li> <li>●</li> <li>●</li> <li>●</li> <li>●</li> <li>●</li> <li>●</li> <li>■</li> <li>■<td><sup>□</sup>定曰」備<br/>● 色付<br/>必須</td><td>きのカラム<br/>項目です。</td><td></td><td></td></li></ul>                                               | <sup>□</sup> 定曰」備<br>● 色付<br>必須                             | きのカラム<br>項目です。   |                                         |         |
| <ul> <li>G.T.</li> <li>I S M船舶の種類</li> <li>I I S M船舶の種類</li> <li>J DOC発行着</li> <li>零用違範用</li> <li>特殊目的船の場合<br/>考欄に「特殊目的</li> <li>特殊目的船の場合</li> <li>考欄に「特殊目的</li> <li>市込の種類</li> <li>申込の種類</li> <li>申込の種類</li> <li>申込の種類</li> <li>第3名を実施した目</li> <li>CSO名</li> <li>備考</li> <li>請求先 (請求書は)</li> <li>(請求先 (請求書は)</li> <li>③ お申込者様と同じ</li> <li>会社</li> </ul> | Marshall Islands       Majuro       60,000       Bulk carrier (SOLAS       ● NK ○ その他       約」とご記入ください。       第 第 京支部       ● 文語       2021/10/       Taro Kaiji       ● 登録船主       ○ 登録船主       □ 本海事株式会社                                                               | IX Reg. 1.6)<br>承認<br>○ その他<br>12<br>〕<br>〕気付 ○ そ     | <ul> <li>         ・・・・・・・・・・・・・・・・・・・・・・・・・・・・・</li></ul>                                                                                                    | <ul> <li>マ</li> <li>車面の場所とう</li> <li>マ</li> <li>マ</li> <li>車面の場所とう</li> <li>ご担当者</li> <li>ご担当者</li> <li>ご担当者</li> <li>・ 氏名</li> <li>・ 即署名</li> </ul>                                                                                                    | <sup>□</sup> 定曰」 備                                          | きのカラム<br>項目です。   |                                         |         |
| <ul> <li>G.T.</li> <li>I S M船舶の種類</li> <li>I I S M船舶の種類</li> <li>DOC発行着</li> <li>零用達船用</li> <li>特殊目的船の場合<br/>考核に「特殊目的</li> <li>市込の種類</li> <li>申込の種類</li> <li>申込の種類</li> <li>申込の種類</li> <li>SSAを実施した目</li> <li>CSO名</li> <li>備考</li> <li>請求先 (請求書は)</li> <li>(請求先 (請求書は))</li> <li>(請求先 (請求書は))</li> </ul>                                                | Marshall Islands<br>(Marshall Islands<br>(Majuro<br>60,000<br>Bulk carrier (SOLAS<br>® NK 〇その他<br>約」とご記入ください。<br>第回 とご記入ください。<br>第回 とご記入ください。<br>(初回SSP<br>東京支部<br>● 英語<br>2021/10/<br>Taro Kaiji<br>(回)<br>Webダウンロードとなり<br>● 童臻船主<br>(回)<br>章 薄部千代田区紀尾井町<br>2 www. www. | IX Reg. 1.6)<br>承認<br>○ その他<br>12<br>〕<br>〕<br>気付 ○ そ | 送は行いません。)                                                                                                    | <ul> <li>マ</li> <li>審査の場所とう</li> <li>マ</li> <li>マ</li> <li>ご担当者</li> <li>ご担当者</li> <li>・ 氏名</li> <li>・ 節署名</li> <li>・ Eメール</li> </ul>                                                                                                    | <sup>按</sup> 定曰」∉<br>● 色付<br>必須                             | きのカラム<br>項目です。   |                                         |         |
| <ul> <li>G.T.</li> <li>I S M船舶の種類</li> <li>I DOC発行着</li> <li>今用途船用</li> <li>特殊目的船の場合<br/>考欄に「特殊目的</li> <li>特殊目的船の場合</li> <li>考欄に「特殊目的</li> <li>第35Aを実施した目</li> <li>CSO名</li> <li>備考</li> <li>請求先 (請求書は"</li> <li>6 お申込者様と同じ</li> <li>会社</li> <li>6 日</li> </ul>                                                                                          | Marshall Islands       Majuro       60,000       Bulk carrier (SOLAS       ● NK ○ その他       協」とご記入ください。       御回SSP       東京支部       ● 英語       2021/10/       Taro Kaiji       ● 登録船主       ● 登録船主       日本海事株式会社       原都千代田区紀尾井町       3-xxxx-xxxx                    | IX Reg. 1.6)<br>承認<br>○ その他<br>12<br>〕<br>気付 ○ そ<br>」 | <ul> <li></li> <li></li> <li>&lt;</li></ul> | <ul> <li>▼</li> <li>●</li> <li>●</li> <li>●</li> <li>●</li> <li>■</li> <li>■<td>·<sup>定日」備</sup><br/>········<br/>··························</td><td>きのカラム<br/>I項目です。</td><td></td><td></td></li></ul>                  | · <sup>定日」備</sup><br>········<br>·························· | きのカラム<br>I項目です。  |                                         |         |

画面上部に戻り、書類添付画面へお進みください。

### KSP承認審査 / DMLC Part II文書審査のお申込み

#### 書類添付画面

÷.

SSP承認審査又はDMLC Part II文書審査に必要な書類の電子ファイル(PDF)をアップロードしてください。 船舶保安計画(SSP)及び船舶保安評価(SSA)の報告書は保護設定無しのPDFのみアップロード可能です。

>>

| e-Application Top   Application Lis          | t 🕨 Preparing          |                      | NK-SHIPS               | HELP            |
|----------------------------------------------|------------------------|----------------------|------------------------|-----------------|
| SSP審査お申し込み                                   | ご契約 書類別                | 約村 🖹 申込内容確認          |                        |                 |
| 書類添付                                         |                        |                      | -8                     | <b></b> 身保存     |
| 弊会承認済みのSSP及びSSA電子フ                           | アイルの分割・編集等はできません       | •                    |                        |                 |
| 船上へメール送付できる容量が制限                             | されている場合は、予め分割してア       | ップロードしてください。         |                        |                 |
| ▶ 船舶保安計画 (SSP) PDF                           |                        | Maan                 |                        |                 |
| ファイル名                                        | 削除 更新日                 |                      | 「宜お中込みの」               | 青頬添竹画面.         |
|                                              |                        | 衣示し                  | しいより。<br>home u立書 二本の  | )년스             |
|                                              |                        | DIVILU P<br>まった      | alt II又音番直の<br>ちて百日を知め | ノ物ロ、<br>毎新け卑たりま |
| 船舶保安評価(SSA)の報告書 P                            | DF                     | 2000                 |                        | 住境は共体りよ         |
| 6                                            |                        | ✓ に含まれる<br>SSP及し     | 「SSAは「編集可              | 能な電子ファイ         |
| ファイル名                                        | 削除 更新日                 | サイスアップロ              | コードしてください              | ۱ <sub>0</sub>  |
|                                              |                        |                      |                        |                 |
|                                              |                        | 承認済                  | SSP/SSAを船上~            | 、メール送付す?        |
| <ul> <li>有効なDOCの写し(DOC発行者が</li> </ul>        | NK以外の場合に添付) PDF        | 船上で                  | 受け取り可能な                | 添付ファイル容         |
| ファイル名                                        | 削除更新日                  |                      | 確認のうえ、必要               | そに応じて           |
|                                              |                        | 電子ノ                  | Pイルを分割して               | くたさい。           |
|                                              |                        | (弊会冲                 | 、認俊、承認済め<br>在 短生はにって   | 「SSP電子ナータ       |
| <ul> <li>CSO研修証明書の写し</li> <li>PDF</li> </ul> |                        | 刀 刮 =                | テ、禰未は11んま              |                 |
| ファイル名                                        | 削除 更新日                 | ±4ズ<br>▲             | 17 mm                  | പ               |
|                                              |                        | CCICJ71Ne            | ruy)                   | <b>0</b> -2     |
|                                              |                        |                      |                        |                 |
| <ul> <li>国籍証書もしくは仮国籍証書の写り</li> </ul>         | PDF                    |                      |                        | )後で送付           |
| ファイル名                                        | 削除 更新日                 | サイズ                  |                        | പ               |
|                                              |                        | ここにファイルを             | עשיי                   | @               |
|                                              |                        |                      |                        |                 |
| ▶ 履歴記録(CSR)及び船舶検査証書の                         | の写し(日本籍船の場合に添付) PD     |                      | C                      | )後で送付           |
| ファイル名                                        | 削除 更新日                 | サイズ                  |                        | -               |
|                                              |                        | * ここにファイルを           | ドロップ                   | 0-              |
|                                              |                        | *                    |                        |                 |
| ▶ その他 PDF WORD                               | EXCEL TEXT ZIP IM.     | AGE                  |                        |                 |
| ファイル名                                        | 削除 更新日                 | サイズ                  |                        | 0               |
|                                              |                        | * ここにファイルを           | ドロップ                   | 0-              |
|                                              |                        | *                    |                        |                 |
| アップロード制限                                     |                        |                      |                        |                 |
| 0 アップロード可能なファイルは、PDFで                        | です ("その他"の場合は、PDF、テキスト | 、 ワード、エクセル、一般的な画像ファ・ | イル、ΖΙΡファイル)            |                 |
| アッフロード出来るファイルサイズは1                           | 00 M B C 9             |                      |                        |                 |
|                                              |                        |                      |                        |                 |

#### 🔷 送信前のご確認

|                                                                                                    | 確認・変更・キャン                                                                                                    | ノセ                                                                                |                                                                              |                    |                                          |        |
|----------------------------------------------------------------------------------------------------|----------------------------------------------------------------------------------------------------|-----------------------------------------------------------------------------------|------------------------------------------------------------------------------|--------------------|------------------------------------------|--------|
| 送信済み、及び未                                                                                                    | ミ送信の申し込みの                                                                                                    | D確認及び編集が                                                                          | 出来ます。                                                                        |                    |                                          |        |
| 申込み内容確認・変更・ヨ                                                                                                    | キャンセル 編集 🧕                                                                                                    |                                                                                   |                                                                              |                    |                                          |        |
| にご提出いただいた検査又は審査                                                                                                    | 査のお申し込み内容については、こ                                                                                                  | ちらか                                                                               |                                                                              |                    |                                          |        |
| ご確認又は変更、取り消しなどか<br>た保留されているお申込みを続い                                                                                                    | が行えます。<br>ナるには <mark>、</mark> こちらからおすすみくだ?                                                                        | さい。                                                                               |                                                                              |                    |                                          |        |
|                                                                                                    |                                                                                                    |                                                                                   |                                                                              |                    |                                          |        |
|                                                                                                    |                                                                                                    |                                                                                   |                                                                              |                    |                                          |        |
|                                                                                                    | Nor 3 0.0 TRIAL - 11 Oct 202                                                                                      | 21 - Framework / 6.2                                                              |                                                                              |                    |                                          |        |
| SSNK e-Application                                                                                                    | n Ver.3.0.0 TRIAL - 11 Oct 202                                                                                    | 21 - Framework 4.6.2                                                              |                                                                              |                    |                                          |        |
| Dication Top                                                                                                    | n Ver.3.0.0 TRIAL - 11 Oct 202                                                                                    | 21 - Framework 4.6.2                                                              |                                                                              | ) 🖬 NK-S           | SHIPS > P                                | HELP   |
| Dication Top > Application                                                                                                    | n Ver.3.0.0 TRIAL - 11 Oct 202                                                                                    | 21 - Framework 4.6.2                                                              | 指定して絞込み枝                                                                     | ) D NK-S<br>資素ができる | SHIPS P                                  | 2 HELP |
| SSNK e-Application<br>Nication Top 〉 ► Application<br>内容一覧                                                                               | n Ver.3.0.0 TRIAL - 11 Oct 202                                                                                    | 21 - Framework 4.6.2<br>申込の情報を                                                    | 指定して絞込み枝                                                                     | 〉 ☑ №~<br>§索ができる   | sHIPS )『<br>ます。                          | 2 HELP |
| SSNK e-Application<br>Diteation Top 〉 ト Application<br>内容一覧<br>試航船船舶審査                                                                   | n Ver.3.0.0 TRIAL - 11 Oct 202<br>n List<br>会社審査                                                                  | 21 - Framework 4.6.2<br>申込の情報を<br>文書審査                                            | 指定して絞込み核                                                                     | 反 NK-S<br>後索ができる   | SHIPS ) 2<br>ます。                         | 2 HELP |
| SSNK e-Application<br>plication Top 〉 ト Application<br>内容一覧<br>試航船船船審査                                                                   | n Ver.3.0.0 TRIAL - 11 Oct 202<br>n List<br>会社審査                                                                  | 21 - Framework 4.6.2<br>申込の情報を<br>文書審査                                            | 指定して絞込み枝                                                                     | 回 NK-S<br>資索ができる   | らHIPS ア<br>ます。                           | 2 HELP |
| SSNK e-Application<br>Difeation Top > Application<br>内容一覧<br>北航船船舶審査<br>uppli No.                                                        | n Ver.3.0.0 TRIAL - 11 Oct 202<br>n List<br>会社審査<br>ト お申込期間                                                       | 21 - Framework 4.6.2<br>申込の情報を<br>文書審査<br>2021/03/01 -                            | <ul> <li>指定して絞込み相</li> <li>送信状況</li> </ul>                                   | ) D NKS<br>資素ができる  | ships 〉 P<br>ます。                         | HELP   |
| SSNK e-Application<br>plication Top 〉 ト Application<br>内容一覧<br>就航船船船審査<br>Appli No.<br>担当者名                                              | n Ver.3.0.0 TRIAL - 11 Oct 202<br>n List<br>会社審査<br>ト お申込期間<br>ト 船名 / IMO N                                       | 21 - Framework 4.6.2<br>申込の情報を<br>文書審査<br>[2021/03/01] - []<br>No. [              | :指定して絞込み枝                                                                    | 図 NK-S             | SHIPS 2<br>ます。<br>・<br>・                 | 2 HELP |
| SSNK e-Application<br>plication Top > Application<br>内容一覧<br>就航船船舶審査<br>Appli No. [                                                      | n Ver.3.0.0 TRIAL - 11 Oct 202<br>n List<br>会社審査<br>お申込期間<br>・ お申込期間<br>・ 船名 / IMO N<br>ご担当者名 送信                  | 21 - Framework 4.6.2<br><b>申込の情報を</b><br>文書審査<br>2021/03/01<br>No                 | <ul> <li>指定して絞込み相</li> <li>送信状況</li> <li>検査希望日</li> <li>2004/00/7</li> </ul> |                    | SHIPS 〉 ?<br>ます。<br>マ<br>申込              | 2 HELP |
| SSNK e-Application<br>Plication Top 〉 > Application<br>内容一覧<br>就航船船船審査<br>Appli No.<br>「担当者名<br>eAppli No. お申込期間<br>M19515011 2021/10/06 | n Ver.3.0.0 TRIAL - 11 Oct 202<br>n List<br>会社審査<br>お申込期間<br>・ お申込期間<br>・ 船名 / IMO N<br>ご担当者名 送信<br>Taro Kaiji 未送 | 21 - Framework 4.6.2<br>申込の情報を<br>文書審査<br>[2021/03/01] - [<br>No. [<br>状況 般名<br>値 | :指定して絞込み根<br>」<br>送信状況<br>2021/10/07                                         |                    | 5HIPS 2<br>ます。<br>マ<br>ー<br>中込<br>IX0016 | 2 HELP |

#### ■ 送信状況種類

| 未送信     | ー時保存された状態。NKへの申し込みは未完了。         |
|---------|---------------------------------|
| 送信完了    | お申し込みを送信し、NKで受領確認待ちの状態。         |
| 開封済     | 送信されたお申し込みをNK担当事務所が受領し、確認済みの状態。 |
| キャンセル申込 | 申し込みのキャンセル依頼を送信した状態。            |

#### 🌉 確認

送信状況に関わらず、申し込みデータの内容を確認出来ます。 データの編集は行えません。

#### 🎂 送信 / 変更

送信状況が「未送信」及び「送信完了」の申し込みの編集・(再)送信を出来ます。 送信状況が「開封済」の申し込みは、NK担当事務所の変更を伴わない場合、変更連絡を出 来ます。

キャンセル申込み 送信状況が「送信完了」及び「開封済」の申し込みのキャンセル申込みを出来ます。 ■リスト内のNK担当事務所の表示について

申込者による検査/審査担当事務所の変更は、変更後の事務所名のみがリストに表示されます。 但し、NK側で担当事務所を変更した場合には、以下の表示となります。

| ClassNK + Acceleration                                                                                                    |                          |            |                  |
|----------------------------------------------------------------------------------------------------|--------------------------|------------|------------------|
| ekalistas taj - e kajkšantaj - Eksistet                                                                                                    | / <b>5</b> 1.            |            |                  |
| exave execution                                                                                                    |                          | ″~~~       |                  |
| 2400 + 2722-33                                                                                                    |                          | の検査を属      | 毛坦文部に            |
|                                                                                                    | 船名 / 建造番号                | 検査日 1      | NK担当事務所          |
| THE CARE STREAM THE REAL AND A CARE AND A CARE AND A CA | GOLEDEN KAJI             | 2009/12/03 | パニー事務所           |
|                                                                                                    | KAIJI BRIDGE             | 2009/11/27 | 神戸支部             |
|                                                                                                    | BLUE KAIJI               | 2009/11/27 | 尾道支部             |
|                                                                                                    | KAIJIMARU                | 2009/11/27 | 因島事務所            |
|                                                                                                    | KAIJI MARU NO2           | 2009/11/17 | 東京支部             |
|                                                                                                    | ■ NKか尾迫か<br>■ 所を修正。      | いら横浜支制     | いこ担当事務           |
|                                                                                                    | 船站 /建造香号                 | 検査日        | NK担当审预所          |
|                                                                                                    | GOLEDEN KAJI             | 2009/12/03 | 3 シトニー事務所        |
|                                                                                                    | KAUI BRIDGE              | 2009/11/2  | 7 神戸支部           |
|                                                                                                    | BLUE KAIJI               | 2009/11/27 | / 桃浜支部           |
|                                                                                                    | KAIJI MARU               | 2009/11/27 | 7 因島事務所          |
|                                                                                                    | KAIJI MARU NO2           | 2009/11/17 | 7 東京支部           |
|                                                                                                    | 横浜支部が                    | 担当事務所      | の変更を了承。          |
|                                                                                                    | 船名 / 建造番号                | 検査日        | NK担当事预所          |
|                                                                                                    | GOLEDEN KAJI             | 2009/12/03 | 3 沙仁一事務所         |
|                                                                                                    | KAUI BRIDGE              | 2009/11/27 | 7 神戸支部           |
|                                                                                                    | BLUE KAIJI               | 2009/11/27 | 、 尾道支部<br>⇒ 横浜支部 |
|                                                                                                    | ************************ |            |                  |
|                                                                                                    | KAIJI MARU               | 2009/11/27 | 7 因島事務所          |

ClassNK e-Application

くくメッセージ送信及び返却・発行書類の受領(SSP承認のみ)

#### メッセージ画面

SSP承認審査のみ、申込後にメッセージ画面が表示されます。

| SP審査お申し込み                                                                                                    | ご契約                                                                    | 實類泰付                       | 🖹 фільманая 🗘 🗴 Уу                                                                                                    | セージ                                               |                |
|----------------------------------------------------------------------------------------------------|------------------------------------------------------------------------|----------------------------|----------------------------------------------------------------------------------------------------|---------------------------------------------------|----------------|
| Correspondence with NK                                                                                                    |                                                                        |                            |                                                                                                    |                                                   | _              |
| 1                                                                                                    |                                                                        |                            | NK宛のメッセー                                                                                                    | <br>ジ送信や                                          |                |
|                                                                                                    |                                                                        |                            | 書類の(追加)送                                                                                                    | 付をこの画面で行                                          | iいます。          |
|                                                                                                    |                                                                        | L                          |                                                                                                    | 1                                                 |                |
| ファイル名                                                                                                    | 削除 更新日                                                                 | サイズ                        |                                                                                                    | . ଶ୍ର                                             |                |
|                                                                                                    |                                                                        |                            | and the second second sec |                                                   |                |
|                                                                                                    |                                                                        |                            | *                                                                                                    | · @,                                              |                |
| 一時保存                                                                                                    |                                                                        |                            | *                                                                                                    |                                                   |                |
| ー時保存<br>アップロード制限<br>9 アップロード可能なファイル                                                                                             | ま、PDF、テキスト、ワード、:                                                       | エクセル、一般的な面積                | *<br>*                                                                                                    | 送信する                                              |                |
| ー時保存<br>アップロード制限<br>9 アップロード可能なファイル<br>9 アップロード出来るファイル                                                                          | a、PDF、テキスト、ワード、:<br>サイズは100MBです                                        | エクセル、一般的な面像                | TTTHE ZIPJTHE                                                                                                    | <b>送信する</b>                                       |                |
| <ul> <li>●時保存</li> <li>アップロード制限</li> <li>● アップロード制限なファイル</li> <li>● アップロード出来るファイル</li> </ul>                                    | ま、PDF、デキスト、ワード、:<br>サイズは100M B です                                      | エクセル、一般的な面積                | ▼<br>ロアイル、ZIPファイルです                                                                                                    | 送信する<br>送信する<br>すべて既読にする                          | _              |
| <ul> <li>一時保存</li> <li>アップロード初期</li> <li>アップロード可能なファイル</li> <li>アップロード出来るファイル</li> </ul>                                        | は、PDF、テキスト、ワード、:<br>サイズは100M B です<br>た。                                | エクセル、一般的な画像                | <ul> <li>CCCOPTINE (195)</li> <li>COPTINE Z 1 P D P T N C f</li> <li>お客様-NK</li> </ul>                                                                                                    | 送信する<br>すべて既認にする<br>間でのメッヤージ                      |                |
|                                                                                                    | ま、PDF、デキスト、ワード、<br>サイズは100M B です<br>た。<br>ぜします。<br>221 (74KB)          | エクセル、一般的な面像                | CCC27FM2F055 Dア-flk ZIPDア-flkです お客様-NK< 書類送付の                                                                                                    | またする<br>またする<br>すべて既読にする<br>間でのメッセージ・<br>)履歴をこの画面 | <br>や<br>で確認しま |
| 時保存<br>アップロード制限<br>の アップロード可能なファイル4<br>・ アップロード日本スファイル4<br>・ アップロード出来スファイル4<br>またなのの<br>18H0-012013SC<br>2021/03/16 17:21       | ま、PDF、デキスト、ワード、:<br>サイズは100MBです<br>た。<br>せします。<br>ggf (74KB)           | エクセル、一般的な画像                | マーイル、ZIPファイルです<br>お客様-NK<br>書類送付の                                                                                                    | またする<br>またでのメッセージ<br>り履歴をこの画面で                    | やで確認しま         |
| 時保存 アップロード初版 ・ アップロード可能なファイル ・ アップロード日能なファイル ・ アップロード出来るファイル ・ アップロード出来るファイル ・ 第四分型付まし 第四分型をお知ら 18H0-0128/SSC, 2021/03/16 17:21 | は、PDF、テキスト、ワード、:<br>サイズは100M B です<br>た。<br>せします。<br>R <u>ef</u> (74KB) | エクセル、一般的な画像<br>SSP差し替えします。 | CCC//Marting<br>CD7-11L ZIPファイルです<br>お客様-NK<br>書類送付の                                                                                                    | ************************************              | <br>や<br>で確認しま |

>>

#### 返却·発行書類画面

SSP承認審査のみ、本会が作成・返却した書類/請求書を受領する画面が表示されます。

| <ul> <li>e-Application Top          Application List     </li> </ul>                                           | Preparing    | Confirm  Message  | Received doc |                  | IK-SHIPS | R HELP             |        |
|----------------------------------------------------------------------------------------------------|--------------|-------------------|--------------|------------------|----------|--------------------|--------|
| SSP審査お申し込み                                                                                                    | ご契約          | 書類添付              | 申込内容確認       | メッセージ            | ♀ 返却・発   | 行書類                |        |
| 反却・発行書類                                                                                                    |              |                   |              |                  |          |                    |        |
| ● 提出書類と返却・発行書類は、返却・<br>● SSRとSSNは、返却からの日が認識。                                                                   | ・発行から12ヵ月が経道 | Bすると自動で削除されま      | すので、ご注意ください。 |                  |          |                    |        |
| 039 C 338 (300 / 700 / 700 / 700 / 700 / 700 / 700 / 700 / 700 / 700 / 700 / 700 / 700 / 700 / 700 / 700 / 700 |              | * 9 U/C C/EBC/CCV | ·s           |                  |          |                    |        |
| ▶ 音直結果書類                                                                                                    |              |                   |              | वे रा            | てダウンロー   | F                  |        |
| ファイル名                                                                                                    |              |                   |              | 更新日              | サイズ      |                    |        |
| SSP 20210318155224.pdf                                                                                         |              |                   |              | 2021/03/18 16:30 | 45 1199K | R A                |        |
| SSA 20210318160026.pdf                                                                                         |              |                   |              |                  |          |                    |        |
| TKP2100016 FormLOA.pdf                                                                                         |              |                   |              |                  |          |                    |        |
|                                                                                                    |              |                   | この画面に        | こて弊会か            | 発行/コ     | 返却した               | 書類を    |
|                                                                                                    |              |                   | <u> </u>     |                  |          |                    |        |
| 承認報告書(不遵守時)                                                                                                    |              |                   | タワンロー        | ートします。           |          |                    |        |
| ファイルタ                                                                                                    |              |                   |              |                  |          |                    |        |
| TKP2100016 FormDPP odf                                                                                         |              |                   |              |                  |          |                    |        |
| TRE2100010 TOINDRR.Du                                                                                          |              |                   | ☆. 継宓州       | た去店              | この面      | 面にまう               | テ さわ ろ |
|                                                                                                    |              |                   | ノエ・1成1山      | とう思し、            |          |                    | 100    |
|                                                                                                    |              |                   | 「雪子で         | て 書 デ ― 々に       | ナー 定     | 期間経過               | 品後     |
|                                                                                                    |              |                   |              |                  |          | 7011H11-1 2        |        |
| Schedule for Review and Approva                                                                                | l of SSP     |                   | 自動的          | りに削除され           | 1ます.     | 0                  |        |
| 7-218                                                                                                    | _            |                   | (0           |                  |          | ~<br>• • • • • • • |        |
| TKP2100018 FormSPA add                                                                                         |              |                   | (SSP         | /SSA:30上         | 間、そ      | :れ以外:              | :12か月) |
| TREZIOUTO FOINSPA.poi                                                                                          |              |                   |              |                  |          |                    |        |
|                                                                                                    |              |                   |              |                  |          |                    |        |
|                                                                                                    |              |                   |              |                  |          |                    |        |

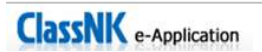